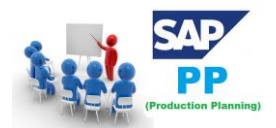

## İçindekiler Tablosu

|    | Üretim Planlama Aşamaları5                         |                                                                             |    |  |  |  |  |
|----|----------------------------------------------------|-----------------------------------------------------------------------------|----|--|--|--|--|
|    | <b>Üretim Planlama Stratejileri</b>                |                                                                             |    |  |  |  |  |
|    | Üretim Planlamada Dikkat Edilmesi Gereken Konular6 |                                                                             |    |  |  |  |  |
| 1. | 9                                                  | SAP PP - Giriş                                                              | 7  |  |  |  |  |
|    | ł                                                  | Kesikli üretim                                                              | 7  |  |  |  |  |
|    |                                                    | Tekrarlayan üretimde                                                        | 7  |  |  |  |  |
|    | 1.1                                                | L. Malzeme İhtiyaç Planlaması (MRP)                                         | 7  |  |  |  |  |
|    | 1.2                                                | 2. Üretim Uygulamalarında Temel Adımlar                                     | 8  |  |  |  |  |
|    | 1.3                                                | 3. Planlı Siparişi Üretim Siparişine Dönüştür                               | 8  |  |  |  |  |
|    | 1.4                                                | 1. Üretim Siparişini Düzenleyin                                             | 8  |  |  |  |  |
|    | 1.5                                                | 5. Üretim Siparişi için Mal Çıkışı                                          | 8  |  |  |  |  |
|    | 1.6                                                | 5. Üretim Siparişi Teyidi                                                   | 8  |  |  |  |  |
|    | 1.7                                                | 7. Üretim Siparişi ile İyi Makbuzlar                                        | 8  |  |  |  |  |
|    | 1.8                                                | 3. Satış ve Operasyon Planlama Nedir?                                       | 8  |  |  |  |  |
|    | 9                                                  | Satış ve Operasyon Planlama Süreci                                          | 9  |  |  |  |  |
|    | •                                                  | Tahmin                                                                      | 9  |  |  |  |  |
|    | •                                                  | Talep Planlama                                                              | 9  |  |  |  |  |
|    |                                                    | Tedarik Planlaması                                                          | 9  |  |  |  |  |
|    | 9                                                  | Satış ve Operasyon Planlamanın Sağladığı Faydalar                           | 9  |  |  |  |  |
|    | 1.9                                                | 9. SAP IBP NEDİR?                                                           | 9  |  |  |  |  |
|    | I                                                  | IBP Modülleri;                                                              | 0  |  |  |  |  |
|    | 9                                                  | SAP IBP (SAP Integrated Business Planning) Çözümünün Avantajları Nelerdir?1 | 1  |  |  |  |  |
| 2. | 9                                                  | SAP PP - Ortak Tablolar                                                     | 2  |  |  |  |  |
|    | Ma                                                 | alzeme İhtiyaç Planlaması için1                                             | 2  |  |  |  |  |
| M  | DV                                                 | M 1                                                                         | .3 |  |  |  |  |
| Do | sya                                                | a Ayrıntılarını Planlama: MDVM SAP tablosu – MRP Dosyasına Giriş            | .3 |  |  |  |  |
|    | M                                                  | DVM ile ilgili tablolar                                                     | .3 |  |  |  |  |
|    | Tal                                                | lep Yönetimi İçin 1                                                         | .5 |  |  |  |  |
|    | Pla                                                | ınlanan Siparişler için1                                                    | .5 |  |  |  |  |
|    | Ser                                                | ri Üretim İçin1                                                             | .5 |  |  |  |  |
|    | SAI                                                | P ERP Sisteminde SAP PP Tablolarını Görüntüleme 1                           | .5 |  |  |  |  |
| SE | 161                                                | H İşlem Kodu ile İki Tabloyu Bir Birine Bağlama(Join İşlemi)                | .6 |  |  |  |  |
| 3. | 9                                                  | SAP PP - Organizasyon Yapısı 2                                              | 26 |  |  |  |  |

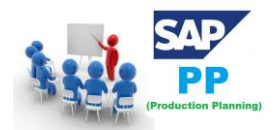

| 4. | SAP    | PP - Diğer Modüller ile Entegrasyon                | 27 |
|----|--------|----------------------------------------------------|----|
| ç  | SAP PP | ve SAP MM                                          | 27 |
| ç  | SAP PP | ve SAP SD                                          | 27 |
| ç  | SAP PP | ve SAP FICO                                        | 27 |
| 9  | SAP PP | ve Proje Sistemi                                   | 27 |
| 9  | SAP PP | ve Kalite Yönetimi                                 | 27 |
| 5. | SAP    | PP - Ana Veriler                                   | 28 |
| 5  | 5.1.   | Malzeme Listesi                                    | 28 |
| 5  | 5.2.   | Malzeme Ana Verileri                               | 29 |
| 5  | 5.3.   | İş merkezi                                         | 30 |
| 5  | 5.4.   | Yönlendirme                                        | 32 |
| 6. | SAP    | PP - Malzeme Listesi-Ürün Ağacı (Bill of Material) | 35 |
| (  | 5.1.   | Malzeme Listesinin Özellikleri                     | 35 |
| 6  | 5.2.   | Malzeme Listesi Nasıl Oluşturulur?                 | 35 |
|    | Tran   | saction(İşlem) Kodunu kullanın: CS01               | 35 |
| 6  | 5.3.   | Malzeme Listesi Nasıl Görüntülenir?                | 40 |
|    | Tran   | saction(İşlem) Kodu: CS03 kullanın                 | 40 |
| 6  | 5.4.   | Malzeme Listesi Türleri                            | 41 |
| 6  | 5.5.   | Malzeme Malzeme Listesi                            | 41 |
| 6  | 5.6.   | Müşteri Siparişi Ürün Ağacı                        | 42 |
| 7. | SAP    | PP - Çalışma Merkezi                               | 43 |
|    | Çize   | lgeleme                                            | 43 |
|    | Üret   | im Maliyetlemesi - Üretim maliyetini               | 43 |
|    | Кара   | asite Planlama                                     | 43 |
| -  | 7.1.   | İş Merkezi Nasıl Oluşturulur?                      | 43 |
|    | Tran   | saction(İşlem) Kodunu kullanın: CR01               | 43 |
| 7  | 7.2.   | İş Merkezi Nasıl Değiştirilir veya Görüntülenir?   | 49 |
| -  | 7.3.   | İş Merkezi Nasıl Görüntülenir?                     | 51 |
|    | Tran   | saction(İşlem) Kodunu kullanın: CR03               | 51 |
| 8. | SAP    | PP – Yönlendirme /İş Planı                         | 53 |
| 9  | 9.1.   | Yönlendirmeyle İlgili Temel Özellikler             | 53 |
| 9  | 9.2.   | PP'de Yönlendirme Nasıl Oluşturulur?               | 54 |
|    | Tran   | saction(İşlem) Kodunu kullanın: CA01               | 54 |
| ç  | 9.3.   | PP'de Yönlendirme Nasıl Değiştirilir?              | 56 |

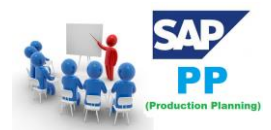

|                                                                                                    | Transa                                                                                                    | Transaction(İşlem) Kodunu kullanın: CA02 56                                                                                                    |                                                                                                    |  |  |  |  |
|----------------------------------------------------------------------------------------------------|----------------------------------------------------------------------------------------------------|----------------------------------------------------------------------------------------------------|----------------------------------------------------------------------------------------------------|--|--|--|--|
| 10.                                                                                                    | SAP PF                                                                                                    | - Talep Yönetimi                                                                                                    | 59                                                                                                    |  |  |  |  |
| 1                                                                                                    | 0.1.                                                                                                    | Planlama Stratejileri                                                                                                    | 59                                                                                                    |  |  |  |  |
| 1                                                                                                    | 0.2.                                                                                                    | Stoğa Üretim Planlama Stratejisi                                                                                                    | 59                                                                                                    |  |  |  |  |
| 1                                                                                                    | 0.3.                                                                                                    | Sipariş Üzerine Planlama Stratejisi                                                                                                    | 59                                                                                                    |  |  |  |  |
| 11.                                                                                                    | SAP PF                                                                                                    | - PIR Oluşturma (Planned Independent Requirements)                                                                                                    | 60                                                                                                    |  |  |  |  |
|                                                                                                    | Transa                                                                                                    | ction(İşlem) Kodu MD61 kullanın                                                                                                    | 60                                                                                                    |  |  |  |  |
| 1                                                                                                    | 1.1.                                                                                                    | PIR Nasıl Değiştirilir ve Silinir?                                                                                                    | 62                                                                                                    |  |  |  |  |
| 12.                                                                                                    | SAP PF                                                                                                    | - Malzeme İhtiyaç Planlaması                                                                                                    | 64                                                                                                    |  |  |  |  |
| 1                                                                                                    | 2.1.                                                                                                    | MRP Parametreleri                                                                                                    | 64                                                                                                    |  |  |  |  |
| 1                                                                                                    | 2.2.                                                                                                    | İşleme Anahtarı                                                                                                    | 64                                                                                                    |  |  |  |  |
| 1                                                                                                    | 2.3.                                                                                                    | Zamanlama                                                                                                    | 64                                                                                                    |  |  |  |  |
| 1                                                                                                    | 2.4.                                                                                                    | Tüm Ürünler için MRP Çalıştırma                                                                                                    | 64                                                                                                    |  |  |  |  |
|                                                                                                    | Transa                                                                                                    | ction(İşlem) Kodunu kullanın: MD01                                                                                                    | 64                                                                                                    |  |  |  |  |
| 1                                                                                                    | 2.5.                                                                                                    | MRP Değerlendirmesi: Stok / İhtiyaç Listesi                                                                                                    | 69                                                                                                    |  |  |  |  |
| 13.                                                                                                    | SAP PF                                                                                                    | - MRP Listesi                                                                                                    | 71                                                                                                    |  |  |  |  |
|                                                                                                    | -                                                                                                    |                                                                                                    | 71                                                                                                    |  |  |  |  |
|                                                                                                    | Iransa                                                                                                    | ction(Işlem) Kodunu kullanın: MD05                                                                                                    | <i>'</i> <sup>⊥</sup>                                                                                                    |  |  |  |  |
| 14.                                                                                                    | Iransa<br>SAP PF                                                                                                    | <ul> <li>V - Uzun Vadeli Planlama</li> </ul>                                                                                                    | 72                                                                                                    |  |  |  |  |
| <b>14.</b><br>1                                                                                                    | Iransa<br>SAP PF<br>4.1.                                                                                                    | ction(Işlem) Kodunu kullanın: MD05<br><b>? - Uzun Vadeli Planlama</b><br>Uzun Dönemli Planlamanın Temel Hedefleri                                                                                                    | <b>72</b>                                                                                                    |  |  |  |  |
| <b>14.</b><br>1<br>1                                                                                                    | 1 ransa<br><b>SAP PF</b><br>4.1.<br>4.2.                                                                                                    | ction(Işlem) Kodunu kullanın: MDOS<br><b>? - Uzun Vadeli Planlama</b><br>Uzun Dönemli Planlamanın Temel Hedefleri<br>Aktif Olmayan Sürüm PIR Oluşturma                                                                                                    | 72<br>72<br>72<br>72                                                                                                    |  |  |  |  |
| <b>14.</b><br>1<br>1                                                                                                    | SAP PF<br>4.1.<br>4.2.<br>Transa                                                                                                    | ction(Işlem) Kodunu kullanın: MD05<br><b>- Uzun Vadeli Planlama</b><br>Uzun Dönemli Planlamanın Temel Hedefleri<br>Aktif Olmayan Sürüm PIR Oluşturma<br>ction(İşlem) Kodunu kullanın: MD61                                                                                                    | 72<br>72<br>72<br>72<br>72                                                                                                    |  |  |  |  |
| <b>14.</b><br>1<br>1                                                                                                    | Iransa         SAP PF         4.1.         4.2.         Transa         4.3.                                                                                                    | ction(Işlem) Kodunu kullanın: MDOS<br><b>P - Uzun Vadeli Planlama</b><br>Uzun Dönemli Planlamanın Temel Hedefleri<br>Aktif Olmayan Sürüm PIR Oluşturma<br>ction(İşlem) Kodunu kullanın: MD61<br>Planlama Senaryoları Oluşturma                                                                                                    | 72<br>72<br>72<br>72<br>72<br>72<br>74                                                                                                    |  |  |  |  |
| 14.<br>1<br>1<br>1<br>15.                                                                                                    | SAP PF<br>4.1.<br>4.2.<br>Transa<br>4.3.<br>SAP PF                                                                                                    | ction(Işlem) Kodunu kullanın: MDOS<br>• Uzun Vadeli Planlama<br>Uzun Dönemli Planlamanın Temel Hedefleri<br>Aktif Olmayan Sürüm PIR Oluşturma<br>ction(İşlem) Kodunu kullanın: MD61<br>Planlama Senaryoları Oluşturma<br>• Üretim Siparişleri                                                                                                    | 72<br>72<br>72<br>72<br>72<br>74<br><b>80</b>                                                                                                    |  |  |  |  |
| 14.<br>1<br>1<br>15.                                                                                                    | Iransa         SAP PF         4.1.         4.2.         Transa         4.3.         SAP PF         5.1.                                                                                                    | <ul> <li>Ction(Işlem) Kodunu kullanın: MDOS</li> <li>Uzun Vadeli Planlama</li> <li>Uzun Dönemli Planlamanın Temel Hedefleri</li> <li>Aktif Olmayan Sürüm PIR Oluşturma</li> <li>ction(İşlem) Kodunu kullanın: MD61</li> <li>Planlama Senaryoları Oluşturma</li> <li>Öretim Siparişleri</li> <li>Doğrudan Stok İhtiyaç Listesinden Üretim Siparişi Yaratma</li> </ul>                                                                                                    | <ul> <li>72</li> <li>72</li> <li>72</li> <li>72</li> <li>74</li> <li>80</li> <li>80</li> </ul>                                                                                                    |  |  |  |  |
| 14.<br>1<br>1<br>15.<br>1                                                                                                    | Iransa         SAP PF         4.1.         4.2.         Transa         4.3.         SAP PF         5.1.         5.2.                                                                                                    | <ul> <li>Ction(Işlem) Kodunu kullanın: MDUS</li> <li>Uzun Vadeli Planlama</li> <li>Uzun Dönemli Planlamanın Temel Hedefleri</li> <li>Aktif Olmayan Sürüm PIR Oluşturma</li> <li>ction(İşlem) Kodunu kullanın: MD61</li> <li>Planlama Senaryoları Oluşturma</li> <li>Öretim Siparişleri</li> <li>Doğrudan Stok İhtiyaç Listesinden Üretim Siparişi Yaratma</li> <li>Planlanan Sipariş Numarasını Kullanma</li> </ul>                                                                                                    | <ul> <li>72</li> <li>72</li> <li>72</li> <li>72</li> <li>74</li> <li>80</li> <li>80</li> <li>80</li> </ul>                                                                                                    |  |  |  |  |
| 14.<br>1<br>1<br>15.<br>1<br>1<br>1                                                                                                    | Iransa         SAP PF         4.1.         4.2.         Transa         4.3.         SAP PF         5.1.         5.2.         5.3.                                                                                                    | <ul> <li>Ction(Işlem) Kodunu kullanın: MDOS</li> <li>Uzun Vadeli Planlama</li> <li>Uzun Dönemli Planlamanın Temel Hedefleri</li> <li>Aktif Olmayan Sürüm PIR Oluşturma</li> <li>ction(İşlem) Kodunu kullanın: MD61</li> <li>Planlama Senaryoları Oluşturma</li> <li>Öretim Siparişleri</li> <li>Doğrudan Stok İhtiyaç Listesinden Üretim Siparişi Yaratma</li> <li>Planlanan Sipariş Numarasını Kullanma</li> <li>Planlanan Siparişe Başvurmadan</li> </ul>                                                                                                    | <ul> <li>72</li> <li>72</li> <li>72</li> <li>72</li> <li>72</li> <li>74</li> <li>80</li> <li>80</li> <li>80</li> <li>80</li> </ul>                                                                                                    |  |  |  |  |
| <ol> <li>14.</li> <li>1</li> <li>1</li> <li>15.</li> <li>1</li> <li>1</li> <li>1</li> </ol>                                                                                                    | Iransa         SAP PF         4.1.         4.2.         Transa         4.3.         SAP PF         5.1.         5.2.         5.3.         Transa                                                                                           | <ul> <li>Ction(Işiem) Kodunu kullanın: MDOS</li> <li>Uzun Vadeli Planlama</li> <li>Uzun Dönemli Planlamanın Temel Hedefleri</li> <li>Aktif Olmayan Sürüm PIR Oluşturma</li> <li>ction(İşlem) Kodunu kullanın: MD61</li> <li>Planlama Senaryoları Oluşturma</li> <li>Ö - Üretim Siparişleri</li> <li>Doğrudan Stok İhtiyaç Listesinden Üretim Siparişi Yaratma</li> <li>Planlanan Sipariş Numarasını Kullanma</li> <li>Planlanan Siparişe Başvurmadan</li> <li>ction(İşlem) Kodunu kullanın: CO01</li> </ul>                                                                                                    | <ul> <li>72</li> <li>72</li> <li>72</li> <li>72</li> <li>72</li> <li>74</li> <li>80</li> <li>80</li> <li>80</li> <li>80</li> <li>80</li> <li>80</li> </ul>                                                                                                    |  |  |  |  |
| <pre>14.     1     1     1     1     1     1     1     1     1     1     1     1     1     1 </pre>                                                                                                    | Iransa         SAP PF         4.1.         4.2.         Transa         4.3.         SAP PF         5.1.         5.2.         5.3.         Transa         5.4.                                                                              | <ul> <li>Ction(Işiem) Kodunu kullanın: MDOS</li> <li>Uzun Vadeli Planlama</li> <li>Uzun Dönemli Planlamanın Temel Hedefleri</li> <li>Aktif Olmayan Sürüm PIR Oluşturma</li> <li>ction(İşlem) Kodunu kullanın: MD61</li> <li>Planlama Senaryoları Oluşturma</li> <li>Öretim Siparişleri</li> <li>Doğrudan Stok İhtiyaç Listesinden Üretim Siparişi Yaratma</li> <li>Planlanan Sipariş Numarasını Kullanma</li> <li>Planlanan Siparişe Başvurmadan</li> <li>ction(İşlem) Kodunu kullanın: CO01</li> <li>Planlanan Sipariş Numarasını Kullanma</li> </ul>                                                                                                    | <ul> <li>72</li> <li>72</li> <li>72</li> <li>72</li> <li>72</li> <li>74</li> <li>80</li> <li>80</li> <li>80</li> <li>80</li> <li>80</li> <li>80</li> <li>80</li> <li>80</li> <li>80</li> <li>80</li> <li>82</li> </ul>                                                             |  |  |  |  |
| <pre>14.     1     1     1     1     1     1     1     1     1     1     1     1     1     1     1 </pre>                                                                                                    | Iransa         SAP PF         4.1.         4.2.         Transa         4.3.         SAP PF         5.1.         5.2.         5.3.         Transa         5.4.         Transa                                                               | <ul> <li>Ction(Işiem) Kodunu kullanın: MDUS</li> <li>- Uzun Vadeli Planlama</li> <li>Uzun Dönemli Planlamanın Temel Hedefleri</li> <li>Aktif Olmayan Sürüm PIR Oluşturma</li> <li>ction(İşlem) Kodunu kullanın: MD61</li> <li>Planlama Senaryoları Oluşturma</li> <li>- Üretim Siparişleri</li> <li>Doğrudan Stok İhtiyaç Listesinden Üretim Siparişi Yaratma</li> <li>Planlanan Sipariş Numarasını Kullanma</li> <li>Planlanan Siparişe Başvurmadan</li> <li>ction(İşlem) Kodunu kullanın: CO01</li> <li>Planlanan Sipariş Numarasını Kullanma</li> <li>ction(İşlem) Kodunu kullanın: MD16</li> </ul>                                                                                                    | <ul> <li>72</li> <li>72</li> <li>72</li> <li>72</li> <li>72</li> <li>74</li> <li>80</li> <li>80</li> <li>80</li> <li>80</li> <li>80</li> <li>80</li> <li>80</li> <li>80</li> <li>82</li> <li>82</li> </ul>                                                                         |  |  |  |  |
| <ol> <li>14.</li> <li>1</li> <li>1</li> <li>15.</li> <li>1</li> <li>1<th>Iransa         SAP PF         4.1.         4.2.         Transa         4.3.         SAP PF         5.1.         5.2.         Transa         5.4.         Transa         SAP PF</th><th><ul> <li>Ction(Işlem) Kodunu kullanın: MD05</li> <li>Vzun Vadeli Planlama</li> <li>Uzun Dönemli Planlamanın Temel Hedefleri</li> <li>Aktif Olmayan Sürüm PIR Oluşturma</li> <li>Aktif Olmayan Sürüm PIR Oluşturma</li> <li>Ction(İşlem) Kodunu kullanın: MD61</li> <li>Planlama Senaryoları Oluşturma</li> <li>Örüetim Siparişleri</li> <li>Doğrudan Stok İhtiyaç Listesinden Üretim Siparişi Yaratma</li> <li>Planlanan Sipariş Numarasını Kullanma</li> <li>Planlanan Siparişe Başvurmadan</li> <li>Ction(İşlem) Kodunu kullanın: CO01</li> <li>Planlanan Sipariş Numarasını Kullanma</li> <li>Ction(İşlem) Kodunu kullanın: MD16</li> <li>Örüetim Siparişi Değişikliği</li> </ul></th><th><ul> <li>72</li> <li>72</li> <li>72</li> <li>72</li> <li>72</li> <li>74</li> <li>80</li> <li>80</li> <li>80</li> <li>80</li> <li>80</li> <li>80</li> <li>80</li> <li>80</li> <li>80</li> <li>82</li> <li>82</li> <li>83</li> </ul></th></li></ol>                                                                                                    | Iransa         SAP PF         4.1.         4.2.         Transa         4.3.         SAP PF         5.1.         5.2.         Transa         5.4.         Transa         SAP PF                                                             | <ul> <li>Ction(Işlem) Kodunu kullanın: MD05</li> <li>Vzun Vadeli Planlama</li> <li>Uzun Dönemli Planlamanın Temel Hedefleri</li> <li>Aktif Olmayan Sürüm PIR Oluşturma</li> <li>Aktif Olmayan Sürüm PIR Oluşturma</li> <li>Ction(İşlem) Kodunu kullanın: MD61</li> <li>Planlama Senaryoları Oluşturma</li> <li>Örüetim Siparişleri</li> <li>Doğrudan Stok İhtiyaç Listesinden Üretim Siparişi Yaratma</li> <li>Planlanan Sipariş Numarasını Kullanma</li> <li>Planlanan Siparişe Başvurmadan</li> <li>Ction(İşlem) Kodunu kullanın: CO01</li> <li>Planlanan Sipariş Numarasını Kullanma</li> <li>Ction(İşlem) Kodunu kullanın: MD16</li> <li>Örüetim Siparişi Değişikliği</li> </ul>                                                                                                    | <ul> <li>72</li> <li>72</li> <li>72</li> <li>72</li> <li>72</li> <li>74</li> <li>80</li> <li>80</li> <li>80</li> <li>80</li> <li>80</li> <li>80</li> <li>80</li> <li>80</li> <li>80</li> <li>82</li> <li>82</li> <li>83</li> </ul>                                                 |  |  |  |  |
| <ol> <li>14.</li> <li>1</li> <li>1</li> <li>15.</li> <li>1</li> <li>1<th>Iransa         SAP PF         4.1.         4.2.         Transa         4.3.         SAP PF         5.1.         5.2.         5.3.         Transa         5.4.         Transa         SAP PF         ransa</th><th>Ction(Işlem) Kodunu kullanın: MDOS<br/>• Uzun Vadeli Planlama<br/>Uzun Dönemli Planlamanın Temel Hedefleri<br/>Aktif Olmayan Sürüm PIR Oluşturma<br/>ction(İşlem) Kodunu kullanın: MD61<br/>Planlama Senaryoları Oluşturma<br/>• Üretim Siparişleri<br/>Doğrudan Stok İhtiyaç Listesinden Üretim Siparişi Yaratma<br/>Planlanan Sipariş Numarasını Kullanma<br/>Planlanan Siparişe Başvurmadan<br/>ction(İşlem) Kodunu kullanın: CO01<br/>Planlanan Sipariş Numarasını Kullanma<br/>ction(İşlem) Kodunu kullanın: MD16<br/>• Üretim Siparişi Değişikliği<br/>on(İşlem) Kodu kullanı: CO02</th><th><ul> <li>72</li> <li>72</li> <li>72</li> <li>72</li> <li>74</li> <li>80</li> <li>80</li> <li>80</li> <li>80</li> <li>80</li> <li>80</li> <li>80</li> <li>80</li> <li>80</li> <li>80</li> <li>82</li> <li>82</li> <li>83</li> <li>83</li> </ul></th></li></ol>                                                                                                    | Iransa         SAP PF         4.1.         4.2.         Transa         4.3.         SAP PF         5.1.         5.2.         5.3.         Transa         5.4.         Transa         SAP PF         ransa                                  | Ction(Işlem) Kodunu kullanın: MDOS<br>• Uzun Vadeli Planlama<br>Uzun Dönemli Planlamanın Temel Hedefleri<br>Aktif Olmayan Sürüm PIR Oluşturma<br>ction(İşlem) Kodunu kullanın: MD61<br>Planlama Senaryoları Oluşturma<br>• Üretim Siparişleri<br>Doğrudan Stok İhtiyaç Listesinden Üretim Siparişi Yaratma<br>Planlanan Sipariş Numarasını Kullanma<br>Planlanan Siparişe Başvurmadan<br>ction(İşlem) Kodunu kullanın: CO01<br>Planlanan Sipariş Numarasını Kullanma<br>ction(İşlem) Kodunu kullanın: MD16<br>• Üretim Siparişi Değişikliği<br>on(İşlem) Kodu kullanı: CO02                                                                                                    | <ul> <li>72</li> <li>72</li> <li>72</li> <li>72</li> <li>74</li> <li>80</li> <li>80</li> <li>80</li> <li>80</li> <li>80</li> <li>80</li> <li>80</li> <li>80</li> <li>80</li> <li>80</li> <li>82</li> <li>82</li> <li>83</li> <li>83</li> </ul>                                     |  |  |  |  |
| 14.<br>1<br>1<br>15.<br>1<br>1<br>1<br>1<br>1<br>1<br>6.<br>T<br>17.                                                                                                    | Iransa         SAP PF         4.1.         4.2.         Transa         4.3.         SAP PF         5.1.         5.2.         5.3.         Transa         5.4.         Transa         SAP PF         ransacti         SAP PF                | <ul> <li>Ction(işiem) Kodunu kullanın: MDDS</li> <li>Uzun Vadeli Planlama</li> <li>Uzun Dönemli Planlamanın Temel Hedefleri</li> <li>Aktif Olmayan Sürüm PIR Oluşturma</li> <li>Aktif Olmayan Sürüm PIR Oluşturma</li> <li>ction(İşlem) Kodunu kullanın: MD61</li> <li>Planlama Senaryoları Oluşturma</li> <li>Öretim Siparişleri</li> <li>Doğrudan Stok İhtiyaç Listesinden Üretim Siparişi Yaratma</li> <li>Planlanan Sipariş Numarasını Kullanma</li> <li>Planlanan Siparişe Başvurmadan</li> <li>ction(İşlem) Kodunu kullanın: CO01</li> <li>Planlanan Sipariş Numarasını Kullanma</li> <li>ction(İşlem) Kodunu kullanın: MD16</li> <li>Örüretim Siparişi Değişikliği</li> <li>on(İşlem) Kodu kullan: CO02</li> <li>Örüretim Siparişi Onayı</li> </ul>                                       | <ul> <li>72</li> <li>72</li> <li>72</li> <li>72</li> <li>74</li> <li>80</li> <li>80</li> <li>80</li> <li>80</li> <li>80</li> <li>80</li> <li>80</li> <li>80</li> <li>80</li> <li>80</li> <li>80</li> <li>80</li> <li>80</li> <li>80</li> <li>81</li> <li>83</li> <li>86</li> </ul> |  |  |  |  |
| <ol> <li>14.</li> <li>1</li> <li>15.</li> <li>1</li> <li>1<th>Iransa         SAP PF         4.1.         4.2.         Transa         4.3.         SAP PF         5.1.         5.2.         5.3.         Transa         5.4.         Transa         SAP PF         ransacti         SAP PF         SAP PF</th><th><ul> <li>Ction(işiem) Kodunu kullanın: MD05</li> <li>Uzun Vadeli Planlama</li> <li>Uzun Dönemli Planlamanın Temel Hedefleri</li> <li>Aktif Olmayan Sürüm PIR Oluşturma</li> <li>Aktif Olmayan Sürüm PIR Oluşturma</li> <li>Ction(işlem) Kodunu kullanın: MD61</li> <li>Planlama Senaryoları Oluşturma</li> <li>Ö Üretim Siparişleri</li> <li>Doğrudan Stok İhtiyaç Listesinden Üretim Siparişi Yaratma</li> <li>Planlanan Sipariş Numarasını Kullanma</li> <li>Planlanan Siparişe Başvurmadan</li> <li>Ction(İşlem) Kodunu kullanın: CO01</li> <li>Planlanan Sipariş Numarasını Kullanma</li> <li>ction(İşlem) Kodunu kullanın: MD16</li> <li>Ö Üretim Siparişi Değişikliği</li> <li>on(İşlem) Kodu kullan: CO02</li> <li>Üretim Siparişi Onayı</li> <li>Ö Üretim Siparişi İptal Etme</li> </ul></th><th><ul> <li>72</li> <li>72</li> <li>72</li> <li>72</li> <li>74</li> <li>80</li> <li>80</li> <li>80</li> <li>80</li> <li>80</li> <li>80</li> <li>80</li> <li>80</li> <li>80</li> <li>80</li> <li>80</li> <li>80</li> <li>80</li> <li>81</li> <li>83</li> <li>86</li> <li>88</li> </ul></th></li></ol> | Iransa         SAP PF         4.1.         4.2.         Transa         4.3.         SAP PF         5.1.         5.2.         5.3.         Transa         5.4.         Transa         SAP PF         ransacti         SAP PF         SAP PF | <ul> <li>Ction(işiem) Kodunu kullanın: MD05</li> <li>Uzun Vadeli Planlama</li> <li>Uzun Dönemli Planlamanın Temel Hedefleri</li> <li>Aktif Olmayan Sürüm PIR Oluşturma</li> <li>Aktif Olmayan Sürüm PIR Oluşturma</li> <li>Ction(işlem) Kodunu kullanın: MD61</li> <li>Planlama Senaryoları Oluşturma</li> <li>Ö Üretim Siparişleri</li> <li>Doğrudan Stok İhtiyaç Listesinden Üretim Siparişi Yaratma</li> <li>Planlanan Sipariş Numarasını Kullanma</li> <li>Planlanan Siparişe Başvurmadan</li> <li>Ction(İşlem) Kodunu kullanın: CO01</li> <li>Planlanan Sipariş Numarasını Kullanma</li> <li>ction(İşlem) Kodunu kullanın: MD16</li> <li>Ö Üretim Siparişi Değişikliği</li> <li>on(İşlem) Kodu kullan: CO02</li> <li>Üretim Siparişi Onayı</li> <li>Ö Üretim Siparişi İptal Etme</li> </ul> | <ul> <li>72</li> <li>72</li> <li>72</li> <li>72</li> <li>74</li> <li>80</li> <li>80</li> <li>80</li> <li>80</li> <li>80</li> <li>80</li> <li>80</li> <li>80</li> <li>80</li> <li>80</li> <li>80</li> <li>80</li> <li>80</li> <li>81</li> <li>83</li> <li>86</li> <li>88</li> </ul> |  |  |  |  |

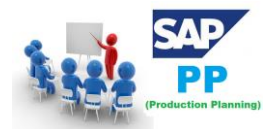

| 19. | SAP PP - Kapasite Planlama                    |                |  |  |  |  |
|-----|-----------------------------------------------|----------------|--|--|--|--|
|     | Kapasite dengeleme                            | 39             |  |  |  |  |
| 1   | 9.1. Kapasite Yüklerini Kontrol Etmek İçin    | 39             |  |  |  |  |
| 20. | SAP PP - Kapasite Dengeleme                   | <del>)</del> 3 |  |  |  |  |
| 21. | SAP PP - Mal Girişi                           | <del>)</del> 5 |  |  |  |  |
| 2   | 1.1. Mal Girişi Yaratma                       | <del>)</del> 5 |  |  |  |  |
|     | Transaction(İşlem) Kodunu kullanın: MIGO      | <del>)</del> 5 |  |  |  |  |
| 22. | SAP PP - Stoka Genel Bakış                    | <del>)</del> 7 |  |  |  |  |
| 23. | SAP PP - Mal Çıkışı                           | <del>)</del> 9 |  |  |  |  |
| 24. | SAP PP - Mal Çıkışının Ters Kaydı10           | )1             |  |  |  |  |
| 25. | SAP PP - Yalın Üretim10                       | 03             |  |  |  |  |
| 26. | SAP PP - Raporlar10                           | )4             |  |  |  |  |
| 2   | 6.1. SAP PP'deki Temel Raporlar10             | )4             |  |  |  |  |
| 2   | 6.2. Sipariş Bilgi Sistemlerini Görüntüleme10 | )4             |  |  |  |  |
| 27. | SAP PP - Malzeme Belge Listesi10              | 07             |  |  |  |  |
|     | Transaction(İşlem) Kodunu kullanın: MB5110    | )7             |  |  |  |  |
| 28. | SAP PP - Birden Fazla Malzeme Stoku10         | 08             |  |  |  |  |
|     | Transaction(İşlem) Kodunu kullanın: MB5210    | )8             |  |  |  |  |
| 29. | SAP PP - Malzeme Kullanım Yeri10              | 09             |  |  |  |  |

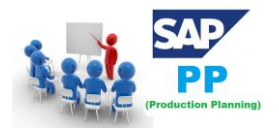

Üretim planlama, müşteri taleplerini karşılayacak ve üretim ortamındaki makine, ekipman ve işgücü gibi kaynakları kurumun performans hedefleri doğrultusunda kullanacak şekilde üretim faaliyetlerinin organize edilmesidir.

Üretim planlama üretici kurumlar için kritik bir iş sürecidir. Bu yüzden üreticilerin hem müşteri beklentilerine, hem de kendi kurumsal hedeflerine cevap verecek şekilde tasarlanmış ve başarı ile uygulanan bir üretim planlama sürecine ihtiyacı vardır.

Hazırlanan üretim planı, üretimin çıktılarının miktar ve zamanlamasını gösteren bir projeksiyondur.

İşletmeler için her konuda kısa, orta ve uzun vadeli planlama hayati önem taşır. Risklere karşı hazırlıklı olma, pazar payını artırma, büyüme gibi işletmeleri ilgilendiren her konuda plan yapmak ve bu planları uygulamak, diğer yönetim fonksiyonlarının başarısı için birinci şarttır. Planlama yapılması gereken konulardan biri de üretimdir.

En basit haliyle "Ne, ne zaman ve ne kadar üretilecek?" sorularının yanıtlarına göre hazırlanan üretim planlama, bir işletmede istenilen zamanda, miktarda ve kalitede ürün ya da hizmetin üretilmesini sağlayan süreçlerin tamamıdır. Üretim planlama doğru şekilde hazırlandığında, oluşan ve oluşacak müşteri taleplerini karşılayacak kaynakları (hammadde, üretim araçları, iş gücü vb.) etkin bir şekilde kullanmak mümkün olur.

#### Üretim Planlama Aşamaları

- Zaman Aralığı Belirleme Üretim planlama aşamalarının ilki olan bu adımda, üretimin yapılacağı zaman aralığı belirlenir.
- 2. Stok Politikalarını Belirleme Stok maliyetini en aza indirecek stok miktarı belirlenip, emniyet stokları eklenir.
- Talep Tahmininde Bulunma Eldeki veriler ve öngörüler ışığında, oluşabilecek talep miktarı tahmin edilir.
- 4. Dönem Başı ve Sonu Stok Miktarı Belirleme Dönem başında depoda bulunan malzeme stokları ve henüz gelmemiş olan malzeme stokları ile dönem sonunda emniyet stoğuna ilaveten bulundurulması istenen stok miktarı belirlenir.
- Üretim Miktarı Belirleme Planlama dönemi içerisinde üretilmesi gereken ürün miktarı belirlenir.
- 6. Üretim Zamanlaması Belirleme Belirlenen miktardaki ürünün üretimi, dönem içerisine dağıtılır. Dağıtım sırasında tatiller, üretim hızı değişimleri, stok miktarındaki değişimler, maksimum üretim kapasitesi, arıza/tamir/bakım süreçleri gibi durumlar göz önünde bulundurulur.

#### Üretim Planlama Stratejileri

İşletme yöneticileri, üretim planlamasının doğru bir şekilde işleyebilmesi için üretim planlama stratejileri geliştirmelidirler. Geliştirecekleri strateji sayesinde aksaklıkların önüne geçerek, üretim sürecinin etkin bir şekilde tamamlanmasını sağlayabilirler.

#### Üretim planlama konusunda genellikle 3 farklı strateji söz konusudur.

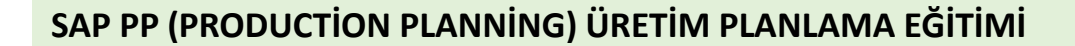

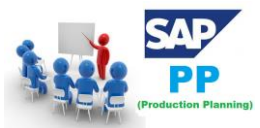

#### 1. Talep İzleme Stratejisi

özellikle hızlı talep değişimi olan ürünlerde ya da sektörlerde kullanılan bu yöntemde sıfır ya da sıfıra yakın stok tutulur. Bunun yanı sıra, talep değişimlerine bağlı olarak istihdam düzeyinde değişikliğe gidilir. Bunun sonucunda, işe alım ve işten çıkarma maliyetleri diğer stratejilere göre daha yüksek olur.

#### 2. Sabit Üretim Hızı Stratejisi

Adından da anlaşılacağı gibi, üretim planlama yapılan dönem boyunca üretim hızı sabit tutulur. Bu strateji uygulandığında, üretim miktarı ile talep arasında oluşacak farklılıklar stok bulundurmadan doğan maliyetlerin artmasına neden olur. Diğer stratejilere göre daha kolay bir şekilde planlanabilmesi nedeniyle, birçok firma tarafından bu strateji kullanılır.

#### 3. Karma Üretim Stratejisi

Daha önce bahsettiğimiz iki stratejinin dezavantajlarından kaçınmak amacıyla uygulanan stratejidir. Bu yöntemin doğru şekilde uygulanabilmesi kolay değildir çünkü çok fazla alternatif içerir. Bu yöntemi kullanan işletmeler genellikle bilgisayar programları yardımı ile süreç yönetimini tercih ederler.

#### Üretim Planlamada Dikkat Edilmesi Gereken Konular

Üretim planlamanın doğru şekilde uygulanabilmesi için işletme yöneticileri tarafından dikkat edilmesi gereken çeşitli konular vardır. Bu konular;

- 1. Hammadde, işletme malzemesi ve yardımcı malzemeleri doğru miktarda, zamanda ve yerde bulundurmak.
- 2. İş akış şemasına uygun bir planlama ile üretim araçlarını hazırlamak.
- 3. Piyasa şartlarına ve müşteri taleplerine uygun kalitede ürünlerin üretimi için gerekli çalışmaları yapmak.
- 4. Üretim planından ve talep tahminlerinden yola çıkarak, işgücünü etkin bir şekilde kullanmak.
- 5. Üretim bölümü ile işletmenin diğer bölümleri arasında koordinasyon sağlamak.
- 6. Üretimi gerçekleşmiş ürünlerin dağıtımını sağlıklı bir şekilde gerçekleştirmek.

#### SAP 'DE ÜRETİM PLANLAMA

SAP Üretim Planlama, ERP'deki kilit modüllerden biridir ve kapasite planlama, malzeme planlama, üretim siparişinin yürütülmesi, malzeme listesi ve mal hareketi gibi planlama süreçleriyle ilgilenir.

Bu eğitimde SAP Production Planning'in (SAP PP) temel kavramlarını: BOM, İş Merkezi, Veri Merkezi vb. Gibi SAP PP modülünü önemli bileşenlerini öğreneceğiz.

Üretim Planlama: Bir şirketin üretimi ile ilgili tüm iş sürecini yönetir. Üretim kaynaklarını etkin ve verimli bir şekilde kullanarak, üretim ve planlama süreçlerinin sağlıklı ve koordineli bir şekilde yürütülmesi, **SAP PP** modülü ile gerçekleştirilmektedir.

Üretim planlama modülü, Kesikli Üretim, Proses Tipi Üretim ve Seri Üretimi destekleyecek yapıdadır.

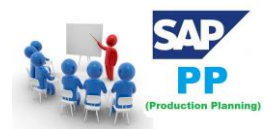

**SAP PP** (Üretim Planlama) Malzeme İhtiyaç Planlama (MRP) gibi tüm faaliyetleri kapsayacak, Malzeme (BOM), kapasite planlama gibi üretim sürecinin akışına olanak sağlar.

Şirketlerin en önemli faaliyetlerinden olan Planlama faaliyetlerinin yürütüleceği yapıyı da **PP** modülü içinde ele almak mümkündür.

Bu eğitim SAP PP hakkında çok az bilgisi olan veya hiç bilgisi olmayanlardan başlayıp yeni başlayanlar ve ileri seviye üretim planı yapabilecek kişiler için tasarlanmıştır. Ancak bu eğitimde en iyi şekilde yararlanmak için **SAP Temelleri ve Malzeme Yönetimi-MM modülü** hakkında bir ön bilgiye sahip olmanız gerekir.

SAP Temelleri ve Malzeme Yönetimi-MM modülü ile ilgili temel düzeyden ileri seviyeye eğitimimi ziyaret edebilirsiniz.

# 1. SAP PP - Giriş

SAP Üretim Planlama, ERP'deki kilit modüllerden biridir ve kapasite planlama, malzeme planlama, üretim siparişinin yürütülmesi, malzeme listesi ve mal hareketi gibi planlama süreçleriyle ilgilenir. SAP PP modülü Malzeme Listesi (BOM) etkinliği, iş merkezi ve yönlendirme için gerekli ana verileri işler ve ayrı bir bileşende tutar.

SAP PP alt modülleri, ayrık üretim, tekrarlayan üretim veya üretim endüstrileri gibi endüstri türüne göre değişir.

Kesikli üretim, her partiyle birlikte malzemelerin değiştiği ve maliyetlerin sipariş ve partilere göre hesaplandığı bir endüstridir.

Tekrarlayan üretimde, ürün uzun süre değiştirilmez. Üretim, bireysel partiler şeklinde değil, toplam miktarda gerçekleşir.

Çoğu endüstri tipi için yukarıda belirtilen planlama ve yürütme alt modülleri yaygın olarak kullanılmaktadır. Üretim yürütülmeden önce, planlama sürecinin bir parçası olarak birçok adım gerçekleştirilir.

## 1.1. Malzeme İhtiyaç Planlaması (MRP)

**Malzeme İhtiyaç Planlama (MRP) sistemi**; son ürünler için hazırlanmış olan ana üretim planını, bunlarda kullanılan hammadde ve parçaların (yarı mamül) tedariki için ayrıntılı bir programa dönüştürmeye yönelik işlemler topluluğu olarak tanımlanabilir. İşletmelerin malzemeye dayalı stok yatırım maliyetlerini minimize etmek, <u>üretimdeki verimliliği</u> maksimize etmek amacıyla kullandıkları bir çizelgeleme ve kontrol metodudur. 1960'lı yıllarda geliştirilip bilgisayarsız olarak kullanılmaya başlanan MRP'nin, günümüzde çoğu uygulamasının yazılım tabanlı olduğunu söyleyebiliriz. Bu yazılımlar aracılığıyla yapılan MRP, doğru stok kalemlerinin, *doğru zamanda, doğru miktarda, doğru yerde* tedariğini sağlar.

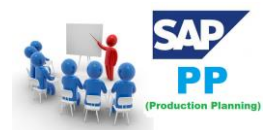

Bir çeşit stok yönetim metodu olan MRP sayesinde şirketler, mevcut envanter bilgilerini en güncel şekilde takip eder hale gelebilirler. Bu sayede değişken müşteri taleplerine çok daha kolay cevap vererek piyasada rekabet güçlerini artırırlar. MRP, farklı departmanlardan alınan verilerin entegrasyonu ile şirketlerin üretim etkinliklerini **optimum** seviyeye yükseltmelerine olanak sağlar. Aynı zamanda, olası ihtiyaçları öngörerek zaman yönetimini mükemmelleştirir ve bu sayede firmaya esneklik kazandırır. Ayrıca ara dönemlerde stok seviyeleri konusunda fikir sahibi olmak da oldukça zordur. Stokların anlık takibi, en etkili ve doğru olarak ancak MRP seviyesinden başlayan uygulamalarla mümkündür.

- Malzeme İhtiyaç Planlaması (MRP) çalıştır
- Malzeme listesi ve yönlendirme ana verileri MRP çalışmasıyla otomatik olarak planlı bir sırada girilir.
- Planlama miktarları sistemde tutulur.

### 1.2. Üretim Uygulamalarında Temel Adımlar

Bir üretim siparişinin yerine getirilmesindeki temel adımlar aşağıdadır. Planlı bir siparişle başlar ve bir Üretim siparişine karşı mal girişi ile sona erer.

### 1.3. Planlı Siparişi Üretim Siparişine Dönüştür

İlk adım, planlı bir siparişi üretim siparişine dönüştürmektir. Bir üretim siparişi oluşturduğunuzda, tür SAP PP sisteminde tanımlanır.

## 1.4. Üretim Siparişini Düzenleyin

Üretim sürecini başlatmak için üretim siparişi vermek gerekir. Bir üretim siparişi onaylanana kadar, üretim sürecinin yürütülmesi başlayamaz.

## 1.5. Üretim Siparişi için Mal Çıkışı

Üretim siparişini yerine getirmek için malların verilmesi gerekir. Mallar verildikten sonra, belge numarası sistemde güncellenebilir.

### 1.6. Üretim Siparişi Teyidi

Tüm alt süreçler, üretim siparişine göre üretimi onaylamak için gerekli operasyonlara göre yürütülür.

## 1.7. Üretim Siparişi ile İyi Makbuzlar

Üretim siparişinin yerine getirilmesi tamamlandıktan sonra, üretim siparişi ile üretilen mallar alınır ve depolama alanına yerleştirilir.

### 1.8. Satış ve Operasyon Planlama Nedir?

Genel olarak bir şirkette arz ve talep dengelerinin sağlanması amacıyla yürütülen bir süreçtir. Yapılacak satışların ön görülebilir ayrıntılı tahminlerinin oluşturulması hedeflenerek kuruluşlar arası iş birliği sağlanır. Şirketin genel hedeflerine bağlı olarak çeşitli periyotlarda (aylık, üç aylık, yıllık vs.) gerçekleştirilir. Satış ve operasyon planlamanın en önemli amaçları şirket karlılığını sağlamak, şirket içi şeffaflığı arttırmak, departmanlar ve birimler arasını koordine etmek, arz ve talep dengesini sağlamak şeklinde sıralanabilir. Genel itibarıyla satış ve işletme planlaması, işletme fonksiyonları arasında koordine edilir. Yani özet geçilecek olursa, satış ve operasyon

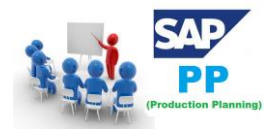

planlama süreci; tahmin, talep, arz planlaması ve yönetici incelemesi şeklinde sırasıyla ilerleme gösterir.

#### Satış ve Operasyon Planlama Süreci

Yukarıda da belirttiğimiz gibi satış ve operasyon planlama süreci adım adım ilerler. Genel itibarıyla tahmin ve planlama ekseninde dönen süreç, şirkete, ürünlerine ve sektöre göre değişiklik gösterebilmektedir.

#### • Tahmin

Sürecin ilk aşaması olan tahmin aşamasında, önceden yapılmış olan satışlarla ilgili veriler toplanır ve gelecek satışlarla ilgili tahmin yürütülür. Tahmin yürütülürken satışı etkileyebilecek tüm iç ve dış faktörler göz önünde bulundurulur. Sektör rekabeti, genel sektör analizi, müşteri potansiyeli şeklinde sayılabilecek bu faktörler, belirlenecek yöntem ve analizler için önem arz eder.

#### • Talep Planlama

Sürecin aşamalarından biri olan talep planlama aşaması, işlevler arası iş birliği söz konusu olduğunda devreye girer. Satış tahminleri analiz edilir ve yapılan bu tahminlere göre envanter ya da müşteri politikalarında değişikliğe gidilir.

#### • Tedarik Planlaması

Sürecin önemli aşamalarından biri olan tedarik planlaması aşamasında, makineler veya tedarikçiler üzerinde herhangi bir kısıtlama olup olmadığı denetlenir ve bu denetleme sonuçları da baz alınarak kısıtlama oluşturabilecek eksenler de göz önüne alınır ve bir arz planlaması oluşturulur.

#### Satış ve Operasyon Planlamanın Sağladığı Faydalar

Satış, stok ve planlama gibi tüm süreçlerin sistemli ve birbirleriyle bütünleşmiş bir biçimde ilerlemesini sağlar

• Gelecekte oluşabilecek değişimleri ve problemleri öngörerek soruların önceden çözümünü sağlar

· Çok kaynağa sahip ve büyük verileri bir araya getirerek bu verilerin analizlerinin yapılmasını sağlar.

#### 1.9. SAP IBP NEDİR?

<u>SAP IBP</u>, SAP HANA üzerine kurulu Bulut çözümü olmakla beraber, yeni pazar beklentilerini, şirketler için talep kârlılığını maksimize ederek gerçek zamanlı tedarik zinciri yönetimi sunar. Bu yönetimi sağlayabilme amacıyla, satış ve operasyonel planlama, talep, stok, arz ve tepki planlaması ürünlerini birleştirerek tekil bir planlama ortamı sağlamaktadır.

Ana hedef, geleneksel satış ve operasyonel planlama süreçlerinde olduğu gibi sadece orta ve kısa vadede talep ve tedarik dengelemek değil; yeni ürün, Ar-Ge ve finansal göstergeler gibi faktörlerin doğrudan sürece dahil olduğu, stratejik hedeflerle örtüşen üst düzey bir planlama anlayışı getirmektir.

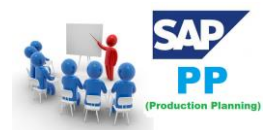

IBP, satış ve operasyonlar arasında entegre ve birleşik planlama sağlayarak, talep, stok, tedarik ve geri dönüş planlamasıyla ön panel analizi ve gözlem için tedarik zinciri kontrol merkezi geliştirmiştir. IBP ileri planlama süreçlerini, Web tarayıcı ara yüzü ve Microsoft Excel olmak üzere iki ana ara yüzde gerçekleştirir.

SAP Entegre İş Planlaması, yeni bir tip kullanıcı deneyimi ile gerçek zamanlı ön paneller, gelişmiş tahmini analizler, interaktif simülasyon, sosyal iş birliği ve Microsoft Excel bazlı tablolar sunmaktadır.

SAP HANA bellek teknolojisi ile güçlendirilen bu tedarik zinciri planlama çözümü, satış ve operasyonel planlama, talep, stok ve arz ile birlikte tedarik planlama ve stok optimizasyonu işlevlerini ortak bir platformda sunar.

5 modülden oluşan IBP 'nin hedefi, geleceğe yönelik talep ve karlılık analizleri yaparak; kurumlara daha hızlı, daha verimli, daha akıllı ve daha karlı bir biçimde çalışma olanağı sunmaktır.

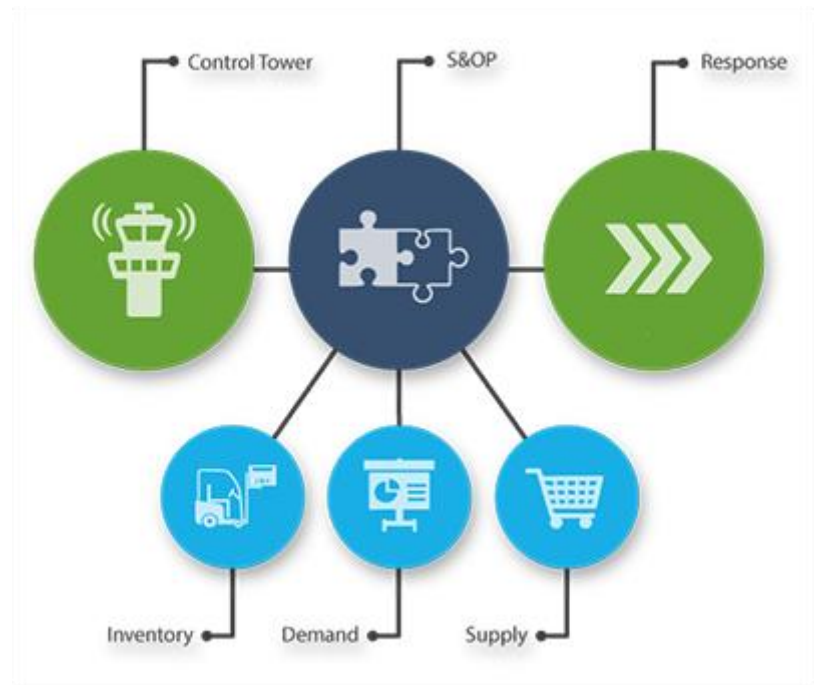

#### IBP Modülleri;

- **Talep Yönetimi:** Kesin istatiksel tahminler geliştirme, kısa süreli taleplere örüntülü tanıma modeli ile karşılık verme, kısa süreli talepler için ürünlerin en doğru dağıtımını ve planlamasını sağlar.
- **Stok Yönetimi:** Müşteri servisini geliştirme, işletme sermayesini optimize etme, stok verimliliğini arttırma, standardize edilmiş planlama süreci ile üretim planlama verimliliğini geliştirip satış dağıtım ve üretim maaliyetlerinin azaltılmasını sağlar.
- **Tepki ve Tedarik Yönetimi**: Talepteki değişikliklere taktiksel ve operasyonel tedarik planlarıyla hızlıca geri dönüşü, simülasyonlar yürüterek en doğru kararın verilmesini ve satış siparişlerini dağıtımdayken bile düzenlenebilmesini sağlar.

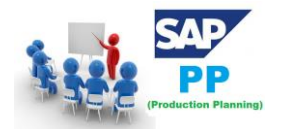

- Satış ve Operasyonel Planlama: Gelir artışını optimize edecek planlar geliştirilmesini ve pazar payının arttırılmasını, arz ve talep arasındaki dengenin kurulmasını, zamanında teslimatın tahmini sürecinin planlanmasının hızlandırılmasını sağlar.
- **Tedarik Zinciri Kontrol Kulesi**: Tedarik zincirinde uyarıları ve öngörüleri uçtan uca gerçek zamanlı izleyerek; kullanıcıyı, süreçleri neden-sonuç ilişkisine bağlı olarak efektif ve doğru kararlar alınmasını sağlar. Baştan sona tedarik zincirinde yaşanacak problemleri, istisnaları anlık olarak tespit edebilme imkanı sağlarken, anlık yaşanan gelişmelere istinaden hızlı reaksiyon gösterebilme ve düzeltici aksiyon alabilme fırsatı sunar. Tedarik zincirinin tepki süresinin azaltılmasına da olanak tanır.

### SAP IBP (SAP Integrated Business Planning) Çözümünün Avantajları Nelerdir?

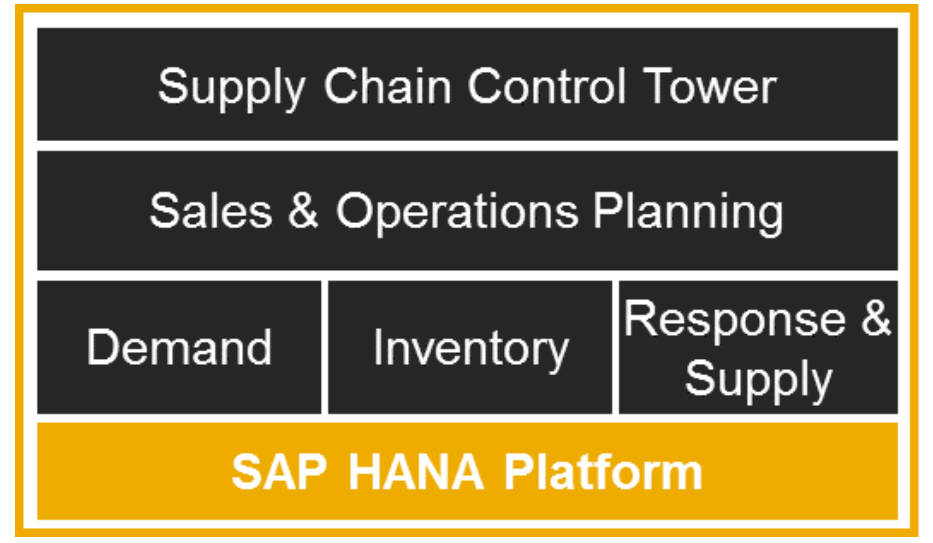

- Talep, tedarik ve finansal veriyi eş zamanlı olarak tek model altında analiz eder.
- Kısa vadede kullanılabilir kapasite, malzeme kaynağı, talepler ve tedarik miktarı dengesini kurar ve kısa sürede çok sayıda farklı senaryoyu simüle eder.
- Talepte oluşan anlık değişimleri zamanında fark ederek, doğru noktalara, doğru zamanlarda ve doğru biçimde müdahale eder.
- Optimizasyon fonksiyonlarının getirdiği çözüm gücü ile tüm tedarik zinciri kısıtlarını dikkate alan optimum stok ve tedarik planlarını oluşturur.
- Grafiksel web önyüzleri, ileri analitik uygulamaları, interaktif yönetim fonksiyonları ve Excel tabanlı çalışma ortamları ile kullanımı kolay bir platform sunar.
- Değişen verinin yönetimini kolaylaştırır, verilerin aynı platformda oluşması sayesinde verilerin kolaylıkla birleştirilmesini sağlayarak anlık genel durum analizi imkânı sağlar.

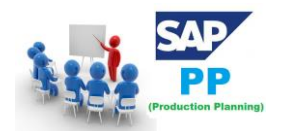

# 2.SAP PP - Ortak Tablolar

Bu bölümde SAP PP'deki bazı önemli tabloları göreceğiz.

#### Malzeme İhtiyaç Planlaması için

#### **MDKP**

Belge Başlığı verileri: Bildiğimiz gibi ağırlıklı olarak PP modülü (Üretim Planlama) kapsamında gelen SAP PP-MRP (Malzeme İhtiyaç Planlama – PP) bileşeni ile kullanılmaktadır . MDKP, SAP'de MRP Belgesi ile ilgili veriler için Başlık Verilerini depolamak için kullanılan bir SAP standart şeffaf tablosudur . MD paketinin altında gelir. Bu tablodaki her bir alanın detayı buradadır. Her bir alanın tanımı, veri tipi ve atanan uzunluklarını MDKP tablosunda bulabilirsiniz.

MANDT : İstemci Anahtar alanıdır. Veri türü, alan uzunluğu 3 olan C'dir (Karakter Dizisi). SLKZ1 Veri türü C (Karakter Dizisi) ve alan uzunluğu 1 SLKZ3 Veri türü C'dir (Karakter Dizisi), alan uzunluğu 1 SLKZ6 Veri türü C'dir (Karakter Dizisi), alan uzunluğu 1 SLKZ8 Veri türü C (Karakter Dizisi) ve alan uzunluğu 1 VRKZ1 Veri tipi C (Karakter Dizisi) ve alan uzunluğu 1 VRKZ3 Veri tipi C (Karakter Dizisi) ve alan uzunluğu 1 MEINS : Temel Ölçü Birimi Veri tipi C (Karakter Dizisi) ve alan uzunluğu 3'tür. **BESKZ** : Tedarik Tipi Veri tipi C (Character String) ve alan uzunluğu 1'dir. SOBES Veri türü C (Karakter Dizisi) ve alan uzunluğu 1'dir. DISMM Veri türü, alan uzunluğu 2 olan C (Karakter Dizisi)'dir. MATNR : Malzeme Numarası Bir anahtar alandır. Veri türü, alan uzunluğu 18 olan C'dir (Karakter Dizisi). DISPO : MRP kontrolörü Veri tipi C (Karakter Dizisi) ve alan uzunluğu 3'tür. EKGRP : Harici işlemler için satın alma grubu Veri tipi C (Karakter Dizisi) ve alan uzunluğu 3'tür. WEBAZ : Gün cinsinden mal girişi işlem süresi

Veri türü P ( Paketleme numarası (sabit ondalık basamaklı sayı)) alan uzunluğu 2'dir.

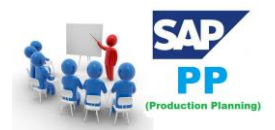

#### MDTB

#### Tablo Yapısı:

MDTB, MRP Tablosu verilerini depolamak için kullanılan ve sürüm ve sürüm düzeyine bağlı olarak R/3 SAP sistemlerinde kullanılabilen standart bir SAP Tablosudur.

#### MDVM

#### Dosya Ayrıntılarını Planlama: MDVM SAP tablosu – MRP Dosyasına Giriş

Bildiğimiz gibi ağırlıklı olarak PP modülü (Üretim Planlama) kapsamında gelen SAP PP-MRP (Malzeme İhtiyaç Planlama – PP) bileşeni ile kullanılmaktadır . MDVM, SAP'de **MRP Dosyasındaki Giriş ile** ilgili verileri depolamak için kullanılan bir SAP **standart şeffaf tablosudur** . MD paketinin altında gelir.

#### MANDT : İstemci

Anahtar alanıdır. Veri türü, alan uzunluğu 3 olan C'dir (Karakter Dizisi).

#### RHYTD

Veri türü D (Tarih (Tarih: YYYYMMDD)) ve alan uzunluğu 8'dir.

#### DSTMP

Veri türü, alan uzunluğu 8 olan P (Paketlenmiş sayı (sabit sayıda ondalık basamaklı sayı))'dir.

#### MDKEY

Onun bir anahtar alanı. Veri türü, alan uzunluğu 25 olan C (Karakter Dizisi)'dir.

#### GSAEN

Veri türü C'dir (Karakter Dizisi) ve alan uzunluğu 1

#### RESDT

Veri türü C (Karakter Dizisi) ve alan uzunluğu 1'dir.

#### RESAL

Veri türü, alan uzunluğu 1 olan C (Karakter Dizisi)'dir.

#### MDVM ile ilgili tablolar

- T449B : Dönem ayrımı: dile bağlı açıklama
- T460B : Özel Tedarik Anahtarı Dönüşümü
- T450 : MRP işlem kontrolü
- T457S : MRP ve tahmin çalıştırması için blok tablosu
- T440Z : Tahminde hata tahsisi -> hata sınıfı
- T457A : Planlama çalıştırması için işleme anahtarı
- T437W : MRP dağıtım anahtarı (metinler)
- T439L : MRP lot büyüklüğü için depo maliyetleri
- PBVPV : Planlama tüketimi için malzeme endeksi
- MDVL : Uzun vadeli planlama için planlama dosyası girişi
- T437V : MRP'de dağıtım anahtarı
- T438X : MRP grup metni

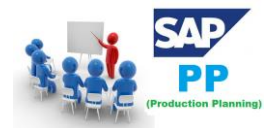

- PLAF : Planlı Sipariş
- T461X : Planlama stratejisi grup metni
- T457C : İşlem çağrıları denetimi
- T461S : Planlama stratejileri
- T440B : MRP kaydı oluşturmak için kontrol tablosu
- T440A : MRP için alanları değiştir
- MDTB : MİP Tablosu
- T449A : Dönem ayrımı

#### MDFD MRP Tarih ayrıntıları

S094 Stok Analizi<

#### PBED:Öncelikli ihtiyaç verileri

- PBIM:Malzemeye ilişkin öncelikli ihtiyaç endeksi
- SAFK:Seri üretim görevi ana verileri
- S025:ÜBS Seri üretim
- S026:Malzeme tüketimi
- S028:Raporlama noktası istatistikleri
- CEZP:Raporlama noktaları münferit kalemleri
- CPZP:Raporlama noktası Dönemsel toplam değerler
- MDKP:Antet verileri MİP evrağı
- PLSC:Uzun dönemli planlama tasarıları
- MDFD: İhtiyaç planlamasına ilişkin sabitleme verileri
- MDVM:Planlama dosyası girişi
- S094:Stok/ihtiyaç analizi
- RESB:Rezervasyon/ikincil ihtiyaç
- PLAF:Planlı sipariş
- AFKO:PP siparişlerine ilişkin sipariş başlığı verileri
- AFPO:Sipariş kalemi
- AFVC:Sipariş işlemi
- AFFL: Üretim yeri sipariş sırası
- AFFH:ÜYA tayini (ÜY siparişi)
- AFBP:CIM siparişi Artalanda yazdırma talepleri
- AFRU:Sipariş teyitleri
- AFFW:Teyitlerden kaynaklanan hatalı mal hareketleri
- AFRC:Teyitlerden hatalı masraf hesaplaması
- AFRD:Toplu teyit için varsayılan değerler
- AFRH:Teyit iş listesi için başlık bilgileri
- AFRV:Teyit iş listesi
- AFWI:Teyitler için sonradan kaydedilen mal hareketleri
- KLAH:Sınıf başlığı verileri
- CABN:Karakteristik
- AUSP:Karakteristik değerleri
- CAWN:Karakteristik değerleri

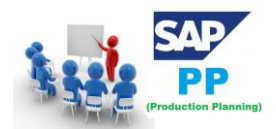

#### Talep Yönetimi İçin

#### PBED

Bağımsız Gereksinim Verileri: PBED, Bağımsız Gereksinim Verileri verilerini depolamak için kullanılan ve sürüm ve sürüm düzeyine bağlı olarak R/3 SAP sistemlerinde kullanılabilen standart bir SAP Tablosudur.

PBIM Malzemeye Göre Bağımsız İhtiyaçlar

#### Planlanan Siparişler için

| tablo | Açıklama |
|-------|----------|
| Labio | Açıklama |

PLAF Planlanan Sipariş Ayrıntıları

#### Seri Üretim İçin

tablo Açıklama

- S025 Program Miktarlarını Çalıştır
- S026 Materyal Kullanımı
- S028 Raporlama Noktası İstatistikleri
- SAFK RS Başlık Ana Verileri

SAP PP sisteminde BOM, yönlendirme, ayrık üretim, malzeme tahsisi, mal girişleri vb. İçin çeşitli tablolar vardır.

#### tablo Açıklama

- DİREK Malzeme Malzeme Listesi
- STKO Malzeme Listesi Başlığı
- DUR Malzeme Listesi Pozisyonları
- PLKO Yönlendirme Grubu Başlığı
- PLSO Yönlendirme Grubu Sırası
- PLPO Yönlendirme Grubu İşlemleri
- AFKO Üretim Siparişi Başlığı
- AFPO Üretim Siparişi Konumu

#### SAP ERP Sisteminde SAP PP Tablolarını Görüntüleme

Adım 1 - ERP sisteminde, Transaction(İşlem) Kodunu kullanın: SE16.

SAP sisteminde yapılan işlemler tablolara kaydedilmektedir. Örneğin satış siparişinin oluşturulması ile birlikte başlık verileri VBAK tablosuna, kalem verileri VBAP tablosuna, termin verileri VBEP tablosuna yazılmaktadır. Teslimat için başlık tablosu LIKP , kalem tablosu LIPS dir. Faturama için başlık verileri

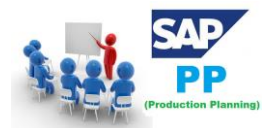

VBRK, kalem verileri VBRP tablolarında tutulmaktadır. Standart raporların yetersiz olduğu durumlarda genellikle bu tablolar kullanılarak yeni abap raporları yazılabilir. SQVI gibi hızlı rapor oluşturma araçları kullanılarak verilere ulaşılabilir. Yetkisi olan personel tarafından direk tablo içeriğine bakılabilir. Direk tablo içeriğine bakma yetkisi genellikle teknik personele verilmektedir. Bir tablonun hangi alanlardan oluştuğunu öğrenebilmek için SE11 işlem kodunu kullanabilirsiniz.

#### SE16H İşlem Kodu ile İki Tabloyu Bir Birine Bağlama(Join İşlemi)

Öncelikle **SE16H** işlem kodu üzerinden, SAP Sistemindeki tablolarınızı Excel Pivot tabloları gibi raporlar oluşturabilirsiniz.

Giriş ekranımız aşağıdaki şekilde default olarak geliyor. **Customizing Pool** butonuna tıklıyoruz.

| 🔄 <u>T</u> ablo görüntüsü                                  | i <u>D</u> üzenle <u>G</u> it <u>E</u> kler | <u>S</u> istem Y <u>a</u> rdım |                                                                         |            |
|------------------------------------------------------------|---------------------------------------------|--------------------------------|-------------------------------------------------------------------------|------------|
| 0                                                          | - 🗸 🔲 🗞 😢                                   | 0, 0° 12, 14, 14, 14, 15, 10   | 21   🛒 🗾   🕜 🖷                                                          |            |
| PBS SE16_P                                                 | PERSONAL: Display                           | of table                       |                                                                         |            |
| 🕀 Artalan 📑                                                |                                             | Customizing Pool Giriş sayısı  |                                                                         |            |
| Tablo<br>Metin tb.<br>Görüntü vry.<br>Azami bulunan sayısı |                                             |                                | > 1-Deafult Tablolar,<br>2-Kullanıcılar Tarafından Oluşturulan Tablolar |            |
| Snapshot run                                               | 0                                           |                                |                                                                         |            |
| Enter.by                                                   |                                             | Created on                     | Created at 00:00:00                                                     |            |
| Chgd By                                                    |                                             | Changed on                     | Time chngd. 00:00:00                                                    |            |
| NAI Application                                            |                                             | NAI connec.                    | Process non-SAP table                                                   |            |
| Seçim ölçütleri                                            |                                             |                                |                                                                         |            |
| Alan adı                                                   | S İlk dğr.                                  | Son dğr.                       | DhFz Çıktı                                                              | <b>[]]</b> |
|                                                            | <b>1</b>                                    |                                |                                                                         | <u>ـ</u>   |
|                                                            | <b>1</b>                                    |                                |                                                                         | <b>~</b>   |
|                                                            |                                             |                                |                                                                         |            |
|                                                            |                                             |                                |                                                                         |            |
|                                                            | <b></b>                                     |                                |                                                                         |            |
|                                                            | <b></b>                                     |                                |                                                                         |            |
|                                                            |                                             |                                |                                                                         |            |
|                                                            | <b></b>                                     |                                |                                                                         |            |
|                                                            |                                             |                                |                                                                         |            |
|                                                            |                                             |                                |                                                                         |            |

Bu alanda Customizing Pool alanından daha önce farklı kullanıcılar tarafından kayıt edilen yada sistem üzerinden standart olarak bulunan raporları görüntüleyebilirsiniz.

Örneğin;

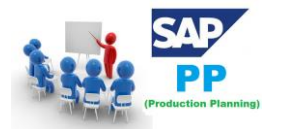

| 🔄 <u>R</u> ol tanımı <u>E</u> dit <u>S</u> | <u>S</u> onuç listesi <u>D</u> üzenle                                 | <u>G</u> it <u>S</u> istem | Y <u>a</u> rdım |
|--------------------------------------------|-----------------------------------------------------------------------|----------------------------|-----------------|
| Ø                                          | 🔹 🖉 🔲 🖉                                                               | 😢 i 🗅 🖨 🗟                  | 120021          |
| Tables and Vari                            | iants                                                                 |                            |                 |
| 3   🖶 🛓 🦄 🖓                                | 🕾 🖑 🖪 🕅 🖽                                                             | - =                        |                 |
| Table A                                    | Short Description<br>Genel malzeme verileri<br>Genel malzeme verileri |                            |                 |

Peki kendi raporumuzu oluşturmak ve default tablolardan yararlanarak düzenleme yapmak istersek bunu SE16 alanında nasıl yaparız?

Giriş sayfamıza geliyoruz.

| 🔄 <u>T</u> ablo görüntüsü | ü <u>D</u> üzenle <u>G</u> it <u>E</u> k | der <u>S</u> istem Y <u>a</u> rdım |                       |   |
|---------------------------|------------------------------------------|------------------------------------|-----------------------|---|
| Ø                         | - 4 🔲 1                                  | C 😧 I 💭 🛗 🗰 🖓 I 💭 🖸                | 42 名   🛒 🖉   🚱 🖷      |   |
| PBS SE16 P                | PERSONAL: Disp                           | lay of table                       |                       |   |
| -                         |                                          | ,<br>                              |                       |   |
| 🕁 Artalan 📑               |                                          | 🗓 🔟 Customizing Pool Giriş s       | Sayisi                |   |
| Tablo                     |                                          | ٦                                  |                       |   |
| Metin tb.                 |                                          |                                    |                       |   |
| Görüntü vry.              |                                          |                                    |                       |   |
| Azami bulunan sayısı      |                                          |                                    |                       |   |
| Snapshot run              | 0                                        |                                    |                       |   |
| Enter.by                  |                                          | Created on                         | Created at 00:00:00   |   |
| Chgd By                   |                                          | Changed on                         | Time chngd. 00:00:00  |   |
| NAI Application           |                                          | NAI connec.                        | Process non-SAP table |   |
| Seçim ölçütleri           |                                          |                                    |                       |   |
| Alan adı                  | S İlk dğr.                               | Son dğr.                           | DhFz Çıktı            |   |
|                           | <u> </u>                                 |                                    |                       |   |
|                           | <u> </u>                                 |                                    |                       |   |
|                           | <b>🖄</b>                                 |                                    |                       |   |
|                           | <u> </u>                                 |                                    |                       |   |
|                           | <u></u>                                  |                                    |                       |   |
|                           |                                          |                                    |                       |   |
|                           |                                          |                                    |                       |   |
|                           |                                          |                                    |                       |   |
|                           |                                          |                                    |                       |   |
|                           |                                          |                                    |                       |   |
|                           |                                          |                                    |                       |   |
|                           |                                          |                                    |                       |   |
|                           |                                          |                                    |                       |   |
|                           | <b>N</b>                                 |                                    |                       |   |
|                           | <b></b>                                  |                                    |                       |   |
|                           | <b></b>                                  |                                    |                       |   |
|                           | <b>1</b>                                 |                                    |                       |   |
|                           | < ><                                     |                                    |                       | • |

Hazırlayacağımız raporda bize gerekli olan veriler için tablomuzu seçiyoruz. Bu raporda örnek olarak bir malzemenin;

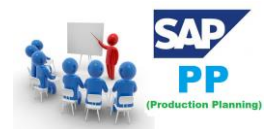

- Planlanan Teslimat Süresi
- Emniyet Stoğu
- Asgari Parti Büyüklüğü'nü listeleyeceğiz.

Kullanacağımız tablomuz;

#### Kod: MARC Tablosu

| PBS SE16_P       | ERSONAL: DISPI | ay of table       |                     |                                                                                   |
|------------------|----------------|-------------------|---------------------|-----------------------------------------------------------------------------------|
| 🕑 Artalan   🖪    | B 🔒 🖗 🔁 🖸      | 🚺 🕴 Customizing P | ool Giriş sayısı    |                                                                                   |
| ablo             | TABLO SEÇİMİN  | iz                | 🕞 Table 38 Girişler |                                                                                   |
| etin tb.         |                |                   |                     |                                                                                   |
| órüntü vrv.      |                |                   | 7-51-               | Chant Deceminting                                                                 |
| ami bulunan cawa | 500            |                   | Table               | Short Description                                                                 |
|                  | 500            | _                 | MART                | Malzeme kusa metinleri                                                            |
| apshot run       | 0              |                   | MARA                | Genel malzeme verileri                                                            |
| ter.by           |                | Created on        | MARC                | Malzeme için üretim yeri verileri                                                 |
| ad By            |                | Changed on        | MARD                | Malzeme depo yeri verileri                                                        |
| J. Annlinetian   |                | NAT seense        | MARM                | Malzeme ölçü birimleri                                                            |
| 1 Application    |                | NAI connec.       | MBEW                | Malzeme değerlemesi                                                               |
| Seçim ölçütleri  |                |                   | MBEWH               | Malzeme değerlemesi - tarihçe                                                     |
| n adı            | S., İlk dğr.   | Son d             | MCHA                | Partiler                                                                          |
|                  |                |                   | MCHB                | Parti stokları                                                                    |
|                  |                |                   | MEAN                | Malzemeye ait Avrupa ürün numaraları                                              |
|                  | <b>!</b>       |                   | MKAL                | Malzemeye ilişkin üretim versiyonları                                             |
|                  | <u> 19</u>     |                   | MLAN                | Malzeme için vergi sınıfı                                                         |
|                  |                |                   | MLGN                | Her bir depo numarasına ilişkin maizeme verileri                                  |
|                  |                |                   | MORE                | Her bir depo tipine ilişkin maizeme verileri<br>Halan açık olan malgama kayıtlamı |
|                  |                |                   | MSTA                | Malzeme kütüğü etatüşü                                                            |
|                  |                |                   | MVER                | Malzeme tüketimleri                                                               |
|                  | <u> 199</u>    |                   | MVKE                | Malzeme icin satis verileri                                                       |
|                  |                |                   | STXH                | STXD SAPscript text file header                                                   |
|                  |                |                   | ZMARA C D MLGN      | MM: Material Master (Basic+Plant+Storage+Warehouse number)                        |
|                  |                |                   | ZMARA_MARC          | MM: Material Master (Basic Data + Plant Data)                                     |
|                  |                |                   | ZMARA_MARC_MBEW     | MM: Material Master (Basic, Plant + Valuation Data)                               |
|                  | <u>1</u>       |                   | ZMARA_MARD          | MM: Material Master (Basic Data + Storage Location Data)                          |
|                  | <b>1</b>       |                   | ZMARA_MARM          | MM: Material Master (Basic Data + Units of Measure)                               |
|                  | <b>N</b>       |                   | ZMARA_MARM_MARD     | MM: Material Master (Basic Data, UoM + StorLoc Data)                              |
|                  |                |                   | ZMARA_MARM_MEAN     | MM: Material Master (Basic Data, UoM + EAN Data)                                  |
|                  |                |                   | ZMARA_MBEW          | MM: Material Master (Basic Data + Valuation Data)                                 |
|                  | <u>2</u>       |                   | ZMARA_MLGN          | MM: Material Master (Basic Data + Warehouse Number Data)                          |
|                  | <b>1</b>       |                   | ZMARA_MLGT          | MM: Material Master (Basic Data + Storage Type Data)                              |
|                  | <b></b>        |                   | ZMARA_MVKE          | MM: Material Master (Basic Data + Sales Data)                                     |
|                  |                |                   | ZMARA_MVKE_MLAN     | MM: Material Master (Basic, Sales Data + Tax Classification)                      |
|                  |                |                   | LENKEL MOLG         | rm: material Document (neader + item)                                             |

Görüntü varyantımızı Default olarak seçiyoruz.

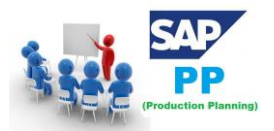

| 로 <u>T</u> ablo görüntüsü | <u>D</u> üzenle <u>G</u> it <u>E</u> kler | r <u>S</u> istem Y <u>a</u> rdım        |                       |   |
|---------------------------|-------------------------------------------|-----------------------------------------|-----------------------|---|
| Ø                         | - 4 🗉 🗞                                   | 000000000000000000000000000000000000000 | L X   🛒 🟹   🚱 📑       |   |
|                           |                                           |                                         |                       |   |
| PBS SE16_PE               | RSONAL: Displa                            | y of table                              |                       |   |
| 🕀 Artalan   🛃 [           | 1 🚽 🖓 🗠 🔁                                 | 🔃 🗌 Customizing Pool 🛛 Giriş sa         | yısı                  |   |
| Tablo                     | MARC                                      | Malzeme için ür                         | etim yeri verileri    |   |
| Metin tb.                 |                                           |                                         |                       |   |
| Görüntü vry.              | DEFAULT                                   | DEFAULT                                 |                       |   |
| Azami bulunan sayısı      | 20                                        |                                         |                       |   |
| Snapshot run              | 0                                         |                                         |                       |   |
| Enter.by                  | WOLFB                                     | Created on 19.02.2010                   | Created at 11:23:40   | ) |
| Chgd By                   | WOLFB                                     | Changed on 29.06.2016                   | Time chngd. 15:07:34  | l |
| NAI Application           |                                           | NAI connec.                             | Process non-SAP table |   |
| Seçim ölçütleri           |                                           |                                         |                       |   |
| Alan adı                  | S İlk dğr.                                | Son dğr.                                | DhFz Çıktı            |   |
| Üst birim                 |                                           |                                         |                       |   |
| Malzeme                   |                                           |                                         | <b>-</b>              |   |
| Üretim yeri               | 🚯                                         |                                         |                       |   |
| Bakım durumu              | 🚯 🕹                                       |                                         |                       |   |
| ÜY silme iştr.            | 🚯 🕹                                       |                                         |                       |   |
| Değerleme tipi            | 🚯 🕹                                       |                                         |                       |   |
| Partiler                  | 🚯                                         |                                         |                       |   |
| ÜY mlz.durumu             | 🔹 🚳                                       |                                         |                       |   |
| Gçrl.bşl.                 | 🚯 🕹                                       |                                         |                       |   |
| ABC göstergesi            | 🚯 🕹                                       |                                         |                       |   |
| Kritik parça              | 🔹 🚯                                       |                                         |                       |   |
| Satinalma grubu           | 🚯 🕹                                       |                                         |                       |   |
| Çıkış ölçü brm.           | - 🕹                                       |                                         |                       |   |
| MİP profili               | 🔹 🕸                                       |                                         |                       |   |
| MİP krkt.                 | - <u></u>                                 |                                         |                       |   |
| MİP sorumlusu             | - <u>8</u>                                |                                         |                       |   |
| MİP sor.= Stc.            | - <u></u>                                 |                                         |                       |   |
|                           |                                           |                                         |                       |   |

Ayarlar bölümüne girerek teknik adları listemizde görünür hale getiriyoruz.

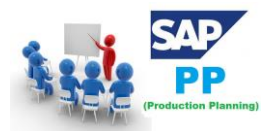

| 며 Iablo görüntüsü Düzenle Git Ekler Sistem Yardım |                      |                             |                |             |             |
|---------------------------------------------------|----------------------|-----------------------------|----------------|-------------|-------------|
| Ø                                                 | ▾ ◁ 🗏   😋 🚱 😒        | C C C C C   H H C           | 💥 🗾   🤅        | ) 🖪         |             |
| PBS SE16_PER                                      | SONAL: Display of ta | ble                         |                |             |             |
| 🕒 Artalan   🛃 📳                                   | 📑   🛃   🔁 🔁 🔂   Cus  | stomizing Pool Giriş sayısı |                |             |             |
| Tablo                                             |                      | nversion table mate         | erial number O | LD -> Europ | bean system |
| Metin tb.                                         |                      |                             |                |             |             |
| Görüntü vry.                                      |                      | AYARIA                      | AR BÖLÜMÜ      |             |             |
| Azami bulunan sayısı                              | 500                  |                             | an bocomo      |             |             |
| Snapshot run                                      | 0                    |                             |                |             |             |
| Enter.by                                          | Create               | d on 🛛 👘                    | Created at     | 00:00       | :00         |
| Chgd By                                           | Change               | ed on                       | Time chngd.    | 00:00       | :00         |
| NAI Application                                   | NAI con              | nec. [                      | Process nor    | -SAP table  |             |
| Seçim ölçütleri                                   |                      |                             |                |             |             |
| Alan adı                                          | S İlk dğr.           | Son dğr.                    | DhFz           | Çıktı       |             |
| Üst birim                                         |                      |                             |                |             |             |
| Eski Sistem No                                    | <b></b>              |                             | <b>-</b>       | <           |             |
| Ctry MatNr                                        | <b>1</b>             |                             | <b></b>        | <           |             |
| Malzeme                                           | <b></b>              |                             | <b>-</b>       | <           |             |
| Malzeme türü                                      | <b>1</b>             |                             |                | <           |             |
| En Eski Malzeme                                   | <b>1</b>             |                             |                | <           |             |
| Silme işareti                                     | <b></b>              |                             |                | <           |             |
| Ülke                                              | <b></b>              |                             | <b>-</b>       | ✓           |             |

Teknik adları eklediğimizde seçim ölçütlerinde hangi alanın tabloya ne şekilde çağrıldığını görüyoruz.

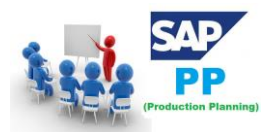

| 🔄 <u>T</u> ablo görüntüsü 🛛 🔤                                                                                                    | <u>)</u> üzenle <u>G</u> i                                                              | it <u>E</u> kler <u>S</u> istem Y <u>a</u> rdım                                                                                                    |
|----------------------------------------------------------------------------------------------------|-----------------------------------------------------------------------------------------|----------------------------------------------------------------------------------------------------|
| Ø                                                                                                    | • 4                                                                                     | 目   C C Q   二 H K   名 竹 印 和   🛒 🔟   C 🖬                                                                                                    |
| PBS SE16_PER                                                                                                    | SONAL:                                                                                  | Display of table                                                                                                    |
| 🕀 Artalan   🛃 📑                                                                                                    | - 📑 🛛 👰                                                                                 | 🖻 Teknik ayarlar 🛛 🗙                                                                                                    |
| Tablo         Metin tb.         Görüntü vry.         Azami bulunan sayısı         Snapshot run         Enter.by         Chgd By         NAI Application         Seçim ölçütleri         Alan adı         Üst birim         Eski Sistem No         Ctry MatNr         Malzeme         Silme işareti         Ülke | 500<br>0<br>0<br>500<br>0<br>500<br>0<br>0<br>0<br>0<br>0<br>0<br>0<br>0<br>0<br>0<br>0 | Liste çıktısı ayarları       n system         Sütun başlığı olarak teknik adlar       n system         Anahtar sütunlar kaydırılabilir       n bönüştürme çıkışı olmadan çıktı         Otomatik son düzeni sakla       n otomatik son düzeni sakla         Otomatik son düzeni sakla       n otomatik son düzeni kullan         Satır optimizasyonunu gizle       Görüntülenen satır sayısını belirle         Ek sıralama alanını etkinleştir       Liste yanında mevcut düzenlerin görüntüsü         Başlangıç ekranı ayarları       Teknik sütun adı başta         V Teknik görünüm       500 |
|                                                                                                    |                                                                                         |                                                                                                    |
|                                                                                                    |                                                                                         |                                                                                                    |
|                                                                                                    | < >                                                                                     |                                                                                                    |

Raporumuzda bize gerekli olan alanları işaretliyoruz.

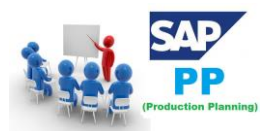

| 🔄 <u>T</u> ablo görüntüsü | <u>D</u> üzenle <u>G</u> it <u>E</u> kler <u>S</u> is | stem Y <u>a</u> rdım   |                      |                     |           |          |               |         |
|---------------------------|-------------------------------------------------------|------------------------|----------------------|---------------------|-----------|----------|---------------|---------|
| Ø                         |                                                       | 2   🗅 🛗 🛗   🎝 🎦        | 🗘 🎗   🐹 🗾            | 2 🖪                 |           |          |               |         |
| PBS SE16_PE               | RSONAL: Display of                                    | f table                |                      |                     |           |          |               |         |
| 🕀 Artalan 🗐 🖪             |                                                       | Customizing Pool Giriş | sayısı               |                     |           |          |               |         |
| Tablo                     | MARC                                                  | D Izeme icin           | üretim yeri verileri |                     |           |          |               |         |
| Metin tb.                 |                                                       |                        |                      |                     |           |          |               |         |
| Görüntü vrv.              | DEFAULT                                               | DEFAULT                |                      |                     |           |          |               |         |
| Azami bulunan sayısı      | 20                                                    |                        |                      |                     |           |          |               |         |
| Snapshot run              | 0                                                     |                        |                      |                     |           |          |               |         |
| Enter.by                  | WOLFB Cr                                              | eated on 19.02.2010    | Created at           | 11:                 | 23:40     |          |               |         |
| Chad By                   | WOLFB Ch                                              | nanged on 29.06.2016   | Time chngd.          | 15:                 | 07:34     |          |               |         |
| NAI Application           | L NAJ                                                 | I connec.              | Process no           | n-SAP tab           | le        |          |               |         |
| Seçim ölçütleri           |                                                       |                        |                      |                     |           |          |               |         |
| Alan adı                  | S İlk dğr.                                            | Son dğr.               | DhFz                 | Çikti               | Teknik ad | PB topla | Miktarı topla | Vr.tipi |
| Üst birim                 |                                                       |                        |                      | 1                   | MANDT     |          |               | CLNT 🔺  |
| Malzeme                   | 123456                                                | 654321                 | <b>S</b>             | <ul><li>✓</li></ul> | MATNR     |          |               | CHAR    |
| Üretim yeri               | €€ 100                                                |                        | <b>_</b>             |                     | WERKS     |          |               | CHAR    |
| Bakım durumu              | - <b></b>                                             |                        | <b></b>              |                     | PSTAT     |          |               | CHAR    |
| ÜY silme iştr.            |                                                       |                        | <del>(</del>         |                     | LVORM     |          |               | CHAR    |
| Değerleme tipi            | 🚯 🕹                                                   |                        | <b></b>              |                     | BWTTY     |          |               | CHAR    |
| Partiler                  | <b>1</b>                                              |                        | <b></b>              |                     | XCHAR     |          |               | CHAR    |
| ÜY mlz.durumu             | €€ P1                                                 |                        | <b></b>              |                     | MMSTA     |          |               | CHAR    |
| Gçrl.bşl.                 | - 🕹                                                   |                        | <u></u>              |                     | MMSTD     |          |               | DATS    |
| ABC göstergesi            | - <u></u>                                             |                        | <u></u>              |                     | MAABC     |          |               | CHAR    |
| Kritik parça              | 2 🕸                                                   |                        | <u>_</u>             |                     | KZKRI     |          |               | CHAR    |
| Satınalma grubu           | 2 🕸                                                   |                        | <u></u>              |                     | EKGRP     |          |               | CHAR    |
| Çıkış ölçü brm.           | 2 <b>2</b>                                            |                        |                      |                     | AUSME     |          |               | UNIT    |
| MIP profili               | 2 1 1 1 1 1 1 1 1 1 1 1 1 1 1 1 1 1 1 1               |                        |                      |                     | DISPR     |          |               | CHAR    |
| MIP krkt.                 | 2 1 1 1 1 1 1 1 1 1 1 1 1 1 1 1 1 1 1 1               |                        |                      |                     | DISMM     |          |               | CHAR    |
| MIP sorumlusu             | <b>N</b>                                              |                        | <u></u>              |                     | DISPO     |          |               | CHAR    |
|                           |                                                       |                        |                      |                     |           |          |               |         |
| MİP sor.= Stc.            | - <b>*</b>                                            |                        | <b>_</b>             |                     | KZDIE     |          |               | CHAR 🔺  |

Seçimlerimizi tamamladık şimdi tablomuzu yürütüyoruz. Bakalım istediğimiz sonuçları alacak mıyız?

| ট <u>T</u> ablo girişi <u>D</u> üzenle <u>G</u> it | <u>S</u> istem Y <u>a</u> rdım                   |
|----------------------------------------------------|--------------------------------------------------|
| <ul> <li>•</li> </ul>                              | 4 🔲   🗞 🚱   🖵 🛗 🔛   🏝 🏠 🖓   🗮 🖉   🚱 🖬            |
| MARC: Bulunan giriş                                | ş sayısı                                         |
| ପ୍ର                                                |                                                  |
| Gözatılacak tablo                                  | MARC Malzeme için üretim yeri verileri           |
| Bulunan sayısı                                     | 1                                                |
| Çlşt.sü.                                           | 0 Azami bulunan sayısı                           |
|                                                    |                                                  |
| <u> </u>                                           |                                                  |
| 🖹 Malzeme ÜY                                       | Pln.tsl.sü MGS Emniyet stoku Asg.parti büyüklüğü |
| 123456 🗗 100                                       | ) 15 1 0,000 1.000,000                           |
|                                                    |                                                  |

Görüldüğü gibi malzeme için raporumuz geldi.

Artık bu raporu kendinize özgü ya da tüm kullanıcıların kullanımına açık olacak şekilde

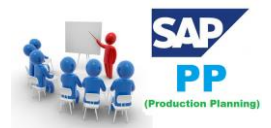

kaydederek periyodik aralıklarda kullanıldığınız raporlama işlerini hızlandırabilirsiniz.

| <ul> <li></li> </ul>                                                                                                    |                                                                                                    | • «                                                    | 🚽   🜏 🚫                                                                                                    | ⊖    0  11 11 11 11 1 1 1 1 1 1 0                                                                                                    | <b>.</b> |
|----------------------------------------------------------------------------------------------------|----------------------------------------------------------------------------------------------------|--------------------------------------------------------|----------------------------------------------------------------------------------------------------|----------------------------------------------------------------------------------------------------|----------|
| Data B                                                                                                    | rowser: 1                                                                                                    | Initial Sc                                             | creen                                                                                                    |                                                                                                    |          |
| III 🗅 🔟                                                                                                    | ] []                                                                                                    |                                                        |                                                                                                    |                                                                                                    |          |
|                                                                                                    |                                                                                                    |                                                        |                                                                                                    |                                                                                                    |          |
|                                                                                                    |                                                                                                    | _                                                      |                                                                                                    | _                                                                                                    |          |
| Table Name                                                                                                    |                                                                                                    |                                                        |                                                                                                    |                                                                                                    |          |
|                                                                                                    |                                                                                                    | L                                                      |                                                                                                    |                                                                                                    |          |
|                                                                                                    |                                                                                                    |                                                        |                                                                                                    |                                                                                                    |          |
| Tablo nörüntüsü                                                                                                    | Düzenle Git Ekk                                                                                                    | er Sistem Yardım                                       |                                                                                                    |                                                                                                    |          |
|                                                                                                    |                                                                                                    |                                                        | 100 m m 40 1 🗔 🗔 1 /                                                                                                    |                                                                                                    |          |
| ×                                                                                                    |                                                                                                    |                                                        |                                                                                                    |                                                                                                    |          |
| PBS SE16_P                                                                                                    | ERSONAL: Displ                                                                                                    | ay of table                                            |                                                                                                    |                                                                                                    |          |
| 🕒 Artalan   🖪                                                                                                    | B 🔒 🚳 🔁 🗉                                                                                                    | 🚺 🕴 Customizing Po                                     | ool Giriş sayısı                                                                                                    |                                                                                                    |          |
|                                                                                                    |                                                                                                    |                                                        |                                                                                                    |                                                                                                    |          |
| Tablo                                                                                                    | TABLO SECIMIN                                                                                                    | iz                                                     |                                                                                                    |                                                                                                    |          |
| Tablo<br>Metin th                                                                                                    | TABLO SEÇİMİN                                                                                                    | iz                                                     | 🕞 Table 38 Girişler                                                                                                    |                                                                                                    | ×        |
| Tablo<br>Metin tb.                                                                                                    | TABLO SEÇİMİN                                                                                                    | iz                                                     | ট Table 38 Girişler                                                                                                    |                                                                                                    | ×        |
| Tablo<br>Metin tb.<br>Görüntü vry.<br>Azami bulunan savısı                                                                                                    | TABLO SEÇİMİN                                                                                                    | iz                                                     | 단 Table 38 Girişler<br>Table                                                                                                    | Short Description                                                                                                    | ×<br>•   |
| Tablo<br>Metin tb.<br>Görüntü vry.<br>Azami bulunan sayısı<br>Snanshot run                                                                                      | TABLO SEÇİMİN                                                                                                    |                                                        | [                                                                                                    | Short Description<br>Malzeme kisa metinleri                                                                                                    | ×        |
| Tablo<br>Metin tb.<br>Görüntü vry.<br>Azami bulunan sayısı<br>Snapshot run<br>Estar by                                                                          | TABLO SEÇİMİN           500           0                                                                                                    |                                                        | Er Table 38 Girşler<br>Table<br>MAKT<br>MARA                                                                                                    | Short Description<br>Malzeme kısa metinleri<br>Genel malzeme verileri                                                                                                    | ×        |
| Tablo<br>Metin tb.<br>Görüntü vry.<br>Azami bulunan sayısı<br>Snapshot run<br>Enter.by<br>Chad By                                                               | TABLO SEÇİMİN     500                                                                                                    | Created on                                             | E Table 38 Grişler<br>Table<br>MART<br>MARA<br>MARC<br>MARD                                                                                                    | Short Description<br>Malzeme kısa metinleri<br>Genel malzeme verileri<br>Malzeme deno veri verileri<br>Malzeme deno veri verileri                                                                                                    |          |
| Tablo<br>Metin tb.<br>Görüntü vry.<br>Azami bulunan sayısı<br>Snapshot run<br>Enter.by<br>Chgd By<br>NA Anapication                                             | TABLO SEÇİMİN                                                                                                    | Created on<br>Changed on                               | E Table 38 Grişler<br>Table<br>MAKT<br>MARA<br>MARC<br>MARD<br>MARM                                                                                                    | Short Description<br>Malzeme kısa metinleri<br>Genel malzeme verileri<br>Malzeme için üretim yeri verileri<br>Malzeme ölçü birinleri<br>Malzeme ölçü birinleri                                                                                                    |          |
| Tablo<br>Metin tb.<br>Görüntü vry.<br>Azami bulunan sayısı<br>Snapshot run<br>Enter.by<br>Chgd By<br>VAI Application<br>Sacım ölcütləri                         | TABLO SEÇİMİN           500           0                                                                                                    | Created on<br>Changed on<br>NAI connec.                | Er Table 38 Girşler<br>Table<br>MART<br>MARA<br>MARC<br>MARD<br>MARM<br>MBEW                                                                                                    | Short Description<br>Malzeme kısa metinleri<br>Genel malzeme verileri<br>Malzeme için üretim yeri verileri<br>Malzeme depo yeri verileri<br>Malzeme değerilemesi<br>Malzeme değerilemesi                                                                                                    |          |
| Tablo<br>Metin tb.<br>Görüntü vry.<br>Azami bulunan sayısı<br>Snapshot run<br>Enter.by<br>Chgd By<br>NAI Application<br>Seçim ölçütleri                         |                                                                                                    | Created on<br>Changed on<br>NAI connec.                | Er Table 38 Girşler<br>Table<br>MART<br>MARA<br>MARC<br>MARD<br>MARD<br>MARM<br>MDEW<br>MBEWH<br>MBEWH<br>MBEWH                                                                                                    | Short Description           Malzeme kısa metinleri           Genel malzeme verileri           Malzeme için üretim yeri verileri           Malzeme ölçü birinleri           Malzeme değerlemesi           Malzeme değerlemesi - tarihçe           Partiler                                                                                                    |          |
| Tablo<br>Metin tb.<br>Görüntü vry.<br>Azami bulunan sayısı<br>Snapshot run<br>Enter.by<br>Chgd By<br>NAI Application<br>Seçim ölçütleri<br>Alan adı             | TABLO SEÇİMİN                                                                                                    | Created on<br>Changed on<br>NAI connec.                | E Table 38 Gingler<br>Table<br>MAKT<br>MARA<br>MARC<br>MARD<br>MARM<br>MARM<br>MBEW<br>MBEW<br>MBEW<br>MBEW<br>MCHA<br>MCHB                                                                                                    | Short Description           Malzeme kısa metinleri           Genel malzeme verileri           Malzeme için üretim yeri verileri           Malzeme değor jeri verileri           Malzeme değerlemesi           Malzeme değerlemesi - tarihçe           Partiler           Partileri                                                                                                    |          |
| Tablo<br>Metin tb.<br>Görüntü vry.<br>Azami bulunan sayısı<br>Snapshot run<br>Enter.by<br>Enter.by<br>Chgd By<br>NAI Application<br>Seçim ölçütleri<br>Alan adı | TABLO SEÇİMİN                                                                                                    | Created on<br>Changed on<br>NAI connec.                | E Table 38 Ginșler<br>Table<br>MART<br>MARC<br>MARC<br>MARD<br>MARM<br>MBEW<br>MBEW<br>MBEWH<br>MCHB<br>MCHB<br>MCHB<br>MCHB<br>MCHB                                                                                                    | Short Description           Malzeme kısa metinleri           Genel malzeme verileri           Malzeme için üretim yeri verileri           Malzeme değo yeri verileri           Malzeme değerlemesi           Malzeme değerlemesi - tarihçe           Partiler           Partiler           Malzeme ya it Avrupa ürün numaraları                                                                                                    |          |
| Tablo<br>Metin tb.<br>Görüntü vry.<br>Azami bulunan sayısı<br>Snapshot run<br>Enter.by<br>Chgd By<br>NAI Application<br>Seçim ölçütleri<br>Alan adı             | TABLO SEÇİMİN                                                                                                    | Created on<br>Changed on<br>NAI connec.                | E Table 38 Girsler Table NAKT NARA MARC NARR NARM MBEW MBEWH MEAN MCHB MCAL MILAN                                                                                                    | Short Description           Malzeme kısa metinleri           Genel malzeme verileri           Malzeme için üretim yeri verileri           Malzeme değerlemesi           Malzeme değerlemesi           Malzeme değerlemesi -           Malzeme değerlemesi -           Partiler           Partiler           Malzeme ye ait Avrupa ürün numaraları           Malzeme ye ilişkin üretim versiyonları           Malzeme ye rordi sınıfı                                                                                                    |          |
| Tablo<br>Metin tb.<br>Görüntü vry.<br>Azami bulunan sayısı<br>Snapshot run<br>Enter.by<br>Chgd By<br>NAİ Application<br>Seçim ölçütleri<br>Alan adı             | TABLO SEÇİMİN       500       0       501       0       502       0       503       0       504       505       0       500       0       500       0       500       0       500       0       500       0       500       0       500       0       500       0       500       0       500       500       500       500       500       500       500       500       500       500       500       500       500       500       500       500       500       500       500       500       500       500       500       500       500       500       500       500       500       500       500       500       500       500 <td< td=""><td>Created on<br/>Changed on<br/>NAI connec.</td><td>E Table 38 Girsler Table NAKT NARA NARC NARC NARM MBEW MBEWM MBEWM MBEHM MCHA MCHA MCHB MCHA MCHB MCHA MLAN MLAN MLGN</td><td>Short Description           Malzeme kısa metinleri           Genel malzeme verileri           Malzeme değireri           Malzeme değireri           Malzeme değirelmesi           Malzeme değirelmesi           Malzeme değirelmesi           Malzeme değirelmesi           Malzeme değirelmesi           Malzeme değirelmesi           Malzeme değirelmesi           Malzeme değirelmesi           Malzeme diğirelmesi           Malzeme diğirelmesi           Malzeme di Avrupa ürün numaraları           Malzemeye ili Avrupa ürün numaraları           Malzemeye ili Avrupa ürün numaraları           Malzeme yeri sınıfı           Her bir depo numarasına iliğin malzeme verileri</td><td></td></td<>                                                                                                    | Created on<br>Changed on<br>NAI connec.                | E Table 38 Girsler Table NAKT NARA NARC NARC NARM MBEW MBEWM MBEWM MBEHM MCHA MCHA MCHB MCHA MCHB MCHA MLAN MLAN MLGN                                                                                                    | Short Description           Malzeme kısa metinleri           Genel malzeme verileri           Malzeme değireri           Malzeme değireri           Malzeme değirelmesi           Malzeme değirelmesi           Malzeme değirelmesi           Malzeme değirelmesi           Malzeme değirelmesi           Malzeme değirelmesi           Malzeme değirelmesi           Malzeme değirelmesi           Malzeme diğirelmesi           Malzeme diğirelmesi           Malzeme di Avrupa ürün numaraları           Malzemeye ili Avrupa ürün numaraları           Malzemeye ili Avrupa ürün numaraları           Malzeme yeri sınıfı           Her bir depo numarasına iliğin malzeme verileri                                                                                                    |          |
| Tablo<br>Metin tb.<br>Görüntü vry.<br>Azami bulunan sayısı<br>Snapshot run<br>Enter.by<br>Chgd By<br>NAI Application<br>Seçim ölçütleri<br>Alan adı             | TABLO SEÇİMİN       500       0       500       0       500       0       500       0       500       0       500       0       500       0       500       0       500       0       500       0       500       0       500       0       500       0       500       0       500       500       500       500       500       500       500       500       500       500       500       500       500       500       500       500       500       500       500       500       500       500       500       500       500       500       500       500       500       500       500       500       500       500       500 <td< td=""><td>Created on<br/>Changed on<br/>NAI connec.</td><td>E Table 38 Girsler Table NAKT MARA MARC NARD MARM MARM MEEW MEEW MEEW MEENH MCHA MCHA MCHA MLAN MLAN MLGN MLGN MLGT MGED</td><td>Short Description           Malzeme kısa metinleri           Genel malzeme verileri           Malzeme değu yeri verileri           Malzeme değu yeri verileri           Malzeme değu yeri verileri           Malzeme değu yeri verileri           Malzeme değu yeri verileri           Malzeme değu yeri verileri           Malzeme değu yeri verileri           Malzeme değu yeri verileri           Malzeme değu yeri verileri           Malzeme değu yeri verileri           Malzeme değu yeri verileri           Malzeme değu yeri verileri           Malzeme değu yeri verileri           Malzeme yerileri           Malzeme yerileri</td><td></td></td<>                                                                                                    | Created on<br>Changed on<br>NAI connec.                | E Table 38 Girsler Table NAKT MARA MARC NARD MARM MARM MEEW MEEW MEEW MEENH MCHA MCHA MCHA MLAN MLAN MLGN MLGN MLGT MGED                                                                                                    | Short Description           Malzeme kısa metinleri           Genel malzeme verileri           Malzeme değu yeri verileri           Malzeme değu yeri verileri           Malzeme değu yeri verileri           Malzeme değu yeri verileri           Malzeme değu yeri verileri           Malzeme değu yeri verileri           Malzeme değu yeri verileri           Malzeme değu yeri verileri           Malzeme değu yeri verileri           Malzeme değu yeri verileri           Malzeme değu yeri verileri           Malzeme değu yeri verileri           Malzeme değu yeri verileri           Malzeme yerileri           Malzeme yerileri                                                                                                    |          |
| Tablo<br>Metin tb.<br>Görüntü vry.<br>Azami bulunan sayısı<br>Snapshot run<br>Enter.by<br>Chgd By<br>NAI Application<br>Seçim ölçütleri<br>Alan adı             | TABLO SEÇİMİN           500           0           500           0           500           0           500           0           500           0           500           0           500           0           500           0           500           0           500           0           500           0           0           0           0           0           0           0           0           0           0           0           0           0           0           0           0           0           0           0           0           0           0           0           0           0           0           0           0           0           0           0 </td <td>Created on<br/>Changed on<br/>NAI connec.</td> <td>E Table 38 Girsler Table NAKT MARA MARA MARA MARC MARM MARM MBEW MBEWH MCHA MCHA MCHA MCHB MKAL MLAN MLGT MLGT MDFF MSTA</td> <td>Short Description           Malzeme kışa metinleri           Genel malzeme verileri           Malzeme dep yeri verileri           Malzeme değerlemesi           Malzeme değerlemesi           Malzeme yerileri           Malzeme yerileri           Malzeme yerileri           Malzeme yerileri           Her bir depo numarasına ilişkin malzeme verileri           Halen açık olan malzeme kayıtları           Malzeme küyüdü satlığü</td> <td></td>                                                                                                    | Created on<br>Changed on<br>NAI connec.                | E Table 38 Girsler Table NAKT MARA MARA MARA MARC MARM MARM MBEW MBEWH MCHA MCHA MCHA MCHB MKAL MLAN MLGT MLGT MDFF MSTA                                                                                                    | Short Description           Malzeme kışa metinleri           Genel malzeme verileri           Malzeme dep yeri verileri           Malzeme değerlemesi           Malzeme değerlemesi           Malzeme yerileri           Malzeme yerileri           Malzeme yerileri           Malzeme yerileri           Her bir depo numarasına ilişkin malzeme verileri           Halen açık olan malzeme kayıtları           Malzeme küyüdü satlığü                                                                                                    |          |
| Tablo<br>Metin tb.<br>Görüntü vry.<br>Azami bulunan sayısı<br>Snapshot run<br>Enter.by<br>Chgd By<br>NAI Application<br>Seçim ölçütleri<br>Alan adı             | TABLO SEÇİMİN       500       0       500       0       500       0       500       0       500       0       500       0       500       0       500       500       500       500       500       500       500       500       500       500       500       500       500       500       500       500       500       500       500       500       500       500       500       500       500       500       500       500       500       500       500       500       500       500       500       500       500       500       500       500       500       500       500       500       500       500       500       500       500                                                                                                    | Created on<br>Changed on<br>NAI connec.                | E Table 38 Girsler Table MART MARA MARA MARA MARC MARM MARM MEEW MBEWH MCHA MCHA MCHA MCHA MCHA MIGT MIGT MOFF MSTA MVER                                                                                                    | Short Description           Malzeme kısa metinleri           Genel malzeme verileri           Malzeme deço verileri           Malzeme deço veri verileri           Malzeme deçorlemesi           Malzeme deçorlemesi           Malzeme deçorlemesi           Malzeme deçorlemesi           Malzeme deçorlemesi           Malzeme deçorlemesi           Malzeme deçorlemesi           Malzeme deçorlemesi           Malzeme deçorlemesi           Malzeme deçorlemesi           Malzeme deçorlemesi           Malzeme deçorlemesi           Malzeme deçorlemesi           Malzeme verileri           Malzeme için vergi sınıfı           Her bir deço tipine ilişkin malzeme verileri           Her bir deço tipine ilişkin malzeme verileri           Halen açık olan malzeme kayıtları           Malzeme kütüğü statüsü           Malzeme tüketimleri                                                                                                    |          |
| Tablo<br>Metin tb.<br>Görüntü vry.<br>Azarri bulunan sayısı<br>Snapshot run<br>Enter.by<br>Chçid By<br>NAI Application<br>Seçim ölçütleri<br>Alan adı           | TABLO SEÇİMİN           500           0           500           0           500           0           500           0           500           0           500           0           500           0           500           0           500           0           500           500           500           500           500           500           500           500           500           500           500           500           500           500           500           500           500           500           500           500           500           500           500           500           500           500           500           500           500           500           500           500                                                                                                    | IZ<br>Created on<br>Changed on<br>NAI connec.          | E Table 38 Girsler Table MART MARA MARC MARC MARC MARD MARM MEW MBEWH MCHA MCHB MEAN MKGL MLAN MLGN MLGT MOFF MSTA MVER MVER                                                                                                    | Short Description           Malzeme kısa metinleri           Genel malzeme verileri           Malzeme için üretim yeri verileri           Malzeme değor Jemesi           Malzeme değerlemesi - tarihçe           Partiler           Malzeme ye ait Avrupa ürün numaraları           Malzeme ye ilişkin üretim versiyonları           Malzeme ye ilişkin üretim versiyonları           Malzeme ye ilişkin üretim mersiyonları           Malzeme ye ilişkin malzeme verileri           Her bir depo numarasına ilişkin malzeme verileri           Her bir depo tipine ilişkin malzeme verileri           Halen açık olan malzeme kayıtları           Malzeme tüvtüğü statüşü           Malzeme türetimleri           Malzeme türetimleri           Malzeme türetimleri           Malzeme türetimleri           Malzeme türetimleri                                                                                                    |          |
| Tablo<br>Metin tb.<br>Görüntü vry.<br>Azarıi bulunan sayısı<br>Snapshot run<br>Enter.by<br>Chgd By<br>NAI Application<br>Seçim ölçütleri<br>Alan adı            | TABLO SEÇİMİN           500           0           500           0           500           0           500           0           500           0           500           0           500           0           500           0           500           500           500           500           500           500           500           500           500           500           500           500           500           500           500           500           500           500           500           500           500           500           500           500           500           500           500           500           500           500           500           500           500           500                                                                                                    | Created on<br>Changed on<br>NAI connec.                | E Table 38 Girsler Table NART NARA MARC NARD NARM MARC NARM MEW MBEWH MGEN MEAN MKAL MIGN MLGT MOFF MSTA MVRE STXA C D MLGN                                                                                                    | Short Description           Malzeme kisa metinleri           Genel malzeme verileri           Malzeme için üretim yeri verileri           Malzeme değo yeri verileri           Malzeme değo yeri verileri           Malzeme değerlemesi           Malzeme değerlemesi - tarihçe           Partiler           Partiler           Malzeme ye ait Avrupa ürün numaraları           Malzeme ye ilişkin üretim versiyonları           Malzeme için verşi sınıfı           Her bir depo numarasına ilişkin malzeme verileri           Helen açık olan malzeme kayıtları           Malzeme tüketinleri           Malzeme tüketinleri           Malzeme tüketinleri           Malzeme tüketinleri           Malzeme tüketinleri           Malzeme tüketinleri           Malzeme tüketinleri           Malzeme tüketinleri           Malzeme tüketinleri                                                                                                    |          |
| Tablo<br>Metin tb.<br>Görüntü vry.<br>Azarı bulunan sayısı<br>Snapshot run<br>Enter.by<br>Chgd By<br>NAI Application<br>Seçim ölçütleri<br>Alan adı             | TABLO SEÇİMİN           500           0           500           0           500           0           500           0           500           0           500           0           500           0           500           0           500           0           0           0           0           0           0           0           0           0           0           0           0           0           0           0           0           0           0           0           0           0           0           0           0           0           0           0           0           0           0           0           0           0           0           0                                                                                                               | Created on<br>Changed on<br>NAI connec.                | E Table 38 Girsler Table NART MARA MARC MARD MARC MARD MARM MEWH MEWH MEWH MCHA MCHB MEAN MIGN MLGT MOFF MSTA MVER MVKE STXH ZMARA_C_D_MLGN ZMARA_MARC                                                                                                    | Short Description           Malzeme kisa metinleri           Genel malzeme verileri           Malzeme için üretim yeri verileri           Malzeme değerlemesi           Malzeme değerlemesi - tarihçe           Partiler           Partistokları           Malzeme yerileri           Malzeme değerlemesi - tarihçe           Partiler           Partistokları           Malzemeye ait Avrupa ürün numaraları           Malzemeye ilişkin üretim versiyonları           Malzeme için vergi sınıfı           Her bir depo numarasına ilişkin malzeme verileri           Her bir depo tipine ilişkin malzeme verileri           Halzeme tüktüğü statüsü           Malzeme tüketimleri           Malzeme tüketimleri           Malzeme tüketimleri           Malzeme tüketimleri           Malzeme tüketimleri           Malzeme tüketimleri           Malzeme tüketimleri           Malzeme için satış verileri           STXD SAPeoript text file header           MY. Material Master (Basic-Plant+Storage+Warehouse number)           MY. Material Master (Basic Data + Plant Data)                                                                                                    |          |
| Tablo<br>Metin tb.<br>Görüntü vry.<br>Azami bulunan sayısı<br>Snapshot run<br>Enter.by<br>Chgd By<br>NAI Application<br>Seçim ölçütleri<br>Alan adı             | TABLO SEÇİMİN           500           0           500           0           500           0           500           0           500           0           500           0           500           0           500           0           0           0           0           0           0           0           0           0           0           0           0           0           0           0           0           0           0           0           0           0           0           0           0           0           0           0           0           0           0           0           0           0           0           0           0           0                                                                                                               | IZ<br>Created on<br>Changed on<br>NAI connec.<br>Son d | E Table 38 Girsler Table NAKT NARA NARC NARD NARM MBEW MBEWM MBEWM MBEWM MBEWM MGEB MCHB MCHB MCHB MCHB MCHB MCHB MCHB MCH                                                                                                    | Short Description           Malzeme kısa metinleri           Genel malzeme verileri           Malzeme değirleri           Malzeme değirleri           Malzeme yatı kırupa ürün numaraları           Malzeme yişin verilişin malzeme verileri           Her bir depo numarasına ilişkin malzeme verileri           Her bir depo numarasına ilişkin malzeme verileri           Halzeme kütüğü statüsü           Malzeme kütüğü statüsü           Malzeme kütüğü statüsü           Malzeme tçin satış verileri           STXD SAPscript text file header           M: Material Master (Basico Data + Flant Data)           M: Material Master (Basico Data + Flant Data)           M: Material Master (Basico Plant + Valuation Data)                                                                                                    |          |
| Tablo<br>Metin tb.<br>Görüntü vry.<br>Azami bulunan sayısı<br>Snapshot run<br>Enter.by<br>Chgd By<br>NAI Application<br>Seçim ölçütleri<br>Alan adı             | TABLO SEÇİMİN           500           0           500           0           500           0           500           0           500           0           500           0           500           0           500           0           500           500           500           500           500           500           500           500           500           500           500           500           500           500           500           500           500           500           500           500           500           500           500           500           500           500           500           500           500           500           500           500           500           500                                                                                                    | IZ<br>Created on<br>Changed on<br>NAI connec.<br>Son d | E Table 38 Girsler Table NAKT NARA NARC NARC NARM MBEW MBEW MBEW MBEW MBEW MBEW MGHA MCHA MCHA MCHA MCHA MCHA MCHA MCHA MC                                                                                                    | Short Description           Malzeme kisa metinleri           Genel malzeme verileri           Malzeme için üretim yeri verileri           Malzeme değerlemesi           Malzeme değerlemesi - tarihçe           Partiler           Partiler           Malzeme değerlemesi - tarihçe           Partiler           Partiler           Malzeme değerlemesi - tarihçe           Partiler           Partiler           Malzeme ye il Avrupa ürün numaraları           Malzemeye ilişkin üretim versiyonları           Malzeme yen numarasına ilişkin malzeme verileri           Her bir depo numarasına ilişkin malzeme verileri           Halzeme tüketimleri           Malzeme tüketimleri           Malzeme tüketimleri           Malzeme tüketimleri           Malzeme tüketimleri           Malzeme tüketimleri           Mizeme tişker (Basic Data + Plant Data)           Mi: Material Master (Basic Data + Storage Location Data)           Mi: Material Master (Basic Data + Storage Location Data)           Mi: Material Master (Basic Data + Storage Location Data)           Mi: Material Master (Basic Data + Storage Location Data)                                                                                                    |          |
| Tablo<br>Metin tb.<br>Görüntü vry.<br>Azami bulunan sayısı<br>Snapshot run<br>Enter.by<br>Chgd By<br>NAI Application<br>Seçim ölçütleri<br>Alan adı             | TABLO SEÇİMİN           500           0           500           0           500           0           500           0           500           0           500           0           500           0           500           500           500           500           500           500           500           500           500           500           500           500           500           500           500           500           500           500           500           500           500           500           500           500           500           500           500           500           500           500           500           500           500           500           500           500                                                                                                    | IZ<br>Created on<br>Changed on<br>NAI connec.<br>Son d | E Table 38 Girigler Table NAKT MARA NARC NARC NARC NARC NARM MEEW MEENH MCHA MCHA MCHA MCHA MCHA MCHA MCHA MCH                                                                                                    | Short Description           Malzeme kisa metinleri           Genel malzeme verileri           Malzeme dejcin üretim yeri verileri           Malzeme dejçu birimleri           Malzeme değerlemesi           Malzeme değerlemesi - tarihçe           Partiler           Parti stokları           Malzeme ye il verileri versiyonları           Malzeme ye il yeri verileri           Malzeme ye il yeri verileri           Malzeme ye il yeri verileri           Malzeme ye il yeri verileri           Malzeme ye il yeri verileri           Malzeme ye il yeri verileri           Malzeme yerileri           Malzeme yerileri           Malzeme yerileri           Malzeme tüketimleri           Malzeme tüketimleri           Malzeme tüketimleri           Malzeme için satış verileri           STXD SAPacıpt text file header           MY: Material Master (Basic Data + Plant Data)           MY: Material Master (Basic Data + Vuluation Data)           MY: Material Master (Basic Data + Storage Location Data)           MY: Material Master (Basic Data + Units of Measure)           MY: Material Master (Basic Data + Units of Measure)           MY: Material Master (Basic Data + Units of Measure)                                                                                                    |          |
| Tablo<br>Metin tb.<br>Görüntü vry.<br>Azami bulunan sayısı<br>Snapshot run<br>Enter.by<br>Chgd By<br>NAI Application<br>Seçim ölçütleri<br>Alan adı             | TABLO SEÇİMİN           500           0           500           0           500           0           500           0           500           0           500           0           500           500           500           500           500           500           500           500           500           500           500           500           500           500           500           500           500           500           500           500           500           500           500           500           500           500           500           500           500           500           500           500           500           500           500           500           500           500 <t< td=""><td>IZ<br/>Created on<br/>Changed on<br/>NAI connec.<br/>Son d</td><td>E Table 38 Girsjer Table Table MART MARA MARC MARC MARD MARM MEW MBEWH MCHA MCHA MCHA MCHA MKAL MLGN MLAN MKAL MLGN MLGT MOFF MSTA MVER MVER MVER ZMARA_MARC ZMARA_MARC ZMARA_MARC ZMARA_MARD ZMARA_MARD ZMARA_MA</td><td>Short Description           Malzeme kisa metinleri           Genel malzeme verileri           Malzeme dego yeri verileri           Malzeme dego yeri verileri           Malzeme dego yeri verileri           Malzeme dego yeri verileri           Malzeme dego yeri verileri           Malzeme degerlemesi -           Malzeme degerlemesi - tarihçe           Partiler           Partiler           Malzeme ye ait Avrupa ürün numaraları           Malzemeye ait Avrupa ürün numaraları           Malzeme ye ait Avrupa ürün numaraları           Malzeme ye ait Avrupa ürün numaraları           Malzeme ye ait Avrupa ürün numaraları           Malzeme ye ait Avrupa ürün numaraları           Malzeme ye ait Avrupa ürün numaraları           Malzeme ye ait Avrupa ürün numaraları           Malzeme ye ait Avrupa ürün numaraları           Malzeme ye ait Avrupa ürün numaraları           Malzeme ye ait alışını malzeme verileri           Her bir depo numarasına ilişkin malzeme verileri           Her bir depo tipine ilişkin malzeme verileri           Halen açık olan malzeme kayıtları           Malzeme tiğin satiş verileri           SIXD SAPscript text file header           M: Material Master (Basic Plant-Storage+Warehouse number)           M: Material Master (Basic, Plant + Valuation</td><td></td></t<> | IZ<br>Created on<br>Changed on<br>NAI connec.<br>Son d | E Table 38 Girsjer Table Table MART MARA MARC MARC MARD MARM MEW MBEWH MCHA MCHA MCHA MCHA MKAL MLGN MLAN MKAL MLGN MLGT MOFF MSTA MVER MVER MVER ZMARA_MARC ZMARA_MARC ZMARA_MARC ZMARA_MARD ZMARA_MARD ZMARA_MA                                                                                                    | Short Description           Malzeme kisa metinleri           Genel malzeme verileri           Malzeme dego yeri verileri           Malzeme dego yeri verileri           Malzeme dego yeri verileri           Malzeme dego yeri verileri           Malzeme dego yeri verileri           Malzeme degerlemesi -           Malzeme degerlemesi - tarihçe           Partiler           Partiler           Malzeme ye ait Avrupa ürün numaraları           Malzemeye ait Avrupa ürün numaraları           Malzeme ye ait Avrupa ürün numaraları           Malzeme ye ait Avrupa ürün numaraları           Malzeme ye ait Avrupa ürün numaraları           Malzeme ye ait Avrupa ürün numaraları           Malzeme ye ait Avrupa ürün numaraları           Malzeme ye ait Avrupa ürün numaraları           Malzeme ye ait Avrupa ürün numaraları           Malzeme ye ait Avrupa ürün numaraları           Malzeme ye ait alışını malzeme verileri           Her bir depo numarasına ilişkin malzeme verileri           Her bir depo tipine ilişkin malzeme verileri           Halen açık olan malzeme kayıtları           Malzeme tiğin satiş verileri           SIXD SAPscript text file header           M: Material Master (Basic Plant-Storage+Warehouse number)           M: Material Master (Basic, Plant + Valuation |          |
| Tablo<br>Metin tb.<br>Görüntü vry.<br>Azarii bulunan sayısı<br>Snapshot run<br>Enter.by<br>Chgd By<br>NAI Application<br>Seçim ölçütleri<br>Alan adı            | TABLO SEÇİMİN           500           0           500           0           500           0           500           0           500           0           500           0           500           500           500           500           500           500           500           500           500           500           500           500           500           500           500           500           500           500           500           500           500           500           500           500           500           500           500           500           500           500           500           500           500           500           500           500           500           500 <t< td=""><td>iz<br/>Created on<br/>Changed on<br/>NAI connec.</td><td>E Table 38 Girsler Table MART MARA MARC MARC MARC MARC MARC MARM MEW MBEWH MCHB MCHB MCHB MCHB MCHB MCHB MCHB MCH</td><td>Short Description           Malzeme kisa metinleri           Genel malzeme verileri           Malzeme için üretim yeri verileri           Malzeme değo yeri verileri           Malzeme değorlemesi           Malzeme değerlemesi - tarihçe           Partiler           Partiler           Malzeme değerlemesi - tarihçe           Partiler           Partiler           Malzemeye ait Avrupa ürün numaraları           Malzemeye ilişkin üretim versiyonları           Malzeme için vergi sınıfı           Her bir depo numarasına ilişkin malzeme verileri           Her bir depo tipine ilişkin malzeme verileri           Halen açık olan malzeme kayıtları           Malzeme tükcümetimleri           Malzeme tükrümleri           Malzeme için satiş verileri           STXD SAPacript text file header           MY: Material Master (Basic Data + Plant Data)           MY: Material Master (Basic Data + Storage Location Data)           MY: Material Master (Basic Data + Storage Location Data)           MY: Material Master (Basic Data, UM + Stoluco Data)           MY: Material Master (Basic Data, UM + Stoluco Data)           MY: Material Master (Basic Data, UM + Stoluco Data)           MY: Material Master (Basic Data, UM + Stoluco Data)           MY: Material Master (Basic Data, UM + S</td><td></td></t<>                                                                                                    | iz<br>Created on<br>Changed on<br>NAI connec.          | E Table 38 Girsler Table MART MARA MARC MARC MARC MARC MARC MARM MEW MBEWH MCHB MCHB MCHB MCHB MCHB MCHB MCHB MCH                                                                                                    | Short Description           Malzeme kisa metinleri           Genel malzeme verileri           Malzeme için üretim yeri verileri           Malzeme değo yeri verileri           Malzeme değorlemesi           Malzeme değerlemesi - tarihçe           Partiler           Partiler           Malzeme değerlemesi - tarihçe           Partiler           Partiler           Malzemeye ait Avrupa ürün numaraları           Malzemeye ilişkin üretim versiyonları           Malzeme için vergi sınıfı           Her bir depo numarasına ilişkin malzeme verileri           Her bir depo tipine ilişkin malzeme verileri           Halen açık olan malzeme kayıtları           Malzeme tükcümetimleri           Malzeme tükrümleri           Malzeme için satiş verileri           STXD SAPacript text file header           MY: Material Master (Basic Data + Plant Data)           MY: Material Master (Basic Data + Storage Location Data)           MY: Material Master (Basic Data + Storage Location Data)           MY: Material Master (Basic Data, UM + Stoluco Data)           MY: Material Master (Basic Data, UM + Stoluco Data)           MY: Material Master (Basic Data, UM + Stoluco Data)           MY: Material Master (Basic Data, UM + Stoluco Data)           MY: Material Master (Basic Data, UM + S |          |
| Tablo<br>Metin tb.<br>Görüntü vry.<br>Azami bulunan sayısı<br>Snapshot run<br>Enter.by<br>Chgd By<br>NAI Application<br>Seçim ölçütleri<br>Alan adı             | TABLO SEÇİMİN           500           0           500           0           500           0           500           0           500           0           500           0           500           0           500           0           0           0           0           0           0           0           0           0           0           0           0           0           0           0           0           0           0           0           0           0           0           0           0           0           0           0           0           0           0           0           0           0           0           0           0           0                                                                                                               | iz<br>Created on<br>Changed on<br>NAI connec.          | E Table 38 Girsler Table RAKT MARA MARC MARC MARC MARC MARC MARC MARC                                                                                                    | Short Description           Malzeme kisa metinleri           Genel malzeme verileri           Malzeme için üretim yeri verileri           Malzeme değo yeri verileri           Malzeme değo yeri verileri           Malzeme değorlemesi           Malzeme değorlemesi - tarihçe           Partiler           Partiler           Malzeme değorlemesi - tarihçe           Partiler           Partiler           Malzeme ye ait Avrupa ürün numaraları           Malzemeye ait Avrupa ürün numaraları           Malzeme ye ilişkin üretim versiyonları           Malzeme yerşi sınıfı           Her bir depo numarasına ilişkin malzeme verileri           Her bir depo tipine ilişkin malzeme verileri           Halzeme kütüğü statüsü           Malzeme tüketimleri           Malzeme tüketimleri           Malzeme için satış verileri           STXD SAPacript text file header           MY: Material Master (Basic Data + Plant Data)           MY: Material Master (Basic Data + Plant Data)           MY: Material Master (Basic Data + Vorage Location Data)           MY: Material Master (Basic Data, UM + Storlac Data)           MY: Material Master (Basic Data + Valuation Data)           MY: Material Master (Basic Data + Valuation Data)           MY: Material Master (Ba                           |          |
| Tablo<br>Metin tb.<br>Görüntü vry.<br>Azami bulunan sayısı<br>Snapshot run<br>Enter.by<br>Chgd By<br>NAI Application<br>Seçim ölçütleri<br>Alan adı             | TABLO SEÇİMİN           500           0           500           0           500           0           500           0           500           0           500           0           500           0           500           500           500           500           500           500           500           500           500           500           500           500           500           500           500           500           500           500           500           500           500           500           500           500           500           500           500           500           500           500           500           500           500           500           500           500                                                                                                    | iz<br>Created on<br>Changed on<br>NAI connec.          | E Table 38 Girsler Table NAKT NARA MARC NARA MARC NARM MEWH MEWH MEWH MEWH MCHB MEAN MGAL MIAN MIGN MLGT MOFF MSTA MVER MYKE STKH ZMARA_MARC ZMARA_MARD ZMARA_MARD ZMARA                                                                                                    | Short Description           Malzeme kisa metinleri           Genel malzeme verileri           Malzeme için üretim yeri verileri           Malzeme değerlemesi           Malzeme değerlemesi - tarihçe           Partiler           Partileri           Malzeme değerlemesi - tarihçe           Partiler           Partiler           Partiler           Partiler           Partiler           Partiler           Partiler           Partiler           Partiler           Partiler           Partiler           Partiler           Malzeme değerlemesi - tarihçe           Partiler           Partiler           Partiler           Malzeme değerlemesi - tarihçe           Partileri           Malzeme yeiliştin malzeme verileri           Her bir depo numarasına ilişkin malzeme verileri           Her bir depo tipine ilişkin malzeme verileri           Malzeme tüketimleri           Malzeme tüketimleri           Malzeme tüketimleri           Malzeme tüketimleri           Malzeme tüketimleri           Mix Material Master (Basic Data + Flant Data)           Mi: Material Master (Basic Data - Storage Type Ata                                                                                                    |          |
| Tablo Metin tb. Görüntü vry. Azami bulunan sayısı Snapshot run Enter.by Chgd By NAI Application Seçim ölçütleri Alan adı                                        | TABLO SEÇİMİN           500           0           500           0           500           0           500           0           500           0           500           0           500           0           500           500           500           500           500           500           500           500           500           500           500           500           500           500           500           500           500           500           500           500           500           500           500           500           500           500           500           500           500           500           500           500           500           500           500           500                                                                                                    | iz<br>Created on<br>Changed on<br>NAI connec.          | LEY Table 38 Girsjer<br>Table<br>NAKT<br>MARA<br>MARC<br>MARD<br>MARC<br>MARD<br>MARD<br>MARM<br>MEAN<br>MEAN<br>M | Short Description           Malzeme kisa metinleri           Genel malzeme verileri           Malzeme degin verileri           Malzeme degirlemesi           Malzeme degirlemesi - tarihçe           Partiler           Partiler           Malzeme değerlemesi - tarihçe           Partiler           Partiler           Partistokları           Malzeme yenilişkin malzeme verileri           Her bir depo numarasına ilişkin malzeme verileri           Her bir depo tipine ilişkin malzeme verileri           Malzeme için sotlş verileri           SIZO SAPeoript text file header           Mi: Material Master (Basic Data + Flant Data)           Mi: Material Master (Basic Data + Storage+Warehouse number)           Mi: Material Master (Basic Data + Storage Eye Location Data)           Mi: Mater                                                                                                    |          |

Adım 2 - SAP Uygulamalarına gidin.

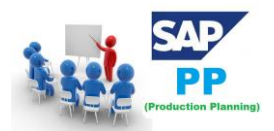

| 🔄 Input Help Personal Value List                                                                                                    | ×                                                                                                    |
|----------------------------------------------------------------------------------------------------|----------------------------------------------------------------------------------------------------|
| Last Object Selected                                                                                                    |                                                                                                    |
| Table                                                                                                    | Short description                                                                                                    |
| DMC_ACCESS_PLAN<br>DMC_SELSTRING<br>EKET<br>FAGLFLEXT<br>IUUC_ASS_RUL_MAP<br>MC02M_OHDRSETUP<br>MC02M_OITMSETUP<br>MC02M_OSCLSETUP<br>MC11VAOHDRSETUP<br>2517A<br>29I_STK_MAIL_ADV<br>ZEMPLOYEE<br>ZEMP_TABLE<br>ZMATERIAL<br>ZTT1 | DMC: WHERE clauses of an access plan<br>Select strings<br>Scheduling Agreement Schedule Lines<br>General Ledger: Totals<br>Assignment of Rules to Tables<br>Storage BW Setup for MC02M_OHDR<br>Storage BW Setup for MC02M_OITM<br>Storage BW Setup for MC02M_OSCL<br>BW Reorganization Store for MC11VAOHDR<br>Generated Table for View<br>employee details<br>Employe Table<br>Demo Teched<br>ZTT1 |
| < ▶ ===                                                                                                    |                                                                                                    |
| /                                                                                                    | 🖌 🛗 Information System 🔓 SAP Applications 🕞 🗙                                                                                                    |

Adım 1 - '+' işaretine tıklayın ve aşağıdaki ekran görüntüsünde gösterildiği gibi ERP'deki tüm tabloların listesini görebilirsiniz.

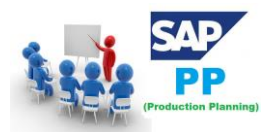

| 🖻 Input Help Personal Value List                                                                                                    |                                                                                                    |  |  |  |  |  |  |  |
|----------------------------------------------------------------------------------------------------|----------------------------------------------------------------------------------------------------|--|--|--|--|--|--|--|
| Component View: Database Tables                                                                                                    |                                                                                                    |  |  |  |  |  |  |  |
| E       LE         E       QM         C       PM         C       CS         P       PP         C       ODATA_PP_SFC_PRODORDER_REL         C       QM         C       ODATA_PP_SFC_PRODORDER_REL         C       QM         C       ODATA_PP_SFC_PRODORDER_REL         C       PP-BD         C       PP-BD         C       PP-NRP         C       PP-MRP         P       PP-MRP         C       PP-SFC         C       PP-KAB         C       PP-PI         C       PP-FLW         C       PP-FLW         C       PP-PN                                                                                                    | Logistics Execution<br>Quality Management<br>Plant Maintenance<br>Customer Service<br>Production Planning and Control<br>EASE Backend Settings for Service prodorder.re<br>Manufacturing: xLPO Integration<br>Basic Data<br>Sales and Operations Planning<br>Production Planning<br>Capacity Requirements Planning<br>Material Requirements Planning<br>Material Requirements Planning<br>Integration with Manufacturing Execution<br>Production Orders<br>KANBAN<br>Repetitive Manufacturing<br>Plant Data Collection<br>Flow Manufacturing<br>Information System<br>Production Network |  |  |  |  |  |  |  |
| GEI PS<br>GEI SCM                                                                                                    | Project System<br>Supply Chain Management                                                                                                    |  |  |  |  |  |  |  |
| EHS EHS                                                                                                    | Environment, Health and Safety                                                                                                    |  |  |  |  |  |  |  |
| Image: A marked and a marked and and and a marked and a marked and and and and and and and and and an | 4 1                                                                                                    |  |  |  |  |  |  |  |
|                                                                                                    |                                                                                                    |  |  |  |  |  |  |  |

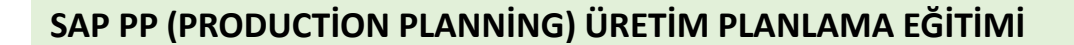

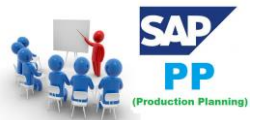

# 3. SAP PP - Organizasyon Yapısı

SAP PP modülünde organizasyon yapısı, üretim tesislerinin yerini ve tesis içindeki depolama yerlerini tanımlar. Yapının üstünde, şirket ve şirket Kodu vardır. Her şirketin Transaction (İşlem) Kodu farklı tesis ve depo yerleri içerir. Herhangi bir canlı Üretim Planlama modülünde, üretim tesislerinin yerleri ve tesisler içindeki depolar sistemde mevcut olmalıdır.

Aşağıdaki diyagram, canlı SAP Üretim Planlama ortamında ortak bir organizasyon yapısını temsil etmektedir.

Tüm planlama faaliyetleri tesis düzeyinde gerçekleştirilir.

Üretim Planlamasındaki üretim ana verileri tesis düzeyinde oluşturulur.

Üretim onay süreci ve malların hareketi tesis ve depolama düzeyinde gerçekleşir.

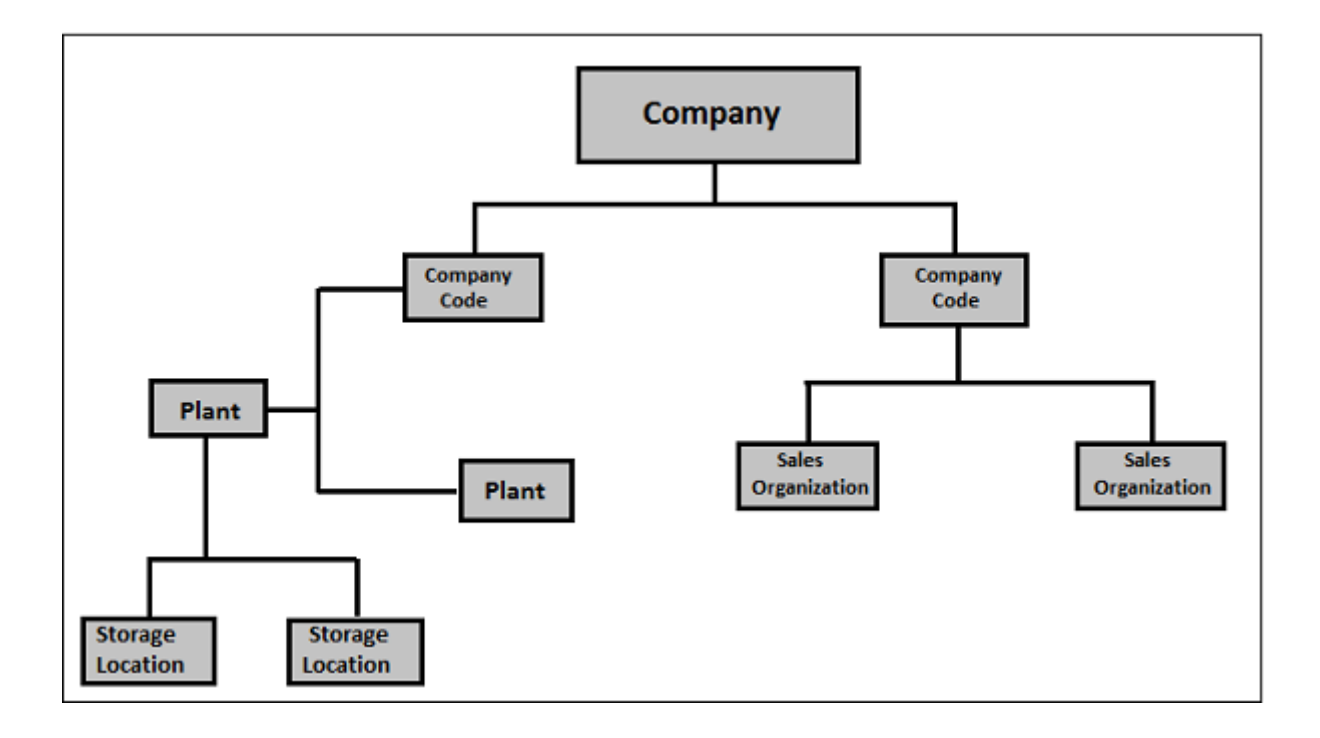

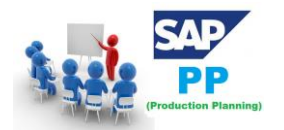

# 4. SAP PP - Diğer Modüller ile Entegrasyon

Üretim Planlama ve Kontrol faaliyetlerini gerçekleştirmek için SAP PP, diğer SAP ERP modülleriyle yakından entegredir: SAP Satış ve Dağıtım (SD), SAP Malzeme Yönetimi (MM), Kalite Yönetimi, Finans Muhasebesi ve Proje Sistemi.

Üretim Planlamasında, diğer SAP modülleri ve diğer modüllerle entegrasyon ile ilgili aşağıdaki etkinliklerin bir listesini bulabilirsiniz.

#### SAP PP ve SAP MM

- Bu, malların hareketini, otomatik mal girişini içerir.
- Üretim Siparişi / Planlaması için rezervasyon oluşturmayı içerir.
- MRP Run ile satınalma siparişlerini yükseltme.
- Teklifler ve Satıcı seçimi.

#### SAP PP ve SAP SD

- Bu, üretim siparişi için malzemenin kullanılabilirliğini kontrol etmek için kullanılır.
- MRP Çalışması, Gereksinim Türlerini gerçekleştirmek.
- Malzeme Listesi bileşenleri ve işleyişi.

#### SAP PP ve SAP FICO

- Malzeme ana verilerindeki fiyat güncelleniyor.
- Maliyet merkezinde faaliyet türünün tanımlanması.
- Çalışma merkezine aktivite türü atama.
- Maliyet tahmini.
- Üretim maliyet kontrolü
- Mal hareketi, malzeme talebi vb. İle ilgili muhasebe faaliyetlerinin kaydedilmesi

#### SAP PP ve Proje Sistemi

- Projede WBS'ye planlama faaliyetleri atama.
- Proje düzeyinde Malzeme gereksinim planlamasının yürütülmesi (MD51). WBS'ye bağlı tedarik edilen malzeme, söz konusu projeye karşı proje stoku olarak ayrılmıştır.
- Ağa bağlı bileşen tesis düzeyinde planlanır ve tesis stoku olarak ayrılır.

#### SAP PP ve Kalite Yönetimi

- Kesikli ve tekrarlı imalat için Tip 03 Muayene.
- Hem ayrık hem de tekrar eden imalat için Tip 04 Muayene.

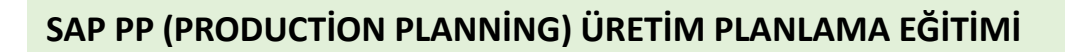

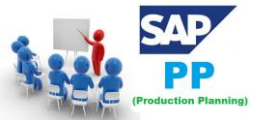

# 5. SAP PP - Ana Veriler

Ana veriler, SAP Üretim Planlama modülündeki ana ayrıntılı nesneleri içerir. SAP PP'de ana nesneler Malzeme Listesi, malzeme ana verileri, yönlendirme ve çalışma merkezidir. Ana veriler, üretim siparişi, malzeme türü, planlama gereksinimleri, mal çıkışı ve mal girişi gibi bu nesnelerin temel özelliklerini içerir.

PP'de bulunan ana veri türleri:

### 5.1. Malzeme Listesi

Malzeme listesi ana verileri, malzeme ihtiyaç planlaması ile ilgilidir ve ürünü üretmek için bileşenlerin listesini sağlar.

Farklı varyantlara sahip bir ürün üretmek için, bir ürünün farklı varyantlarını üretmek üzere bileşenlerin listesine sahip olan süper Malzeme Listeleri oluşturabilirsiniz. Bileşen seçimi, planlama sırasında belirtilen ayrıntılara bağlıdır. 99 adete kadar Malzeme Listesi oluşturabilirsiniz.

Malzeme Listeleri ana verileri için Transaction(İşlem) Kodu: CS01 kullanın veya Lojistik  $\rightarrow$  Üretim  $\rightarrow$  Ana Veriler  $\rightarrow$  Malzeme Listeleri  $\rightarrow$  Malzeme Listeleri  $\rightarrow$  Malzeme Listeleri  $\rightarrow$  Oluştur'a gidin

| SAP Easy Access                                                                                                    |            |    |
|----------------------------------------------------------------------------------------------------|------------|----|
| 🌀 🔄 🛛 🏷   📇 Other menu 🛛 😹 🔠 🥢 🛛 🔻 🔺 🛛 🔂 Create role 👘 🕼 As                                                                                                    | sign users | BD |
| <ul> <li>Favorites</li> <li>SAP Menu</li> <li>Office</li> <li>Cross-Application Components</li> <li>Logistics</li> <li>Materials Management</li> <li>Sales and Distribution</li> <li>Logistics Execution</li> <li>Production</li> <li>Master Data</li> <li>Standard XStep Repository</li> <li>Cross-Plant Standard-XStep-Repository</li> <li>Material Master</li> <li>Production Versions</li> <li>Bills of Material</li> <li>Material BOM</li> </ul> |            |    |

Aşağıdaki ayrıntıları seçin -

- Malzeme
- Fabrika
- Malzeme Listesi kullanımı (kullanım 1 üretimdir)

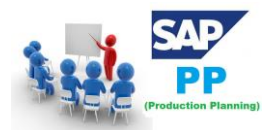

| Create material BOM: Initial Screen |                               |      |          |       |   |      |       |     |                        |  |
|-------------------------------------|-------------------------------|------|----------|-------|---|------|-------|-----|------------------------|--|
| Create variant of                   |                               |      |          |       |   |      |       |     |                        |  |
|                                     |                               |      |          |       |   |      |       |     |                        |  |
| Matarial                            | BOM Usage (1) 8 Entries found |      |          |       |   |      |       |     |                        |  |
| Plant                               | 0005                          | F    | Restrict | ions  |   |      |       |     |                        |  |
| BOM Usage                           | 1                             |      |          |       | _ |      | V     |     |                        |  |
| Alternative BOM                     |                               |      |          |       |   |      |       |     |                        |  |
|                                     |                               | Usa_ | Pro      | Eng/d | P | Spa_ | Cost_ | Sal | Usage text             |  |
| Validity                            |                               | 1    | +        |       | - | ÷    |       | -   | Production             |  |
| Change Number                       |                               | 2    | ÷        | +     | - | ÷    | •     | -   | Engineering/design     |  |
| Valid From                          | 19 06 2016                    | 3    | ÷        | ÷     | - | ÷    | ÷     | •   | Universal              |  |
|                                     | 19.00.2010                    | 4    | -        | -     | + | -    | ÷     | -   | Plant maintenance      |  |
| Revision Level                      |                               | 5    | ÷        | ÷     | - | ÷    | ÷     | +   | Sales and distribution |  |
|                                     |                               | 6    | ÷        |       | - | ÷    | +     | •   | Costing                |  |
|                                     |                               | 7    | ÷        | -     | - | -    | ÷     | •   | Returnable Packaging   |  |
|                                     |                               | 8    | -        |       | - | -    | -     | -   | Stability Study        |  |

#### 5.2. Malzeme Ana Verileri

Malzeme ana maddesi, bitmiş ürün, hammadde gibi farklı malzeme türleri ile ilgili bilgiler içerir. Malzeme ana ürünü, ürünü tanımlamak, malzeme satın almak, mal çıkışı veya iyi makbuz, MRP ve üretim onayını almak için kullanılabilir.

Malzeme ana verileri için Transaction(İşlem) Kodu: MM01 kullanın veya Lojistik  $\rightarrow$  Üretim  $\rightarrow$  Ana Veriler  $\rightarrow$  Malzeme Ana Verileri  $\rightarrow$  Malzeme  $\rightarrow$  Oluştur (Genel)  $\rightarrow$  hemen gidin

| SAP Easy Access                                                                                                    |          |    |
|----------------------------------------------------------------------------------------------------|----------|----|
| 🕼 🔄   🏷   晶 Other menu 🛛 😹 🔠 🥢   🔻 🔺   🚮 Create role 🗏 🚳 Assig                                                                                                    | in users | ₿D |
| <ul> <li>Favorites</li> <li>SAP Menu</li> <li>Office</li> <li>Cross-Application Components</li> <li>Logistics</li> <li>Materials Management</li> <li>Sales and Distribution</li> <li>Logistics Execution</li> <li>Production</li> <li>Master Data</li> <li>Standard XStep Repository</li> <li>Standard XStep-Repository</li> <li>Material Master</li> <li>Material Master</li> <li>Material Master</li> <li>Create (Special)</li> <li>Create (General)</li> <li>Schedule</li> </ul> |          |    |

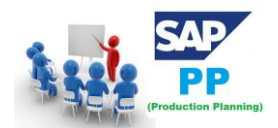

Aşağıdaki ayrıntıları girin -

- Endüstri sektörü
- Malzeme Türü

| Create         | Mater                      | rial (Init                                          | ial Scr     | e |
|----------------|----------------------------|-----------------------------------------------------|-------------|---|
| Select View    | r(s) 0                     | )rg. Levels                                         | Data        |   |
|                |                            |                                                     |             | _ |
| Material       |                            |                                                     |             |   |
| Industry secto | or                         | Retail                                              |             | • |
| Material Type  | ſ                          |                                                     | •           | - |
| Change Numb    | Raw mi<br>Raw mi<br>Raw mi | aterial - Globa<br>aterial-Cold S<br>aterial-Global | a<br>torage | ] |
|                | Returna                    | able packagir                                       | ng          |   |
| Copy from      | Sample<br>Sami fir         | S<br>sich od produ                                  | <del></del> |   |
| Material       | Semi-fir                   | nished produ                                        | t [         |   |
|                | Sensitiv                   | /e Packaging                                        |             |   |
|                | Service                    |                                                     | -           | • |
|                | SP: Ser                    | vices                                               |             | • |

#### 5.3. İş merkezi

İş merkezi, ürünlerin yönlendirilmesine ilişkin ana verilerden oluşur. Programlama, kapasite planlama ve üretim maliyeti ile ilgili verileri içerir.

İş merkezi için Transaction(İşlem) Kodu: CR01 kullanın veya Lojistik  $\rightarrow$  Üretim  $\rightarrow$  Ana Veriler  $\rightarrow$  İş Merkezleri  $\rightarrow$  İş Merkezi  $\rightarrow$  Oluştur'a gidin

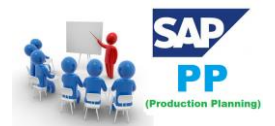

| CAD 5                                                                                                    |                |    |
|----------------------------------------------------------------------------------------------------|----------------|----|
| SAP Easy Access                                                                                                    |                |    |
| 🚱 📑   🏷   晶 Other menu 🛛 🐺 🕾 🥢   👻 🔺   🚱 Create role 🔅                                                                                                    | 🗗 Assign users | BD |
| <ul> <li>Favorites</li> <li>SAP Menu</li> <li>Office</li> <li>Cross-Application Components</li> <li>Coss-Application Components</li> <li>Logistics</li> <li>Materials Management</li> <li>Sales and Distribution</li> <li>Logistics Execution</li> <li>Production</li> <li>Master Data</li> <li>Standard XStep Repository</li> <li>Cross-Plant Standard-XStep-Repository</li> <li>Material Master</li> <li>Production Versions</li> <li>Bills of Material</li> </ul> |                |    |
| Work Centers                                                                                                    |                |    |
| Create     Change                                                                                                    |                |    |
| SDISDIAV                                                                                                    |                |    |

Aşağıdaki ayrıntıları girin -

- İş merkezi adı
- İş merkezinin bulunduğu tesis adı

İş Merkezi Kategorisi'ni seçin ve onay işaretine tıklayın.

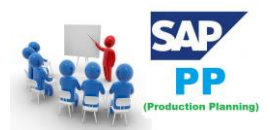

|                                    | 2 😧                                                                                                    | 日間間日午                  |                  |  |  |  |  |  |  |
|------------------------------------|----------------------------------------------------------------------------------------------------|------------------------|------------------|--|--|--|--|--|--|
| Create Work Center: Initial Screen |                                                                                                    |                        |                  |  |  |  |  |  |  |
| Basic Data                         | ⊡ Wo                                                                                                    | rk Center Category (1) | 12 Entries found |  |  |  |  |  |  |
|                                    | R                                                                                                    | Restrictions           |                  |  |  |  |  |  |  |
|                                    |                                                                                                    |                        | V                |  |  |  |  |  |  |
| Plant 0001                         | Image: A start and a start a start | 4 H H 😹 🐵 🛯            | 31_              |  |  |  |  |  |  |
| Work center                        | Cat.                                                                                                    | Description            |                  |  |  |  |  |  |  |
|                                    | 0001                                                                                                    | Machine                |                  |  |  |  |  |  |  |
| Basic data                         | 0002                                                                                                    | Machine group          |                  |  |  |  |  |  |  |
| Work Center Category               | 0003                                                                                                    | Labor                  |                  |  |  |  |  |  |  |
|                                    | 0004                                                                                                    | Labor group            |                  |  |  |  |  |  |  |
| Conv from:                         | 0005                                                                                                    | Plant maintenance      |                  |  |  |  |  |  |  |
| copy nom.                          | 0007                                                                                                    | WkCtr on prod. line    |                  |  |  |  |  |  |  |
| Plant                              | 0011                                                                                                    | Production line        |                  |  |  |  |  |  |  |
| Ref. work center                   | 0012                                                                                                    | Zone                   |                  |  |  |  |  |  |  |
|                                    | 0013                                                                                                    | Station                |                  |  |  |  |  |  |  |
|                                    | 1000                                                                                                    | Planning Work Center   |                  |  |  |  |  |  |  |
|                                    | 9494                                                                                                    | Station                |                  |  |  |  |  |  |  |
|                                    | STAT                                                                                                    | Station                |                  |  |  |  |  |  |  |

#### 5.4. Yönlendirme

Yönlendirme, iş merkezinde gerçekleştirilen faaliyetlerin sırasını tanımlar. Yönlendirme, üretim maliyeti, makine zamanı ve işçilik zamanının hesaplanmasında önemli bir rol oynar.

Ana verileri yönlendirmek için Transaction(İşlem) Kodu: CA01 kullanın veya Lojistik  $\rightarrow$  Üretim  $\rightarrow$  Ana Veriler  $\rightarrow$  Yönlendirmeler  $\rightarrow$  Yönlendirme  $\rightarrow$  Standart Yönlendirme  $\rightarrow$  Oluştur'a gidin

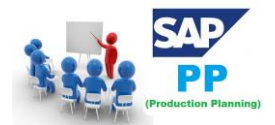

| SAP Easy Access                                                                                                    |         |     |
|----------------------------------------------------------------------------------------------------|---------|-----|
| 🎼 🔄 🛛 🏷   晶 Other menu 🛛 😹 🔠 🥢   🔻 🔺   📑 Create role 🗏 🚳 Assig                                                                                                    | n users | D 🗟 |
| <ul> <li>Favorites</li> <li>SAP Menu</li> <li>Office</li> <li>Cross-Application Components</li> <li>Logistics</li> <li>Materials Management</li> <li>Sales and Distribution</li> <li>Logistics Execution</li> <li>Production</li> </ul>                                               |         |     |
| <ul> <li>Master Data</li> <li>Standard XStep Repository</li> <li>Cross-Plant Standard-XStep-Repository</li> <li>Material Master</li> <li>Production Versions</li> <li>Bills of Material</li> <li>Work Centers</li> <li>Routings</li> <li>Standard Routings</li> <li>Create</li> </ul> | -       |     |
|                                                                                                    |         |     |

Aşağıdaki ayrıntıları girin -

- Malzeme
- Fabrika

Onay işaretini tıklayın.

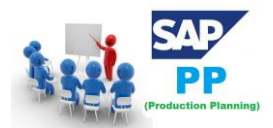

| Create Routing: Initial Screen                     |          |            |              |  |
|----------------------------------------------------|----------|------------|--------------|--|
| Copy from                                          | Routings | Sequences  | 2 Operations |  |
| Material<br>Plant<br>Sales Document<br>WBS Element | 100-510  | Dales Docu | nent Item    |  |
| Group                                              |          |            |              |  |
| Change Number<br>Key date<br>Revision Level        | 19.06.2  | 016        |              |  |
| Additional data<br>Profile                         |          | ]          |              |  |

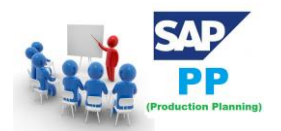

# 6. SAP PP - Malzeme Listesi-Ürün Ağacı (Bill of Material)

Malzeme Listesi ana verileri malzeme ihtiyaç planlaması ile ilgilidir ve ürünü üretmek için bileşenlerin listesini sağlar.

Farklı varyantlara sahip bir ürün üretmek için, bir ürünün farklı varyantlarını üretmek için bileşen listesine sahip süper Malzeme Listesi oluşturabilirsiniz. Bileşen seçimi, planlama sırasında belirtilen ayrıntılara bağlıdır.

### 6.1. Malzeme Listesinin Özellikleri

Tek seviyeli veya çok seviyeli Malzeme Listesi oluşturabilirsiniz.

Malzeme Listesi türü, boyut, geçerlilik tarihleri ve üretim yöntemine bağlıdır.

Malzeme türüne göre 99'a kadar Malzeme Listesi oluşturabilirsiniz.

PP modülünde bulunan malzeme için malzeme listesi kullanabilirsiniz ve Tesis Bakım modülünde Malzeme Listesi kullanılır.

Belirtildiği gibi, bir ürünün farklı varyantları için süper ürün ağacı yaratabilirsiniz.

### 6.2. Malzeme Listesi Nasıl Oluşturulur?

Transaction(İşlem) Kodunu kullanın: CS01 veya Lojistik  $\rightarrow$  Üretim  $\rightarrow$  Ana Veriler  $\rightarrow$  Malzeme Listeleri  $\rightarrow$  Malzeme Listesi  $\rightarrow$  Malzeme Ürün Ağacı  $\rightarrow$  Oluştur'a gidin

| SAP Easy Access                                                                                                    |          |     |
|----------------------------------------------------------------------------------------------------|----------|-----|
| 🚯 🔄   🏷   🖁 Other menu 🛛 😹 🔀 🥖   🔻 🔺   🚯 Create role 🗏 🚳 Assig                                                                                                    | gn users | 🗟 D |
| <ul> <li>Favorites</li> <li>SAP Menu</li> <li>Office</li> <li>Cross-Application Components</li> <li>Logistics</li> <li>Materials Management</li> <li>Sales and Distribution</li> <li>Logistics Execution</li> <li>Production</li> <li>Master Data</li> <li>Standard XStep Repository</li> <li>Cross-Plant Standard-XStep-Repository</li> <li>Material Master</li> <li>Production Versions</li> <li>Bills of Material</li> <li>Material BOM</li> <li>Create</li> </ul> |          |     |

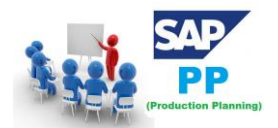

Aşağıdaki ayrıntıları seçin -

- Malzeme
- Fabrika
- Malzeme Listesi kullanımı (kullanım 1 üretimdir)

Varsayılan olarak, geçerli tarihi Geçerlilik tarihi olarak alır. Tarih, ihtiyacınıza göre seçebilirsiniz.

Ekranın üst kısmındaki onay işaretini tıklayın.

| Ø _                                                       | ▼ 3 8 8 8 8 8 8 8 8 8 8 8 8 8 8 8 8 8 8 |  |  |  |  |  |
|-----------------------------------------------------------|-----------------------------------------|--|--|--|--|--|
| Create material BOM: Initial Screen                       |                                         |  |  |  |  |  |
| Ga Create variant of                                      |                                         |  |  |  |  |  |
| Material<br>Plant<br>BOM Usage<br>Alternative BOM         | 1000 MILES                              |  |  |  |  |  |
| Validity<br>Change Number<br>Valid From<br>Revision Level | 19.06.2016                              |  |  |  |  |  |

Bir sonraki pencerede Öğe kategorisi 'L' girin. L stok kalemini, N stok kalemini gösterir.

Aşağıdaki ayrıntıları girin -

- Bileşen Adı
- Miktar.

Birkaç alan otomatik olarak doldurulacaktır. Aşağıdaki ekran görüntüsünde gösterildiği gibi ekranın üst kısmındaki onay işaretine tıklayın.
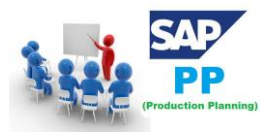

## SAP PP (PRODUCTION PLANNING) ÜRETIM PLANLAMA EĞITIMI

| Internal BOM Edit Goto Extras Environment Settings System Help                                                                                                    |
|----------------------------------------------------------------------------------------------------|
| ◎ <== ○ ◇ ■ ○ ◇ ⊗ □ ₩ ₩ ₩ ₩ ₩ ₩ ₩ ₩ ₩                                                                                                    |
| Create material BOM: General Item Overview                                                                                                    |
| 🖹 🛃 🗃 🛃 🤽 Subitems   New entries 🗊   📚 🖬 Header 🍞 Validity                                                                                                    |
| Material<br>Plant<br>Alternative BOM 1<br>Material Document General                                                                                                    |
|                                                                                                    |
| Item ICt Component         Component description         Quantity         Un         A         Sis Valid From         Valid to           0010 L         100000084         Core Vac T60004-L2050-V1         EA         19.03.2008 31.12.9999 |

Malzeme Listesi başlığını görmek için -

| <u>M</u> ateria | al BOM <u>B</u> | <u>E</u> dit <u>G</u> oto | Extr <u>a</u> s | Environment | <u>S</u> ettings | System | <u>H</u> elp |         |         |
|-----------------|-----------------|---------------------------|-----------------|-------------|------------------|--------|--------------|---------|---------|
| <b>@</b>        |                 |                           | 1               | 📙   😋 😧     | 😣   🗅            | 出版     | ቆ ወ ዓ        | 0 🕄   🔣 | 2   🕲 🖪 |
| Creat           | e mat           | erial B                   | OM: G           | eneral it   | em Ov            | erview | /            |         |         |
|                 |                 |                           |                 |             |                  |        |              |         |         |

Ana malzemenin taban miktarını girin. Bu 1 EA (her biri) ise, bileşen miktarı 1 öğe üretmek için ne kadar gerekli olduğunu açıklayacaktır.

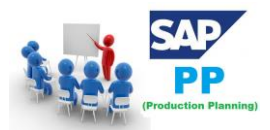

## SAP PP (PRODUCTION PLANNING) ÜRETIM PLANLAMA EĞITIMI

| Quants/long txt Further data Admin. data                                                                                                    | Doc. assignment                                                                                                    |
|----------------------------------------------------------------------------------------------------|----------------------------------------------------------------------------------------------------|
|                                                                                                    |                                                                                                    |
| BOM and alternative text                                                                                                    |                                                                                                    |
| BOM text Torroidal Transformer Nuvotem                                                                                                    |                                                                                                    |
| Alt Text                                                                                                    |                                                                                                    |
|                                                                                                    |                                                                                                    |
| Guantity data                                                                                                    |                                                                                                    |
| Base quantity 1                                                                                                    |                                                                                                    |
|                                                                                                    |                                                                                                    |
| Validity                                                                                                    |                                                                                                    |
| Change Number                                                                                                    | BOM status 1                                                                                                    |
| Valid From 19.03.2008                                                                                                    | Authorization group                                                                                                    |
| Deletion Indicator                                                                                                    | Deletion Flag                                                                                                    |
|                                                                                                    |                                                                                                    |
| Quants/long bt Further data Admin. data                                                                                                    | Doc. assignment                                                                                                    |
| Quants/long bit Further data Admin. data                                                                                                    | Doc. assignment                                                                                                    |
| Quants/long bit Further data Admin. data BOM and alternative text                                                                                                    | Doc. assignment                                                                                                    |
| Quants/long bit     Further data     Admin. data       BOM and alternative text     BOM text     Torroidal Transformer Nuvotem                                                                                                    | Doc. assignment                                                                                                    |
| Quants/long bit     Further data     Admin. data       BOM and alternative text     BOM text     Torroidal Transformer Nuvotem       Alt Text     Image: Constraint of the second second secon | Doc. assignment                                                                                                    |
| Quants/long bit     Further data     Admin. data       BOM and alternative text     BOM text     Torroidal Transformer Nuvotem       Alt Text     Image: Constraint of the second second secon | Doc. assignment                                                                                                    |
| Quants/long bit     Further data     Admin. data       BOM and alternative text     BOM text     Torroidal Transformer Nuvotem       Alt Text     Quantity data                                                                                                    | Doc. assignment                                                                                                    |
| Quants/long bd     Further data     Admin. data       BOM and alternative text     BOM text     Torroidal Transformer Nuvotem       Alt Text     Quantity data     Base quantity                                                                                                    | Doc. assignment                                                                                                    |
| Quants/long bit     Further data     Admin. data       BOM and alternative text     BOM text     Torroidal Transformer Nuvotem       Alt Text     Guantity data     EA                                                                                                    | Doc. assignment                                                                                                    |
| Quants/long bit     Further data     Admin. data       BOM and alternative text     BOM text     Torroidal Transformer Nuvotem       Alt Text     Quantity data     EA       Base quantity     1     EA                                                                                                    | Doc. assignment                                                                                                    |
| Quants/long bit     Further data     Admin. data       BOM and alternative text     BOM text     Torroidal Transformer Nuvotem       Alt Text     Image: Comparison of the second second secon | Doc. assignment                                                                                                    |
| Quants/long bit     Further data     Admin. data       BOM and alternative text     BOM text     Torroidal Transformer Nuvotem       Alt Text     Image: Comparison of the second second secon | Doc. assignment         Image: Constant of the second second sec |

Malzeme Listesini kaydetmek için, kontrol ettikten sonra Yeni Malzeme Listesini Kaydet'i tıklayın.

Malzeme Listesini değiştirmek için Transaction(İşlem) Kodu: CS02 kullanın veya Lojistik  $\rightarrow$  Üretim  $\rightarrow$  Ana Veriler  $\rightarrow$  Malzeme Listeleri  $\rightarrow$  Malzeme Listesi  $\rightarrow$  Malzeme Ürün Ağacı  $\rightarrow$  Değiştir'e gidin

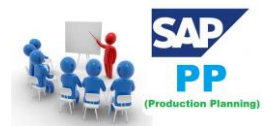

| SAP Easy Access                                                                                                    |                    |    |
|----------------------------------------------------------------------------------------------------|--------------------|----|
| 🚯 🔄   🏷   晶 Other menu 🛛 🐺 🔀 🥖   🔻 🔺   🚮 Create role 🛛                                                                                                    | 🕼 Assign users 🛛 🗟 | ЪD |
| <ul> <li>Favorites</li> <li>SAP Menu</li> <li>Office</li> <li>Cross-Application Components</li> <li>Logistics</li> <li>Materials Management</li> <li>Sales and Distribution</li> <li>Logistics Execution</li> <li>Production</li> <li>Master Data</li> <li>Standard XStep Repository</li> <li>Cross-Plant Standard-XStep-Repository</li> <li>Cross-Plant Standard-XStep-Repository</li> <li>Material Master</li> <li>Production Versions</li> <li>Bills of Material</li> <li>Material BOM</li> <li>Create</li> <li>Change</li> <li>Dirphy</li> </ul> |                    |    |

Aşağıdaki ayrıntıları girin -

- Malzeme
- Tesis ve ürün ağacı kullanımı.

Ekranın üst kısmındaki onay işaretini tıklayın.

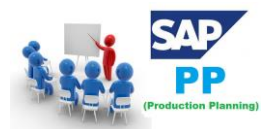

| Ø               | ▼   \$ \$ \$ \$ \$ \$ \$ \$ \$ \$ \$ \$ \$ \$ \$ \$ \$ \$ | 🔞 🖪 |
|-----------------|-----------------------------------------------------------|-----|
| Change ma       | terial BOM: Initial Screen                                |     |
| 🖧 🤽 Item 🖉      | <b>b</b>                                                  |     |
| Material        | 1847                                                      |     |
| BOM Usage       | 1 Production                                              |     |
| Alternative BOM |                                                           |     |
| Validity        |                                                           |     |
| Change Number   |                                                           |     |
| Valid From      | 19.06.2016                                                |     |
| Revision Level  |                                                           |     |

Öğe kategorisini, bileşenini veya miktarını düzenleyebilirsiniz. Malzeme Listesinde yapılan değişiklikleri kaydetmek için ekranın üst kısmındaki Kaydet simgesini tıklayın.

#### 6.3. Malzeme Listesi Nasıl Görüntülenir?

Transaction(İşlem) Kodu: CS03 kullanın veya Lojistik  $\rightarrow$  Üretim  $\rightarrow$  Ana Veriler  $\rightarrow$  Malzeme Listeleri  $\rightarrow$  Malzeme Listesi  $\rightarrow$  Malzeme Malzeme Listesi  $\rightarrow$  Ekran

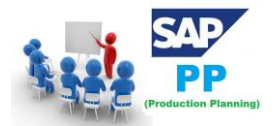

| SAP Easy Access                                                                                                    |          |    |
|----------------------------------------------------------------------------------------------------|----------|----|
| 🕼 🔄  🏷   晶 Other menu 🛛 😹 🔀 🥢 🛛 🔻 🔺 🛛 🚱 Create role 👘 🕼 Assi                                                                                                    | gn users | ۵D |
| <ul> <li>Favorites</li> <li>SAP Menu</li> <li>Office</li> <li>Cross-Application Components</li> <li>Logistics</li> <li>Materials Management</li> <li>Sales and Distribution</li> <li>Logistics Execution</li> <li>Production</li> <li>Master Data</li> <li>Standard XStep Repository</li> <li>Standard XStep Repository</li> <li>Cross-Plant Standard-XStep-Repository</li> <li>Material Master</li> <li>Production Versions</li> <li>Bills of Material</li> <li>Material BOM</li> <li>Create</li> <li>Change</li> <li>Display</li> </ul> |          |    |

Aşağıdaki ayrıntıları girin -

- Malzeme
- Tesis ve ürün ağacı kullanımı.

Ekranın üst kısmındaki onay işaretini tıklayın. Malzeme Listesi Başlık verilerini görmek için Başlık simgesini tıklayın.

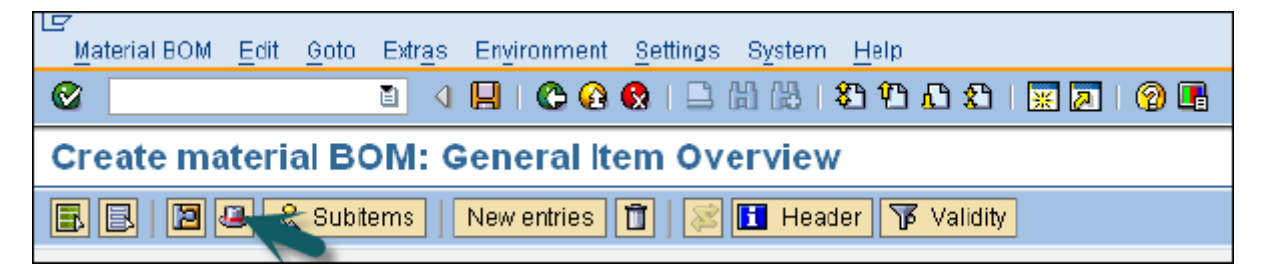

Ürün ağacı başlığını görüntüleyebilir ve ürünün taban miktarını kontrol edebilirsiniz.

#### 6.4. Malzeme Listesi Türleri

İki tür ürün ağacı vardır -

#### 6.5. Malzeme Malzeme Listesi

Bir malzeme için ürün ağacı yaratıldığında, SAP'de malzeme ürün ağacı olarak bilinir. Malzeme ürün ağacı esas olarak şirketinizde üretilen ürünlerin yapısını temsil etmek için kullanılır.

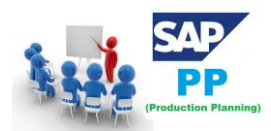

#### 6.6. Müşteri Siparişi Ürün Ağacı

Satış Siparişi Malzeme Listesi, müşterilerin siparişlerine göre ürünlerin sipariş üzerine üretimini özel olarak uyarladığınızda kullanılır. Müşteri gereksinimlerini karşılamak için çeşitli montajlarda müşteri siparişine özel değişiklikler yaparsınız.

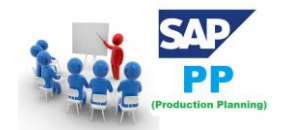

# 7. SAP PP - Çalışma Merkezi

İş merkezi, ürünlerin yönlendirilmesine ilişkin ana verilerden oluşur. Programlama, kapasite planlama ve üretim maliyeti ile ilgili verileri içerir.

Tüm imalat faaliyetleri iş merkezinde yapılmaktadır. İş merkezi aşağıdaki faaliyetleri izlemek için kullanılabilir -

Çizelgeleme - İşlemleri, Üretim merkezinde, İş merkezinde belirtilen Yönlendirme ve formüllerde çalışma sürelerine göre planlayabilirsiniz.

Üretim Maliyetlemesi - Üretim maliyetini iş merkezinde belirtilen formüllere göre de kontrol edebilirsiniz. İş merkezi de maliyet merkezine bağlıdır ve üretim siparişindeki işletme maliyetini tanımlar.

Kapasite Planlama - Mevcut kapasiteyi ve gelecekteki kapasite gereksinimlerini iş merkezinde bulabilirsiniz.

#### 7.1. İş Merkezi Nasıl Oluşturulur?

Transaction(İşlem) Kodunu kullanın: CR01 veya Lojistik  $\rightarrow$  Üretim  $\rightarrow$  Ana Veriler  $\rightarrow$  İş Merkezleri  $\rightarrow$  İş Merkezleri  $\rightarrow$  Oluştur'a gidin

| SAP Easy Access                                                                                                    |          |   |
|----------------------------------------------------------------------------------------------------|----------|---|
| 🕼 🖻   🏷   🖁 Other menu 🛛 😹 🔠 🥢   🔻 🔺   🔂 Create role 👘 🕼 Assig                                                                                                    | in users | D |
| <ul> <li>Favorites</li> <li>SAP Menu</li> <li>Office</li> <li>Cross-Application Components</li> <li>Logistics</li> <li>Materials Management</li> <li>Sales and Distribution</li> <li>Logistics Execution</li> <li>Disdics Execution</li> <li>Master Data</li> <li>Standard XStep Repository</li> <li>Standard XStep Repository</li> <li>Cross-Plant Standard-XStep-Repository</li> <li>Material Master</li> <li>Production Versions</li> <li>Bills of Material</li> <li>Work Centers</li> <li>Work Center</li> <li>Create</li> <li>Change</li> <li>Display</li> </ul> |          |   |

Aşağıdaki ayrıntıları girin -

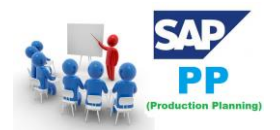

- İş merkezinin adı
- İş merkezinin bulunduğu tesis adı

İş Merkezi Kategorisini seçin ve onay işaretine tıklayın.

| <b>x</b>             | ▼ 4 🗉         | 😋 🙆      | 8   🗅 | H K | <b>8</b> B | (C) (C) | ж 🛃 | 🕜 🖪 |
|----------------------|---------------|----------|-------|-----|------------|---------|-----|-----|
| Create Work Ce       | nter: Init    | ial Scre | een   |     |            |         |     |     |
| Basic Data           |               |          |       |     |            |         |     |     |
|                      |               |          |       |     |            |         |     |     |
| Plant<br>Work center | 1010<br>PROD. | 7        |       |     |            |         |     |     |
| Basic data           |               |          |       |     |            |         |     |     |
| Work Center Category | 0001          |          |       |     |            |         |     |     |
| Copy from:           |               |          |       |     |            |         |     |     |
| Plant                |               |          |       |     |            |         |     |     |
| Ref. work center     |               |          |       |     |            |         |     |     |

Aşağıdaki ayrıntıları girin -

- İş Merkezi açıklaması.
- Bu iş merkezi için sorumlu kişi kodu.
- İşin girdiği fiziksel yer tesiste bulunur.

Kullanımı 009 olarak girin: İş Merkezi, üretim yönlendirmesi, bakım görevi listesi vb. Gibi tüm görev listesi türleri için geçerlidir.

Standart maliyet hesaplaması için kullanılan farklı etkinlik türlerini içeren standart Değer anahtarını girin.

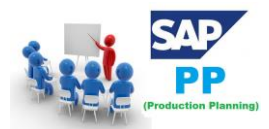

| Create Work Center: Basic Data |                      |     |        |                                    |          |
|--------------------------------|----------------------|-----|--------|------------------------------------|----------|
| 🗟 🛍 Template                   |                      |     |        |                                    |          |
| Plant                          | 1010                 | Wer | k 0001 |                                    |          |
| Work center                    | PROD.                | V   |        |                                    |          |
| Paris Data Default             | . Values - Constitue |     | 🔄 Star | ndard value key (1) 28 Entries fou | ınd      |
|                                | values Capacities    |     | R      | estrictions                        |          |
| General Data                   |                      |     |        |                                    |          |
| Work Center Category           | 0001                 | Ма  |        |                                    | <b>₽</b> |
| Person responsible             | 001                  | -   | SVK ^  | Text for the std value key         |          |
| Location                       | 0001                 |     | CMR3   | Prod Activ-Multi Labor Grades      |          |
| ODR system                     |                      |     | FLOW   | Flow Manufacturing                 |          |
| Supply Area                    |                      |     | MPI1   | Std val. for wait time in PO       |          |
|                                |                      |     | PG22   | Standard value var. activity       |          |
| Usage                          | 009                  |     | PH01   | Lotwise R+P incl. Setup+Cl         |          |
| Transition matrix              |                      |     | PH02   | Conti R+P incl. Setup+Clean        |          |
| Backflush                      |                      |     | PH03   | Steam                              |          |
| Shift Note Type                |                      |     | PH04   | Water                              |          |
| Shift Report Type              |                      |     | PH05   | Transport                          |          |
|                                |                      |     | PH21   | Standard value time event          |          |
| Standard Value Maintena        | nce                  | -   | PHPP   | Production control                 |          |
|                                |                      | -   | PHQC   | Quality control                    |          |
| Standard value key             | SAP1                 | _   | SAP0   | No standard values                 |          |
| Standard Values Overv          | view                 |     | SAP1   | Normal production                  |          |
| Key Word                       |                      | D   | SAP2   | Variable production                |          |
|                                |                      |     | SAP3   | Rate-based planning                |          |
|                                |                      |     | SAP4   | Process manufacturing              |          |
|                                |                      |     | SAP5   | Pharma-process manufacturing 1     |          |
|                                |                      |     | SAP6   | Pharma-process manufacturing 2     |          |

Kapasiteler sekmesine gidin, aşağıdaki ayrıntıları girin -

- Bir makine kategorisini temsil etmek için, kapasite kategorisi 001'i girin.
- Kullanılabilir kapasiteyi hesaplamak için İşleme formülünü şu şekilde girin: SAP006 = (işlem miktarı \* makine süresi) / taban miktarı

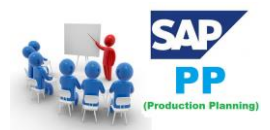

| ⌀ [□ _ ] ⊲ 🛛 । ፎ 🤅                                                                    | 9 🚱   🗔 🛒   13 13 19 19 13   🖓 🛗 🗐 🚱 |  |  |  |  |  |
|---------------------------------------------------------------------------------------|--------------------------------------|--|--|--|--|--|
| Create Work Center: Capacity Overview                                                 |                                      |  |  |  |  |  |
| 🖧 😂 HRMS 🖁 Hierarchy 🗋 Template 🕞 Formula for processing capacity requirements (1) 86 |                                      |  |  |  |  |  |
| Work center PROD. Restrictions                                                        |                                      |  |  |  |  |  |
|                                                                                       |                                      |  |  |  |  |  |
| Basic Data Default Values Capacities                                                  |                                      |  |  |  |  |  |
|                                                                                       | Form. Formula description            |  |  |  |  |  |
| Overview                                                                              | CH_001 Processing Resource           |  |  |  |  |  |
| Capacity category 001                                                                 | CMRF1 Labor Time                     |  |  |  |  |  |
| Pooled capacity                                                                       | CMRF11 Labor time - Fixed            |  |  |  |  |  |
| Setup formula                                                                         | CMRF2 Machine Time                   |  |  |  |  |  |
| Processing formula SAP006                                                             | CMRF21 Machine Time - fixed          |  |  |  |  |  |
| Teardown formula                                                                      | CMRF3 QC Cost Fixed Value            |  |  |  |  |  |
| Other formula                                                                         | CMRF31 QC Cost Variable              |  |  |  |  |  |
|                                                                                       | CMRF4 Engineering Cost               |  |  |  |  |  |
| Distribution                                                                          | CMRF5 Cust Serv Contact              |  |  |  |  |  |
| Int. dist. key                                                                        | CMRE7 Duration                       |  |  |  |  |  |
| Capacity category                                                                     | MPT001                               |  |  |  |  |  |
| Pooled capacity                                                                       | PC F01 Pharma Formula1               |  |  |  |  |  |
| Setup formula                                                                         | PC F02 Pharma Formula2               |  |  |  |  |  |
| Processing formula                                                                    | PH_001 M: Required PH01              |  |  |  |  |  |
| Teardown formula                                                                      | PH_002 P: Required PH02              |  |  |  |  |  |
| Other formula                                                                         | PH_003 M: Duration                   |  |  |  |  |  |
| Distribution                                                                          | PH_004 P: Duration PH01              |  |  |  |  |  |
| Int. dist. key                                                                        | PH_005 M: Required Setup             |  |  |  |  |  |
|                                                                                       | 86 Entries found                     |  |  |  |  |  |
| Tapacity & Form. 🗗 Formu                                                              | 86 Entries found                     |  |  |  |  |  |

Alttaki Kapasite sekmesini tıklayın ve aşağıdaki ayrıntıları girin -

- Kapasite açıklamasını girin.
- Makine kapasitesinden sorumlu olan Giriş kapasitesi planlayıcısı grubu hakkında bilgi girin.
- Tesisiniz için resmi tatil günlerinin listelendiği fabrika takvim kimliğini girin. Tatillerde bu iş merkezinin kapasitesi sıfır olacaktır.

İş merkezinin kullanılabilir kapasitesinin zaman içinde, yani min.

İş merkezinin operasyon için uygun olacağı zaman aralığını (başlangıç ve bitiş zamanı) girin.

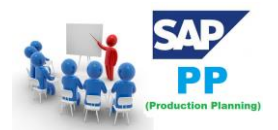

Makinenin arızalanması ve önleyici bakımı göz önünde bulundurularak iş merkezinin kapasite kullanım yüzdesini (kullanılabilir standart çalışma süresinden ne kadar zaman harcandığını) girin. Girilen kapasite sayısı, benzer iş merkezi sayısı anlamına gelir.

Kapasite sınırlaması olup olmadığını gösteren sonlu zamanlama ve uzun vadeli planlama bayrakları için alaka düzeyini kontrol edin, ardından işlem kapasite kısıtlamaları olmadan işlenebileceği belirli bir tarihe taşınır.

| Change Work C                                                                     | enter Cap                                 | acity: Header                                                             |
|-----------------------------------------------------------------------------------|-------------------------------------------|---------------------------------------------------------------------------|
| 🖉 Intervals and Shifts                                                            | 🖉 Intervals                               | 🗞 Available Capacity Profile 🛛 🖉 Reference Available Capacity             |
| Plant<br>Work center<br>Capacity category                                         | 1010<br>PROD.<br>001                      | Werk 0001 Test Test                                                       |
| eneral data<br>capacity planner grp<br>Pooled capacity                            | 299                                       | APO Planner 99<br>Grouping                                                |
| Available capacity<br>Factory calendar ID<br>Active version<br>Rase unit of meas. | AU<br>MIN                                 | Factory calendar Australia standard<br>Minutes                            |
| Standard available capaci                                                         | ty                                        |                                                                           |
| Start<br>Finish<br>Length of breaks<br>Operating time                             | 00:07:00<br>00:07:00<br>00:00:00<br>24,00 | Capacity utilization 100<br>No. of indiv. cap. 1<br>Capacity 1.440,00 MIN |
| Planning details                                                                  |                                           |                                                                           |
| Relevant to finite sche                                                           | eduling                                   | Overload %                                                                |
| Can be used by severa                                                             | ai operations                             | ✓ Long-term planning                                                      |

Ekranın üst kısmındaki geri düğmesini tıklayın ve Zamanlama sekmesine gidin. Makine kategorisine girmek için Kapasite kategorisi olarak 001 girin.

Programlama süresini hesaplamak için giriş işleme formülü olarak **SAP002** girin.

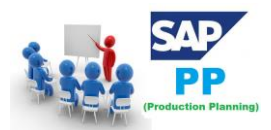

## SAP PP (PRODUCTION PLANNING) ÜRETIM PLANLAMA EĞITIMI

| Ø                    | ▾ ◁ 📙   � ở ở ଛ   🗅 🗑 🔛 🗶   환 한 월   🗮 🗾   ở 🖫       |
|----------------------|-----------------------------------------------------|
| Create Work Ce       | nter: Scheduling                                    |
| 🕲 HRMS 🚦 Hierarchy   | Template                                            |
| Plant<br>Work center | 1010         Werk 0001           PROD.         Test |
| Basic Data Defau     | t Values Capacities Scheduling Costing              |
| Scheduling basis     |                                                     |
| Capacity category    | 001                                                 |
| Capacity             |                                                     |
| Execution time       |                                                     |
| Setup formula        |                                                     |
| Processing formula   |                                                     |
| Teardown formula     |                                                     |
| Other formula        | SAP002                                              |

Costing sekmesine gidin ve aşağıdaki ayrıntıları girin -

- Başlangıç ve Bitiş tarihi. Bu, maliyet merkezinin geçerlilik tarihini gösterir.
- Maliyet maliyeti operasyonel maliyet kitap.
- Etkinlik maliyetlerini hesaplamak için kullanılacak tüm etkinlik türlerini ve formüllerini girin.

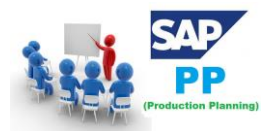

### SAP PP (PRODUCTION PLANNING) ÜRETIM PLANLAMA EĞİTİMİ

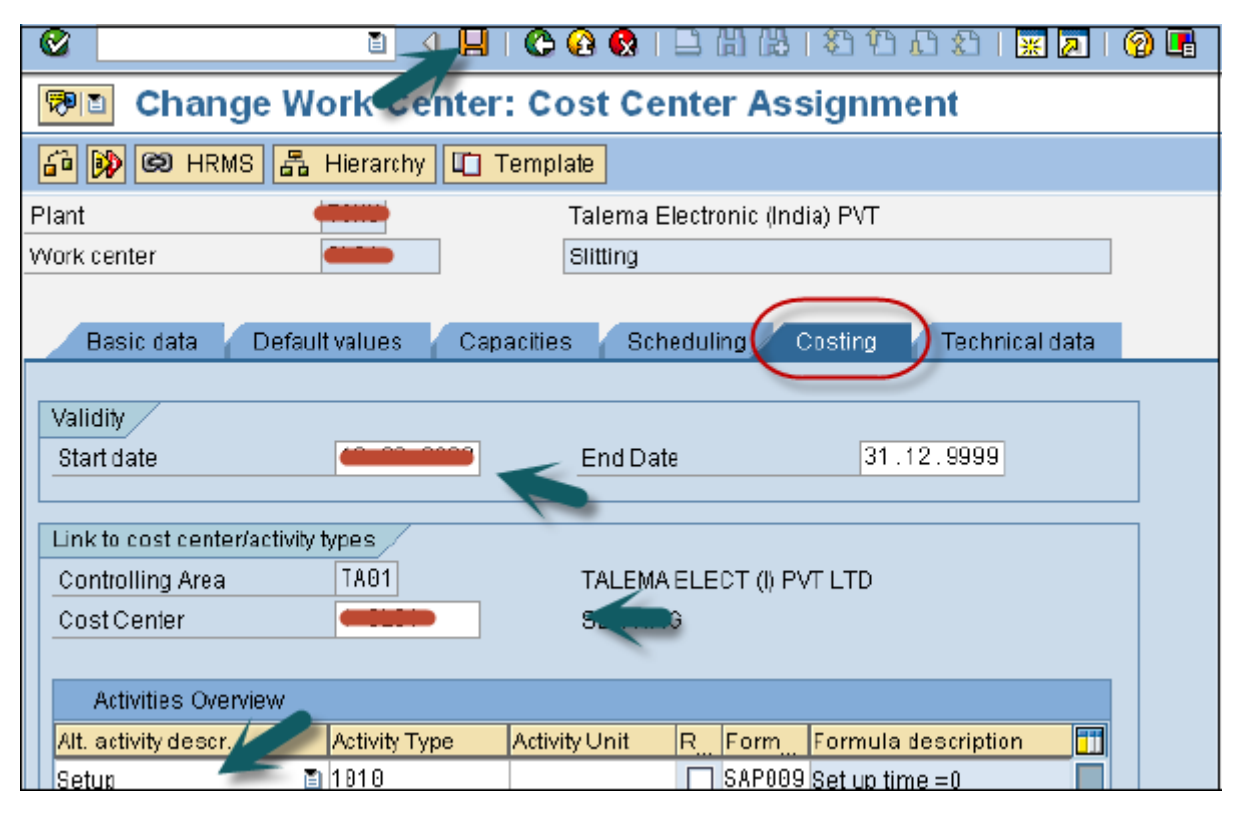

Üstteki kaydet simgesini tıklayın ve bir onay alacaksınız, xxxx fabrikasında İş merkezi xxxx oluşturuldu.

#### 7.2. İş Merkezi Nasıl Değiştirilir veya Görüntülenir?

Değişiklik için Transaction(İşlem) Kodu: CR02 kullanın veya Lojistik  $\rightarrow$  Üretim  $\rightarrow$  Ana Veriler  $\rightarrow$  İş Merkezleri  $\rightarrow$  İş Merkezi  $\rightarrow$  Değiştir'e gidin

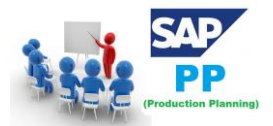

| SAP Easy Access                                                                                                    |        |        |
|----------------------------------------------------------------------------------------------------|--------|--------|
| 🚯 🔄   🏷   🖧 Other menu 🛛 😹 🔀 🦉   🔻 🔺   🏠 Create role 🗏 🚳 Assi                                                                                                    | gn use | rs 🗟 D |
| <ul> <li>Favorites</li> <li>SAP Menu</li> <li>Office</li> <li>Cross-Application Components</li> <li>Logistics</li> <li>Materials Management</li> <li>Sales and Distribution</li> <li>Logistics Execution</li> <li>Production</li> <li>Master Data</li> <li>Standard XStep Repository</li> <li>Cross-Plant Standard-XStep-Repository</li> <li>Material Master</li> <li>Production Versions</li> <li>Bills of Material</li> <li>Work Centers</li> <li>Work Center</li> <li>Croase</li> </ul> |        |        |

Tesis numarasını ve iş merkezini girin.

| Ø                    |          |                               |  |
|----------------------|----------|-------------------------------|--|
| Change               | Work C   | Center: Initial Screen        |  |
| Basic Data           | Defaults | Scheduling Capacities Costing |  |
|                      |          |                               |  |
| Plant<br>Work center |          | 0001<br>PROD.                 |  |

En üstteki seçenekleri kullanarak doğrudan herhangi bir alana gidebilirsiniz: Temel veriler, Varsayılanlar, Zamanlama, Kapasiteler ve Maliyetlendirme veya ekranın üst kısmındaki onay işaretini tıklayabilirsiniz.

Zamanlama, kapasiteler veya maliyetlendirme ile ilgili herhangi bir değişiklik yapabilirsiniz.

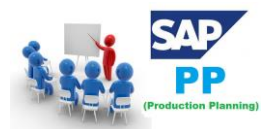

## SAP PP (PRODUCTION PLANNING) ÜRETIM PLANLAMA EĞITIMİ

| 🖉 🔄 🗸 🖌 🖉                            | 😵   🗅 🖬 👪   🏵        |            |           | l    |    |
|--------------------------------------|----------------------|------------|-----------|------|----|
| Change Work Center: Cost             | t Center Assiani     | ✓ ☑ 円      | <b>12</b> |      |    |
| <u></u>                              |                      | Cost Ctr 📩 | COAr      | CoCd | CC |
| 🖆 😥 🖾 HRMS 🛛 🖧 Hierarchy 🗖 Template  |                      | 1000       | 1000      | 1000 | 4  |
|                                      |                      | 1110       | 1000      | 1000 | 5  |
| Plant 0001                           | Werk 0001            | 1200       | 1000      | 1000 | 4  |
| Work center PROD.                    | Production (D)       | 1210       | 1000      | 1000 | 4  |
|                                      |                      | 1220       | 1000      | 1000 | 4  |
| Basic Data Default Values Capacities | Scheduling Costi     | 1230       | 1000      | 1000 | 4  |
|                                      | beneddanly bobe      | 2100       | 1000      | 1000 | 1  |
| Validity                             |                      | 2200       | 1000      | 1000 | 4  |
|                                      |                      | 2300       | 1000      | 1000 | 4  |
| Start date 01.01.1994                | End Date             | 2301       | 1000      | 1000 | 4  |
|                                      |                      | 2302       | 1000      | 1000 | 4  |
| Link to cost center/activity types   |                      | 2410       | 1000      | 1000 | 4  |
| Controlling Area 0001                | Kostenrechnungskreis | 2420       | 1000      | 1000 | 4  |
| Cost Center 4200                     |                      | 2430       | 1000      | 1000 | 4  |
|                                      |                      | 3010       | 1000      | 1000 | 5  |
| Activities Overview                  |                      | 3020       | 1000      | 1000 | 3  |
| Activities Overview                  |                      | 3030       | 1000      | 1000 | 3  |

Değişiklikleri yaptıktan sonra Kaydet'i tıklayın.

#### 7.3. İş Merkezi Nasıl Görüntülenir?

 $\label{eq:constraint} \begin{array}{l} \mbox{Transaction}(\mbox{i} \mbox{slem}) \mbox{Kodunu kullanın: CR03 veya Lojistik} \rightarrow \mbox{Üretim} \rightarrow \mbox{Ana Veriler} \rightarrow \mbox{i} \mbox{Merkezleri} \rightarrow \mbox{Is Merkezleri} \rightarrow \mbox{Is Merkezleri} \rightarrow \m$ 

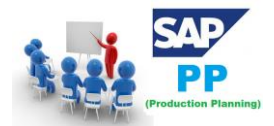

| SAP Easy Access                                                                                                    |          |    |
|----------------------------------------------------------------------------------------------------|----------|----|
| 🛛 🚱 📑 🛛 🏷 🛛 📇 Other menu 🔄 😹 🔀 🥒 🛛 🔻 🔺 🖬 🏠 Create role 👘 🕼 Assig                                                                                                    | gn users | ₿D |
| <ul> <li>Favorites</li> <li>SAP Menu</li> <li>Office</li> <li>Cross-Application Components</li> <li>Logistics</li> <li>Materials Management</li> <li>Sales and Distribution</li> <li>Logistics Execution</li> <li>Production</li> <li>Master Data</li> <li>Standard XStep Repository</li> <li>Cross-Plant Standard-XStep-Repository</li> <li>Material Master</li> <li>Production Versions</li> <li>Bills of Material</li> <li>Work Center</li> <li>Work Center</li> <li>Create</li> <li>Change</li> </ul> |          |    |

Aşağıdaki ayrıntıları girin -

- Tesis numarası
- İş merkezi

| Ø                    |          | - 4 [         | - 0        | 😪   🖴 ( | 1) (K)   (2) | 10.01 | 🗈   🐹 🗾 | 🕜 🖪 |
|----------------------|----------|---------------|------------|---------|--------------|-------|---------|-----|
| Display              | Work C   | Center: In    | itial Scre | en      |              |       |         |     |
| Basic Data           | Defaults | Scheduling    | Capacities | Costing |              |       |         |     |
|                      |          |               |            |         |              |       |         |     |
| Plant<br>Work center |          | 0001<br>PROD. | ٥          |         |              |       |         |     |

Ekranın üst kısmındaki seçenekleri kullanarak doğrudan herhangi bir alana gidebilirsiniz: Temel veriler, Varsayılanlar, Zamanlama, Kapasiteler ve Maliyetlendirme.

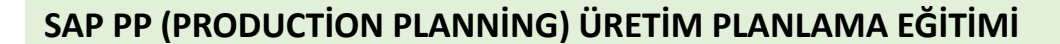

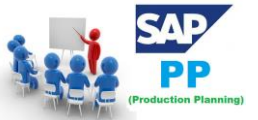

9.

# 8. SAP PP – Yönlendirme /İş Planı

İş planı, iş yerinde yapılan bir dizi işlemdir. Aynı zamanda, işlemlerin yürütülmesi için makine zamanı, emek zamanı vb. belirtilir. CA01 işlem kodu ile iş planı oluşturulabilir, CA02 ile değiştirilebilir ve CA03 ile iş planları görüntülenebilir.

| Normal iş p         | anı yarat: Başlanı    | gıç ekranı |
|---------------------|-----------------------|------------|
| 😂 🔲 Referans        | 🔊 Planlar 🛛 🔊 Sıralar | 🔊 İşlemler |
|                     | <b>1</b>              |            |
| Malzeme             | <u> </u>              |            |
| Üretim yeri         | 1000                  |            |
| Satış belgesi       | Kale                  | m          |
| PYP öğesi           |                       |            |
| Plan grubu          |                       |            |
| Geçerillik          |                       |            |
| Değişiklik numarası |                       |            |
| Anahtar tarih       | 13.01.2017            |            |
| Revizyon düzeyi     |                       |            |
|                     |                       |            |
| Diğer veriler       |                       |            |
| Profil              |                       |            |

**Rutin**, üretim süreci için gerçekleştirilecek faaliyetlerin listesini tanımlar. **Yönlendirme**, iş merkezinde gerçekleştirilen bir dizi etkinliği tanımlar. Yönlendirme, üretim maliyeti, makine zamanı ve işçilik zamanının hesaplanmasında önemli rol oynar.

#### 9.1. Yönlendirmeyle İlgili Temel Özellikler

- Yönlendirme oluşturmak için önce iş merkezini tanımlamak zorunludur.
- Birden fazla malzeme tek bir yönlendirme grubu aracılığıyla takip edilebilir.
- Yönlendirme, ham ve bitmiş ürünler için operasyonun planlanması ve maliyetlendirilmesi için kullanılır.
- Yönlendirme, bitmiş bir ürünün işletme maliyetini hesaplamak için kullanılır.

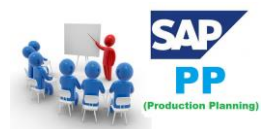

#### 9.2. PP'de Yönlendirme Nasıl Oluşturulur?

Transaction(İşlem) Kodunu kullanın: CA01 veya Lojistik  $\rightarrow$  Üretim  $\rightarrow$  Ana Veriler  $\rightarrow$  Rotalar  $\rightarrow$  Rotalar  $\rightarrow$  Standart Rotalar  $\rightarrow$  Oluştur'a gidin

| SAP Easy Access                                                                                                    |              |
|----------------------------------------------------------------------------------------------------|--------------|
| 🌀 🔄 🕻 🏷   📇 Other menu 🛛 😹 🔀 🥢   🔻 🔺   🌆 Create role 🔹 🚳 Assig                                                                                                    | n users 🕞 Do |
| <ul> <li>Favorites</li> <li>SAP Menu</li> <li>Office</li> <li>Cross-Application Components</li> <li>Logistics</li> <li>Materials Management</li> <li>Sales and Distribution</li> <li>Logistics Execution</li> <li>Production</li> </ul>    |              |
| <ul> <li>Master Data</li> <li>Standard XStep Repository</li> <li>Cross-Plant Standard-XStep-Repository</li> <li>Material Master</li> <li>Production Versions</li> <li>Bills of Material</li> <li>Work Centers</li> <li>Routings</li> </ul> |              |
| Contings                                                                                                    |              |
| Standard Routings     Schange     O Change     O Display                                                                                                    |              |

Aşağıdaki ayrıntıları girin -

- Yönlendirmenin tanımlanması gereken malzeme
- Fabrika Kodu
- Anahtar tarih olarak yönlendirme geçerlilik tarihi

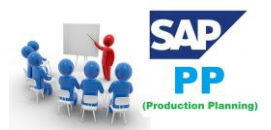

|                 | ▼ 4 🔲   🕸 🚱   🔤 🛗 🛗   🏝 10 🖉   🗮 🖉   🚱 🖬 |
|-----------------|------------------------------------------|
| Create Routi    | ing: Initial Screen                      |
| 🚇 🗓 Copy from   | 🔏 Routings 🕂 Sequences 📌 Operations      |
|                 |                                          |
| Material        | 1108                                     |
| Plant           | 0001                                     |
| Sales Document  | Sales Document Item                      |
| WBS Element     |                                          |
|                 |                                          |
| Group           |                                          |
| Validity        |                                          |
| Change Number   |                                          |
| Key date        | 19.06.2016                               |
| Revision Level  |                                          |
|                 |                                          |
| Additional data |                                          |
| Profile         |                                          |

Yönlendirme başlığına gidin ve aşağıdaki ayrıntıları girin -

- Kullanım şekli 1: Üretim yönlendirme ve Üretim Siparişinde kullanılacaktır.
- Durum 4'ü serbest bırakılan durumu gösterir. Yönlendirmenin malzeme ihtiyaç planlaması ve maliyetlendirme için geçerli olduğunu gösterir.
- Lot Büyüklüğü 99999999'dan bahsedin; bu, yönlendirmenin 0 ile 9999999 arasındaki sipariş miktarı için geçerli olduğu anlamına gelir.
- İşlem sırasını eklemek için İşlem düğmesine gidebilir ve yukarıdaki adımı tekrarlayabilirsiniz.

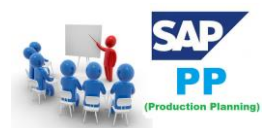

| Create Routing: Header Detai | ils                                      |
|------------------------------|------------------------------------------|
| 🔳 🕽 🌋 Routings 🤽 MatAssignme | ent 🧟 Sequences 🧟 Operations 🧟 CompAlloc |
| Material Czoro               |                                          |
| Task list                    |                                          |
| Group                        |                                          |
| Group Counter 🛛 📥            | Torroridal transformer                   |
| Plant -                      | Long text exists                         |
|                              |                                          |
| Production line              |                                          |
| Line hierarchy               |                                          |
|                              |                                          |
| General data                 |                                          |
| Deletion flag                |                                          |
| Usage 1                      |                                          |
| Status 4                     |                                          |
| Planner group                |                                          |
| Planning work center         |                                          |
| CAPP order                   |                                          |
| From Lot Size 1              | To lot size 99.999.999 EA                |
| Old task list no.            |                                          |
|                              |                                          |

Şimdi ihtiyaç duyduğumuz Operasyon verilerini korumamız gerekiyor -

- İş Merkezi kodunu girin.
- Programlanacak, maliyetlendirilecek vb. İşlemleri belirlemek için Giriş Kontrol Tuşunu seçin.
- Baz miktarı girin ve baz miktar için dakika cinsinden kurulum süresini ayarlayın.
- Taban miktarı için makine süresini dakika olarak girin.

| Ope  | adion | Overy,  |          |         |                                    |    |       |         |     |   |   |      |    |         |         |       |    |         |      |         |
|------|-------|---------|----------|---------|------------------------------------|----|-------|---------|-----|---|---|------|----|---------|---------|-------|----|---------|------|---------|
| p    | SOp   | Work ce | Pint Co  | Standar | Description                        | L  | P     | CI C    | )   | c | 8 | 8998 | QU | Setup U | Activit | Nachi | U  | Activit | Labo | rU Ach  |
| 1018 |       | RUFF    | TSMUPP85 |         | Winding1 75/1.02 by RW2/15         | 10 | onate | ext exi | sts |   | C | 1    | EA | MP      | 1818    | 2     | MN | 1928    | 2    | MIN 185 |
| 1926 |       | STLDER  | TSMUPP85 | -       | double sleeve over start & end+fix |    | 1     |         |     |   | Г | 1    | EA | MP      | 1816    |       | MN | 1828    | 2.88 | BMN 19  |

Kaydet'i tıkladığınızda yönlendirmenin kaydedildiğine dair bir onay alırsınız.

### 🐼 Routing was saved with group 50000000 and material 🚥 🕬

#### 9.3. PP'de Yönlendirme Nasıl Değiştirilir?

Transaction(İşlem) Kodunu kullanın: CA02 veya Lojistik  $\rightarrow$  Üretim  $\rightarrow$  Ana Veriler  $\rightarrow$  Yönlendirmeler  $\rightarrow$  Yönlendirmeler  $\rightarrow$  Değiştir'e gidin

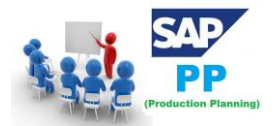

| SAP Easy Access                                                                                                    |         |     |
|----------------------------------------------------------------------------------------------------|---------|-----|
| 🚯 🖃   🏷   晶 Other menu 🛛 😹 🔀 🥢   🔻 🔺   🏠 Create role 🗏 🚳 Assig                                                                                                    | n users | ₿ D |
| <ul> <li>Favorites</li> <li>SAP Menu</li> <li>Office</li> <li>Cross-Application Components</li> <li>Logistics</li> <li>Materials Management</li> <li>Sales and Distribution</li> <li>Logistics Execution</li> <li>Production</li> </ul>                             | *       |     |
| <ul> <li>Master Data</li> <li>Standard XStep Repository</li> <li>Cross-Plant Standard-XStep-Repository</li> <li>Material Master</li> <li>Material Master</li> <li>Production Versions</li> <li>Bills of Material</li> <li>Work Centers</li> <li>Routings</li> </ul> | -       |     |
| <ul> <li>Routings</li> <li>Standard Routings</li> </ul>                                                                                                    |         |     |
| Create     Change     Display                                                                                                    |         |     |

Aşağıdaki ayrıntıları girin -

- Yönlendirmenin tanımlanması gereken malzeme.
- Fabrika Kodu.
- Yönlendirme geçerlilik tarihi anahtar tarih olarak.

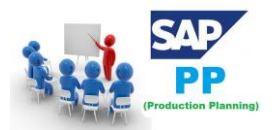

|                 | ▼ 4 🔲   😋 🚱   🗅 🖬 🕍   🏝 10 🖧   🛒 🖉   😭 🖬 |
|-----------------|------------------------------------------|
| Create Rout     | ing: Initial Screen                      |
| 🚇 🗓 Copy from   | 🔏 Routings 🔗 Sequences 🔏 Operations      |
|                 |                                          |
| Material        |                                          |
| Plant           | 0001                                     |
| Sales Document  | Sales Document Item                      |
| WBS Element     |                                          |
|                 |                                          |
| Group           |                                          |
| Validity        |                                          |
| Change Number   |                                          |
| Key date        | 19.06.2016                               |
| Revision Level  |                                          |
|                 |                                          |
| Additional data |                                          |
| Profile         |                                          |

Kontrol tuşu veya makine saati gibi değerleri değiştirebilirsiniz.

| Ì.  |         |         |           | 1       |                                    |      |         |        |    |   |   |        |    | 0               |      |     |         |     |           |
|-----|---------|---------|-----------|---------|------------------------------------|------|---------|--------|----|---|---|--------|----|-----------------|------|-----|---------|-----|-----------|
| Óp  | eration | OVERV.  |           | -       |                                    |      |         |        |    |   |   |        |    |                 |      |     |         |     |           |
| 200 | 509     | Work ce | Pint Co   | Standar | Description                        | L, I | P C     | 0      | P  | C | S | Base Q | U  | Setup U Activit | Mach | U   | Activit | Lab | or U Aca  |
| 801 | 6       | RUFF    | TSMU PPB8 | 5       | Winding1.75/1.02 by RW2/15         | Lor  | no text | exists |    |   |   | 1      | EA | MIN 1016        | 2    | MN  | 1928    | 2   | MIN 185   |
| 100 | e       | SOLDER  | TSMUPPBE  | 1       | Volible slaave over staff & end+ty | HT   | mir     |        | In |   |   | 1      | FA | MIN 1818        |      | MIN | 1828    | 2.8 | 88 MIN 10 |

Değişiklikleri yapmak için Kaydet'i tıklayın.

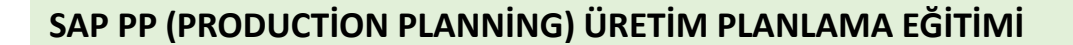

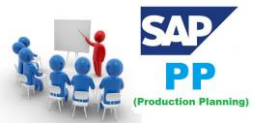

# 10. SAP PP - Talep Yönetimi

SAP PP'de talep yönetimi Planlı Bağımsız İhtiyaç (PIR) tarafından gerçekleştirilir. **Planlı Birincil İhtiyaç**, üretim planlaması için girdi sağlar. PIR, planlanan bir miktarda ürün içerir ve malzeme için bir tarih veya planlanan bir miktar, bir zaman süresi boyunca bölünür. Planned Independent Requirements (PIR)

PIR sürümünüzü etkinleştirmek için, malzeme gereksinim planlamasında gereksinimin dikkate alınacağını belirtmek için 00 değerini kullanın. PIR sürümlerinin sayısını korumak için, bazı sayıları etkin, bazılarını etkin değil olarak ayarlayabilirsiniz.

PIR, planlama yöntemlerini belirleyen - sipariş verme ve stoklama yapma - malzeme yönetiminde planlama stratejisini tanımlar.

PIR'ler, stoğun müşteri siparişine göre değil, tahminlere göre oluşturulduğu yerlerde kullanılır.

#### 10.1. Planlama Stratejileri

Planlama stratejileri iki kategoriye ayrılır -

#### 10.2. Stoğa Üretim Planlama Stratejisi

Bu, stoğun müşteri siparişi olmadan üretildiği bir planlama stratejisidir. Gelecekte müşteri taleplerini karşılamak için kullanılır.

Planlama stratejisi 10'u kullandığınızda, MRP çalışması için yalnızca PIR miktarı dikkate alınır ve müşteri siparişi tamamen göz ardı edilir. Bu PIR'de, gereksinim türü LSF'dir ve müşteriye stok teslim ettiğinizde azaltılır.

Planlama stratejisi 40'ı kullandığınızda, MİP çalıştırması için maksimum 2 PIR ve Müşteri siparişi dikkate alınabilir ve Müşteri siparişine girdiğinizde PIR azaltılır. Bu durumda, gereksinim türü VSF'dir.

#### 10.3. Sipariş Üzerine Planlama Stratejisi

Bu planlama stratejisinde, müşterilerden müşteri siparişi alana kadar bitmiş ürünler üretilmez. MİP çalıştırması için yalnızca Müşteri siparişini göz önünde bulundurursunuz.

MTO stratejisinde yalnızca satış siparişi üretiyorsunuz, stok ve ürünler belirli bir müşterinin satış siparişlerine göre teslim ediliyor.

MTO süreci için Planlama stratejisi 20'yi kullanırsınız ve planlama stratejisi 25, müşteriden varyant ürünler için bir talep olduğunda ürün değişkenleri üretmek için kullanılır.

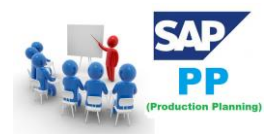

# 11. SAP PP - PIR Oluşturma (Planned Independent Requirements)

Planlanan Bağımsız Gereksinimler (PIR), Talep Yönetimi işlevlerini gerçekleştirmek için kullanılır.

Bir Planlanmış Bağımsız Gereksinim, bir malzeme için bir planlanan miktar ve bir tarih veya tarihlere göre zaman içinde bölünmüş bir planlı miktar içerir.

PIR sürümü "00", gereksinimlerin Malzeme İhtiyaç Planlamasında (MRP) dikkate alınacağını belirten aktif bir göstergeye sahiptir.

Planlanan bağımsız gereksinimlerin bir dizi versiyonunu korumak istiyorsanız, ancak malzeme ihtiyaç planlama çalışmasına tüm versiyonları dahil etmek istemiyorsanız, Uzun vadede simülasyonlar için kullanılabilecek bazı versiyonları aktif ve diğerlerini pasif olarak ayarlayabilirsiniz. Planlama.

PIR'lar, planlama yöntemlerini belirleyen malzeme ana sayfasındaki planlama stratejilerinden hareketle ihtiyaç türüyle ilişkilidir - Stoka Hazırlama veya Siparişe Hazırlama.

PIR'lar stok gereksinim listesinde görüntülenir, böylece Planlayıcı üretimi buna göre görebilir ve planlayabilir.

PIR'ler genellikle, işletmenin stoğu satış siparişlerine değil, tahmine dayalı olarak oluşturmak istediği Stoka hazırlama ortamında kullanılır.

Transaction(İşlem) Kodu MD61 kullanın veya Lojistik  $\rightarrow$  Üretim  $\rightarrow$  Üretim Planlaması  $\rightarrow$  Talep Yönetimi  $\rightarrow$  Planlı **Birincil** İhtiyaçlar  $\rightarrow$  Oluştur'a gidin.

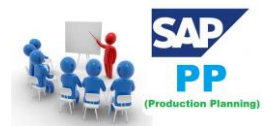

| SAP Easy Access                                                                                                    |              |    |
|----------------------------------------------------------------------------------------------------|--------------|----|
| 🚯 🔄   🏷   🖧 Other menu 🛛 🐺 🖓 🥖   🔻 🔺   🏠 Create role 🗏 🚳                                                                                                    | Assign users | ₿D |
| <ul> <li>Favorites</li> <li>SAP Menu</li> <li>Office</li> <li>Cross-Application Components</li> <li>Logistics</li> <li>Materials Management</li> <li>Sales and Distribution</li> <li>Logistics Execution</li> <li>Croste Execution</li> <li>SoP</li> <li>Materials Forecast</li> <li>DRP</li> <li>Production Planning</li> <li>Materials Forecast</li> <li>Demand Management</li> <li>Create</li> <li>Create</li> <li>Change</li> <li>Display</li> </ul> |              |    |

Bir sonraki pencereye aşağıdaki ayrıntıları girin -

- Talebin yaratılması gereken tek malzeme.
- MİP alanı ve Fabrika Kodu.
- Aktif versiyonu ve gereksinimleri gösteren 00 olarak sürüm, MRP çalışmasında dikkate alınacaktır.
- Planlama ufku, talebin yaratılması gereken tarihlerdir.
- M. ay olarak planlama dönemi.

Ayrıntıları girdikten sonra, ekranın üst kısmındaki onay işaretini tıklayın.

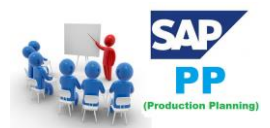

| Create Planned In            | ndependent Requirements: Initial Screen |
|------------------------------|-----------------------------------------|
| 💼 🔞 User Parameters          |                                         |
|                              |                                         |
|                              |                                         |
| Planned independent require  | ements for                              |
| <ul> <li>Material</li> </ul> | 1847                                    |
| OProduct group               |                                         |
| O Regmts Plan                |                                         |
|                              |                                         |
| MRP Area                     | 5000                                    |
| Plant                        | 5000                                    |
|                              |                                         |
| Define version               |                                         |
| Version                      | 00 Requirements plan                    |
|                              |                                         |
| Planning horizon             |                                         |
| From 01.04.2016 To           | 30.10.2016 Planning period M Month      |

Sürüm 00'ı girin ve varsayılan olarak Etkin onay kutusu etkin bir gereksinim olduğunu ve MİP çalıştırmasında dikkate alınacağını işaretleyerek işaretlenir.

İhtiyaç miktarını aylık kovalara girin.

|   |   | Table    | Items | s  | S        | ched      | lines   |       |    |        |
|---|---|----------|-------|----|----------|-----------|---------|-------|----|--------|
| , |   |          |       |    |          |           |         |       |    |        |
|   | E | Material | Pint  | V  | A        | ΒU        | MCCECCO | M 0.4 | 98 | Messee |
|   |   | s20461   | TSMU  | 00 |          | $\langle$ | 10      |       | 15 | 20     |
|   |   | t-trans1 | TSMU  | 00 | <b>~</b> |           | 5       |       | 10 | 20     |

PIR'i kaydetmek için kaydet simgesine tıklayın.

#### 11.1. PIR Nasıl Değiştirilir ve Silinir?

Bir PIR'i silmek için yukarıdaki ekrandan satırı seçin ve Sil düğmesini tıklayın.

PIR'i değiştirmek için Transaction(İşlem) Kodunu kullanın: MD62 veya Lojistik  $\rightarrow$  Üretim  $\rightarrow$  Üretim Planlaması  $\rightarrow$  Talep Yönetimi  $\rightarrow$  Planlanan Bağımsız Gereksinimler  $\rightarrow$  Değiştir'e gidin

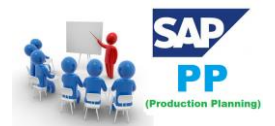

| SAP Easy Access                                                                                                    |          |
|----------------------------------------------------------------------------------------------------|----------|
| 🔄 🔄 💫 🗄 Other menu 🛛 😹 🔠 🥢 🛛 🗢 🔺 🖬 Greate role 👘 🕼 Assign u                                                                                                    | sers 🛃 D |
| <ul> <li>Favorites</li> <li>SAP Menu</li> <li>Office</li> <li>Cross-Application Components</li> <li>Logistics</li> <li>Materials Management</li> <li>Sales and Distribution</li> <li>Logistics Execution</li> <li>Cogistics Execution</li> <li>Production</li> <li>Master Data</li> <li>SOP</li> <li>Materials Forecast</li> <li>Materials Forecast</li> <li>Demand Management</li> <li>Create</li> <li>Create</li> <li>Change</li> <li>Change</li> <li>Display</li> </ul> |          |

Aşağıdaki ayrıntıları girin -

- PIR'in değiştirilmesi gereken ana materyal.
- Tesis Kodunu girin.
- Sürümü 00 olarak girin.
- Planlama dönemi tarihlerini planlama dönemi ile M ayı olarak girin.

Bir sonraki pencerede, gereksinim miktarında değişiklik yapın ve değişiklikleri girmek için Kaydet'i tıklayın.

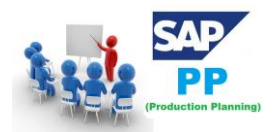

# 12. SAP PP - Malzeme İhtiyaç Planlaması

**MRP** çalışması veya planlama çalışması, talep ve arz boşluğunu doldurmak için kullanılan bir motordur. Sorunlar ve Makbuzlar **MRP Öğeleri** olarak adlandırılır. Sorunlar arasında PIR'lar, bağımlı gereksinimler, sipariş rezervasyonları, satış siparişleri, hisse senedi transfer siparişleri, vb.

#### 12.1. MRP Parametreleri

MRP parametreleri, PIR'yi karşılamak için malzeme gereksinimi planlamasını çalıştırmak ve yönlendirme bilgilerini kullanmak için gereklidir.

#### 12.2. İşleme Anahtarı

- NetChange Bu çalışma sisteminde, önceki MRP çalışmasından bazı değişikliklere uğramış olan malzemeleri göz önünde bulundurun.
- Planning Horizon'daki NetChange Bu çalışma, gelecekteki gereksinimleri kontrol eden net değişiklik gibi değil, önceden tanımlanmış planlama horizonundaki gereksinimi dikkate alır. Bu çalışmada, sistem yalnızca son MİP çalıştırmasından bazı değişikliklere uğrayan malzemeleri dikkate alır.
- Rejeneratif Planlama Bu çalışmada sistem, değişikliklere bakılmaksızın tüm malzemeleri dikkate alır. Bu zaman alıcıdır ve Üretim planlamasında yaygın değildir.

#### 12.3. Zamanlama

- Temel Zamanlama Yalnızca MRP çalışmasındaki siparişler için temel tarihleri ve kullanılan malzeme ana verisi için şirket içi üretim süresini hesaplar.
- Teslim Süresi Programlaması Bu MİP'de üretim tarihleri, planlı siparişler için teslim süresi planlaması ile tanımlanır.

#### 12.4. Tüm Ürünler için MRP Çalıştırma

Transaction(İşlem) Kodunu kullanın: MD01 veya Lojistik  $\rightarrow$  Üretim  $\rightarrow$  MRP  $\rightarrow$  Planlama  $\rightarrow$  Toplam Planlama  $\rightarrow$  Çevrimiçi

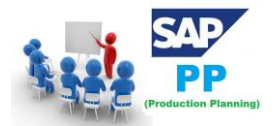

| SAP Easy Access                                                                                                    |         |
|----------------------------------------------------------------------------------------------------|---------|
| 🕼 🔄   🏷   🖧 Other menu 🛛 😹 🔠 🥢   🔻 🔺   💁 Create role 🗏 🚳 Assign use                                                                                                    | ers 🗟 D |
| Favorites SAP Menu Office Cross-Application Components Logistics Materials Management Sales and Distribution Clogistics Execution Production Master Data SOP DRP Production Planning MRP Total Planning Online |         |

Planlama ufkunda Net Change ile MİP çalıştırmak için aşağıdaki ayrıntıları girin -

- MRP çalışmasını hesaplamak istediğiniz üretim Tesisi.
- NETCH olarak işlem anahtarı.
- Satınalma Talebi Yarat kısmına Giriş 2. açılış döneminde satınalma talebini gösterir.
- Zamanlama satırları için giriş 2 gösterilir.
- MRP Listesine 1 girdiğinizde, sistem önceki MRP çalışmasının daha sonraki analizi için stok / ihtiyaç listesine benzer MRP listesi oluşturacaktır.

Planlama modu 3, tüm malzemeler için tüm planlama verilerini siler ve yeniden oluştururuz.

Zamanlama göstergesini 2 girin, MİP'nin teslim süresi planlaması yapacağını ve planlanan sipariş tarihlerini hesaplamak için rota sürelerini dikkate alacağını gösterir.

Ekranın üstündeki onay işaretini tıklayın.

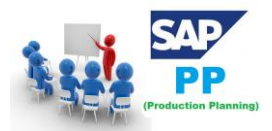

## SAP PP (PRODUCTION PLANNING) ÜRETIM PLANLAMA EĞITIMI

|                                    | 0 4 8   | )  😋 🚱 😫 🗎 🛗 🛗 😂 谷 丘 관                    | 💥 🛃   😰 📭 |
|------------------------------------|---------|-------------------------------------------|-----------|
| MRP Run                            |         |                                           |           |
|                                    |         |                                           |           |
| Scope of planning                  |         |                                           |           |
| Plant                              |         | >                                         |           |
|                                    |         |                                           |           |
| wither control parameters          |         |                                           |           |
| Processing key                     | NETCH   | Net Change in Total Horizon               |           |
| Create purchase req.               | 2       | Purchase requisitions in opening period   |           |
| Schedule lines                     | 2       | Schedule lines                            |           |
| Create MRP list                    | 1       | MRP list                                  |           |
| Planning mode                      | 3       | Adapt planning data (normal mode)         |           |
| Osh a dalla a                      |         |                                           |           |
| scheduling                         | 2       | Determination of Basic Dates for Planned; |           |
| Planning date                      | 19.03.2 | 2008                                      |           |
|                                    |         |                                           |           |
| Process control parameters /       |         |                                           |           |
| Parallel processing                |         |                                           |           |
| Display material list              |         |                                           |           |
|                                    |         |                                           |           |
| User exit: select materials for pl | anning  |                                           |           |
| User exit key                      |         |                                           |           |
| User exit parameter                |         |                                           |           |
|                                    |         |                                           |           |

MRP çalışmasından eminseniz, onay işaretine tıklayın.

| 🖙 Information 🛛 🖉 🦯                       |  |
|-------------------------------------------|--|
| () To start the planning run, press enter |  |
|                                           |  |
|                                           |  |

Sistem MRP'yi çalıştırmak için biraz zaman alacaktır ve hesaplama yapılır. Malzeme gereksinimini ve çalışma sırasında hangi parametrelerin dikkate alındığını görebilirsiniz.

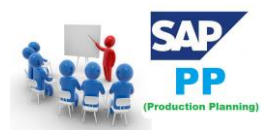

## SAP PP (PRODUCTION PLANNING) ÜRETIM PLANLAMA EĞITIMI

| S 1 🛛 🖓 🚱 🚱 🔤                                    | ት 🕼 🚯 🖏 ጥ ጥ ጭ 🛛 🖾 🖉 🖪 |
|--------------------------------------------------|-----------------------|
| MRP Run                                          |                       |
|                                                  |                       |
|                                                  |                       |
| Statistics<br>Naterials planned                  | 22                    |
| Naterials with new exceptions                    | 16                    |
| Materials with terminated MRP list               |                       |
|                                                  |                       |
| Parameters<br>Score of Planning                  |                       |
| Pint                                             | TSMU                  |
| Processing Key<br>Greate Purchase Requisition    | 2                     |
| Sched. Agreement Schedule Line                   | 2                     |
| Planning Mode                                    |                       |
| Scheduling<br>Planning Date                      | 2<br>19.03.2008       |
|                                                  |                       |
| Database statistics                              |                       |
| Planned orders changed                           | 4                     |
|                                                  |                       |
| Run-time statistics                              |                       |
| Start of planning run<br>End of planning run     | 21:17:26<br>21:17:27  |
| Planning run time                                | 00:00:01              |
| vru crime, update                                | 00.00.01              |
| [                                                |                       |
| Ranking List of Materials with Highest CPU Times | s (in ms)             |
| Naterial Pint                                    |                       |

Tek bir malzeme için MRP çalışması gerçekleştirmek için T-Code: MD02'yi kullanın veya Lojistik  $\rightarrow$  Üretim  $\rightarrow$  MRP  $\rightarrow$  Planlama  $\rightarrow$  Tek öğe Çok düzeyli seçeneğine gidin

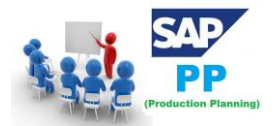

| SAP Easy Access                                                                                                    |          |    |
|----------------------------------------------------------------------------------------------------|----------|----|
| 🕼 📑   🏷   晶 Other menu 🛛 😹 🔀 🥢   🔻 🔺   🏠 Create role 🗏 🚳 Assig                                                                                                    | gn users | ₿ø |
| <ul> <li>Favorites</li> <li>SAP Menu</li> <li>Office</li> <li>Cross-Application Components</li> <li>Logistics</li> </ul>                                                                                                    | •        |    |
| Materials Management     Sales and Distribution     Logistics Execution     Production                                                                                                    |          |    |
| <ul> <li>Master Data</li> <li>SOP</li> <li>DRP</li> <li>Production Planning</li> <li>MRP</li> </ul>                                                                                                    | **       |    |
| <ul> <li>Planning</li> <li>Total Planning</li> <li>Multilevel Single-Item Planning</li> <li>Single-Level Single-Item Planning</li> <li>Single-Item Planning, Interactive</li> <li>Single-Item Planning, Sales Order</li> <li>Single-Item Planning, Project</li> </ul> |          |    |

Bu, münferit kalem planlamasını planlamak için kullanılır. Aşağıdaki ayrıntıları girin -

- Malzeme numarası ve Üretim Yeri
- İşleme anahtarı, NETCH (Toplam ufuk için Net Değişiklik)
- Satınalma talebi yarat. 2
- Teslimat programları 2
- MİP listesi oluşturma 1
- Planlama modu 3
- Çizelgeleme 2

Sayfanın üst kısmındaki onay işaretini tıklayın.

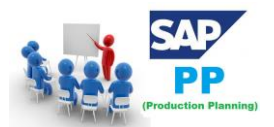

| Statistics                          |             |   |
|-------------------------------------|-------------|---|
| Materials planned                   | 22          |   |
| Materials with New Exceptions       | 18          |   |
| Materials with Termination MRP List | 24 - 24<br> |   |
|                                     |             |   |
| Parameters                          |             | > |
| Plnt                                | INA2        |   |
| Processing Key                      | NETCH       |   |
| Create Purchase Requisition         | 1           |   |
| SA Schedule Line                    | 3           |   |
| Create MRP List                     | 1           | _ |
| Planning Mode                       | 1           |   |
| Scheduling                          | 2           |   |

#### 12.5. MRP Değerlendirmesi: Stok / İhtiyaç Listesi

Bu, mevcut stoku ve planlanan makbuzları görmek için kullanılır. Transaction(İşlem) Kodunu kullanın: MD04

Malzeme ve Üretim Yeri'ni girin ve sayfanın üstündeki onay işaretini tıklayın.

| Ø                                            |                              |
|----------------------------------------------|------------------------------|
| Stock/Requ                                   | rements List: Initial Screen |
|                                              |                              |
| Individual acces                             | Collective access            |
|                                              |                              |
|                                              |                              |
| Material                                     | 1847                         |
| MRP Area                                     |                              |
| Plant                                        | 5000                         |
| With filter                                  |                              |
| Material<br>MRP Area<br>Plant<br>With filter | 1847                         |

Malzeme için malzeme listesi patladı. Satınalma talebini girin.

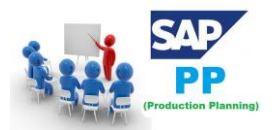

## SAP PP (PRODUCTION PLANNING) ÜRETIM PLANLAMA EĞITIMI

| Stock/Requirements List as of 12:12 hrs |            |       |                  |      |               |      |               |   |               |   |
|-----------------------------------------|------------|-------|------------------|------|---------------|------|---------------|---|---------------|---|
| Show Overview Tree 🛛 🚨 🕼 🕼 🕼            |            |       |                  |      |               |      |               |   |               |   |
| 1                                       | Material   | 1847  |                  | 160G | B SATA 10K S  | FF 2 | 2nd HDD       |   |               |   |
| _                                       | MRP area   | 5000  | Tokyo            |      |               |      |               |   |               |   |
|                                         | Plant      | 5000  | MRP type         |      | Material Type |      | FERT Unit     | 1 | EA            |   |
|                                         |            |       |                  |      |               |      |               |   |               |   |
| Σ                                       | A Date     | MRP   | MRP element data |      | Rescheduli    | E    | Receipt/Reqmt |   | Available Qty | , |
| ď                                       | 20.06.2016 | Stock |                  |      |               |      |               |   |               | 0 |

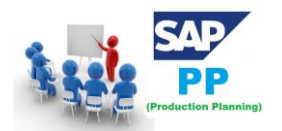

# 13. SAP PP - MRP Listesi

MRP Listesi, akıllıca planlama çalışması materyali içeren statik rapor oluşturmak için kullanılır ve üstte MRP çalışması süresini gösterir.

Transaction(İşlem) Kodunu kullanın: MD05 veya Lojistik  $\rightarrow$  Üretim  $\rightarrow$  MRP  $\rightarrow$  Değerlendirme  $\rightarrow$  MRP listesine gidin

| SAP Easy Access                                                                                                    |         |    |  |  |  |  |  |
|----------------------------------------------------------------------------------------------------|---------|----|--|--|--|--|--|
| 🕼 🔄   🏷   📇 Other menu 🛛 😹 🔠 🥖   🔻 🔺   🔂 Create role 🗏 🚳 Assig                                                            | n users | ₿D |  |  |  |  |  |
| Cross-Application Components     Global Logistics                                                                         | A V     |    |  |  |  |  |  |
| <ul> <li>Materials Management</li> <li>Sales and Distribution</li> <li>Logistics Execution</li> <li>Production</li> </ul> |         |    |  |  |  |  |  |
| <ul> <li>Master Data</li> <li>SOP</li> <li>DRP</li> <li>Production Planning</li> <li>MRP</li> </ul>                       |         |    |  |  |  |  |  |
| Planning     Delanned Order     Second State     Evaluations     Second State     MRP List                                | -       |    |  |  |  |  |  |

Malzemeyi ve Tesis adını girin ve onay işaretine tıklayın. Seçilen malzeme için MRP listesi yoksa, bir mesaj alırsınız.

| MRP List: Initial Screen |                   |                            |  |  |  |
|--------------------------|-------------------|----------------------------|--|--|--|
|                          |                   |                            |  |  |  |
| Individual access        | Collective access |                            |  |  |  |
|                          |                   |                            |  |  |  |
|                          |                   |                            |  |  |  |
| Material                 | 1847              | 160GB SATA 10K SFF 2nd HDD |  |  |  |
| MRP Area                 |                   |                            |  |  |  |
| Plant                    | 5000              | Tokyo                      |  |  |  |
|                          |                   |                            |  |  |  |
| With filter              |                   |                            |  |  |  |
| No MRP list exists       |                   |                            |  |  |  |

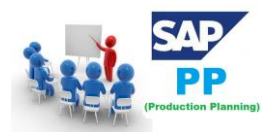

# 14. SAP PP - Uzun Vadeli Planlama

SAP PP'de **Uzun Vadeli Planlama** (LTP), tüm ürün ağacı seviyelerinde gelecekteki talepleri kontrol etmek için kullanılır. Mevcut kapasiteyi ve satıcının gerekli süre içinde malzeme sağlama yeteneğini kontrol edebilirsiniz.

Bu gerçek bir çalışma değildir, ancak tüm kapasite gereksinimlerinin karşılanıp karşılanamayacağını görmek için kullanılır. Gereklilikler yerine getirilirse, simulasyon alanını ameliyat alanına da aktarabilirsiniz.

Ayrıca, uzun süre simüle edici planlama yapmanız gerekmediğini unutmayın. Kısa süreli olabilir ve zaman kısıtlaması yoktur.

#### 14.1. Uzun Dönemli Planlamanın Temel Hedefleri

Satınalma departmanı, gelecekteki satınalma siparişlerini tahmin etmek için LTP'nin sonucunu kullanabilir. Bu, sözleşme şartları konusunda satıcılarla pazarlık yapmalarını sağlar.

PIR aktif veya pasif versiyon olabilir. LTP için, simülasyon amaçlı kullanıldığı için her zaman etkin değildir. LTP, tüm BOM seviyelerinde talep programının simülasyonunu gerçekleştirmenizi sağlar.

Etkin olmayan bir sürümde LTP'yi yeni gereksinimle yeniden çalıştırabilirsiniz. LTP'yi silmek için tüm planlama senaryolarını silmeniz gerekir.

LTP, üretim planını gelecekteki gereksinimlere göre tahmin etmek için benzetim versiyonundaki malzeme ihtiyaç planlamasına neredeyse benzer.

Yönlendirme faaliyetlerini maliyet merkezlerine aktarmak için LTP'yi de kullanabilirsiniz. LTP için mevcut Malzeme Listesini ve yönlendirme verilerini kullanabilir ve ayrıca farklı ana verilere sahip olabilirsiniz.

#### 14.2. Aktif Olmayan Sürüm PIR Oluşturma

Transaction(İşlem) Kodunu kullanın: MD61 veya Lojistik  $\rightarrow$  Üretim  $\rightarrow$  Üretim Planlaması  $\rightarrow$  Talep Yönetimi  $\rightarrow$  PIR  $\rightarrow$  Oluştur'a gidin.
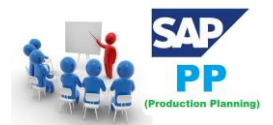

| SAP Easy Access                                                                                                    |     |      |     |
|----------------------------------------------------------------------------------------------------|-----|------|-----|
| 🔄 🔄 🛛 🏷   晶 Other menu 🛛 😹 😕 🥢 🛛 🔻 🔺 🔀 Create role 🗏 🚳 Assig                                                                                                    | n u | sers | ₿ D |
| <ul> <li>Office</li> <li>Cross-Application Components</li> <li>Logistics</li> <li>Materials Management</li> <li>Sales and Distribution</li> <li>Logistics Execution</li> </ul> | •   |      |     |
| Master Data     Master Data     DRP     DRP     Materials Forecast     Materials Forecast                                                                                      | -   |      |     |
| Planned Independent Requirements      Create      O Change      O Display                                                                                                    | -   |      |     |

Aşağıdaki ayrıntıları girin -

- Gereksinimin yaratılması gereken malzeme kodu.
- Fabrika Kodu.
- Aktif olmayan sürüm ve gereksinimler olan 02 olarak girdi sürümü, MRP yerine LTP çalışmasında dikkate alınacaktır.
- Talebin yaratılması gereken ufuk planlama tarihleri.
- M. ay olarak planlama dönemi.

Ekranın üstündeki onay işaretini tıklayın.

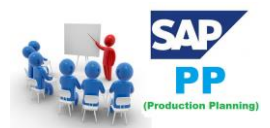

| <ul> <li>•</li> </ul>        | 4 🔲   😋 🚱   🖵 🛗 🛗   🎝 🏠 🎝 💭 🗮 💌 🚱 📳   |
|------------------------------|---------------------------------------|
| Create Planned Ind           | ependent Requirements: Initial Screen |
| 💼 👩 User Parameters          |                                       |
|                              |                                       |
| Planned independent requirem | ents for                              |
| Material                     | 1847                                  |
| O Product group              |                                       |
| O Regmts Plan                |                                       |
|                              |                                       |
| MRP Area                     |                                       |
| Plant                        | 5000                                  |
| (                            |                                       |
| Define version               |                                       |
| Version                      | 02 🗇 Requirements plan                |
|                              |                                       |
| Planning horizon             |                                       |
| From 20.06.2016 To           | 25.07.2017 Planning period M Month    |

Bir sonraki pencerede, sürüm 02'yi göreceksiniz ve LTP için etkin olmayan sürümü gösteren etkin onay kutusu işaretlenmeyecektir.

Miktarı aylık kutuya girin. Verileri kaydetmek için kaydet düğmesine tıklayın.

#### 14.3. Planlama Senaryoları Oluşturma

Yıllık simülasyon gereksinimleri için LTP çalışması gerçekleştirmek için planlama senaryoları gereklidir. Ayrıca, planlanan makbuzları veya cari stoğu planlama çalışmasına dahil edebilir veya hariç tutabilirsiniz.

Planlama senaryosu oluşturmak için Transaction(İşlem) Kodu: MS32'yi kullanın veya Lojistik  $\rightarrow$ Üretim  $\rightarrow$  Üretim Planlama  $\rightarrow$  Uzun Vadeli Planlama  $\rightarrow$  Senaryo  $\rightarrow$  Oluştur'a gidin

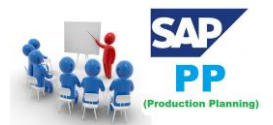

| SAP Easy Access                                                                                                    |         |    |
|----------------------------------------------------------------------------------------------------|---------|----|
| 🕼 🔄   🏷   👫 Other menu 🛛 🐺 🔠 🥢   🔻 🔺   🚱 Create role 🗏 🚳 Assign                                                                                                    | n users | BD |
| <ul> <li>Favorites</li> <li>SAP Menu</li> <li>Office</li> <li>Cross-Application Components</li> <li>Logistics</li> <li>Materials Management</li> <li>Sales and Distribution</li> <li>Logistics Execution</li> <li>Production</li> <li>Master Data</li> <li>SOP</li> <li>DRP</li> <li>Production Planning</li> <li>Materials Forecast</li> <li>Demand Management</li> <li>Scenario</li> <li>Scenario</li> <li>Create</li> <li>© Create</li> <li>© Display</li> </ul> |         |    |

Planlama senaryosunun adını ve açıklamasını girin ve Enter tuşuna basın.

| Create Planning Scenario                       |  |
|------------------------------------------------|--|
|                                                |  |
|                                                |  |
| Planning Scenario 001 Annual Revenu            |  |
|                                                |  |
| Define default settings for control parameters |  |
| Long-term planning                             |  |
| O Gross long-term planning                     |  |
| O Short-term simulation                        |  |
| Ocopy parameters from scenario                 |  |

Bir sonraki ekranda aşağıdaki ayrıntıları girin -

- LTP'nin yürütülmesi gereken planlama süresi.
- Stoku boş bırakın, yani mevcut stoğu dikkate almayacaktır.
- Etkin ürün ağacını dahil etmek için ürün ağacını 01 olarak seçin.

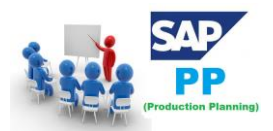

| Create Planning Scenario - Control Data                                                                                                    |
|----------------------------------------------------------------------------------------------------|
| Planned Independent Requirements Plants Release + Save                                                                                                    |
| Planning period for indep. requirements<br>From 21.06.2016 To 17.06.2017                                                                                                    |
| Control parameters                                                                                                    |
| Opening stock       No opening stock <ul> <li>Dep.reqmts for reorder point materials</li> <li>Consider sales orders</li> <li>Switch off planning time fence</li> <li>Use direct production</li> <li>Use make-to-order and project planning</li> </ul> Gross requirements planning         Switch off scrap calculation           Switch off scrap calculation |
|                                                                                                    |
|                                                                                                    |
| Receipts                                                                                                    |
| Include firm recpts                                                                                                    |
| Include firm purchase requisitions                                                                                                    |
| Include firm planned orders                                                                                                    |
|                                                                                                    |
| BOM explosion                                                                                                    |
| BOM selection ID 01                                                                                                    |
|                                                                                                    |

Ekranın üst kısmındaki PIR düğmesine tıklayın, küçük bir açılır pencere göreceksiniz.

Küçük açılır ekranda, yeni bir giriş için + işaretini tıklayın ve sürüm 02 ile planlama dönemini girin.

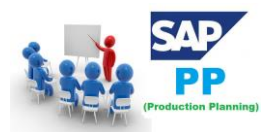

### SAP PP (PRODUCTION PLANNING) ÜRETIM PLANLAMA EĞİTİMİ

| 🔄 Planning Scenario - Assigned Planned Ind Reqmts Versions |                |                      |   |  |  |
|------------------------------------------------------------|----------------|----------------------|---|--|--|
| V Version Text                                             | T Version Text | From To              |   |  |  |
| 02                                                         |                | 21.06.2016 17.06.201 | 2 |  |  |
|                                                            |                |                      |   |  |  |
|                                                            |                |                      |   |  |  |
|                                                            |                |                      |   |  |  |
| < >                                                        |                | •                    |   |  |  |
|                                                            |                |                      |   |  |  |

Ekranın üst kısmındaki Fabrika düğmesine tıklayın. Tesis kodunu girin ve onayla'yı tıklayın.

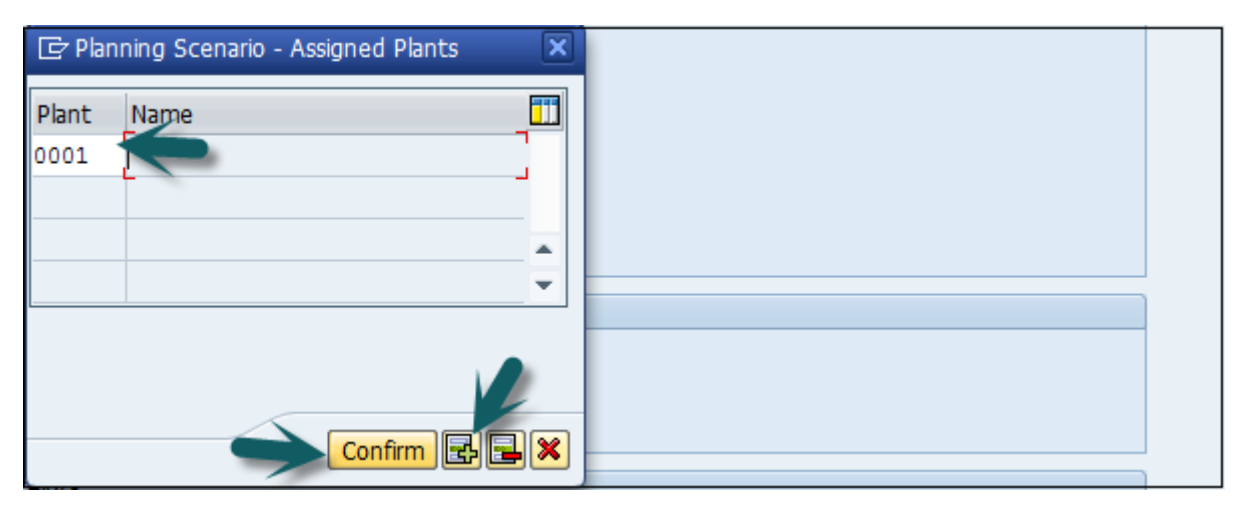

Bir sonraki adım, Release + Save düğmesine tıklamaktır; giriş kaydedilir. Planlama senaryosunu onaylamanız istenir. **Evet'e** tıklayın.

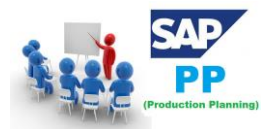

| Create Planning Sc                                                             | enario - Control Data                                                                              |
|--------------------------------------------------------------------------------|----------------------------------------------------------------------------------------------------|
| Planned Independent Requir                                                     | ements Plants Release + Save                                                                       |
| Planning Scenario 007<br>Status 1 N                                            | Annual Revenu                                                                                      |
| Create Planning Sc                                                             | cenario - Control Data                                                                             |
| Planned Independent Requir                                                     | ements Plants Release + Save                                                                       |
| Planning Scenario 007                                                          | Annual Revenu                                                                                      |
| Status 1 N                                                                     | ot released                                                                                        |
| Planning period for indep. req                                                 | uirements                                                                                          |
| From 21.06.2016 To                                                             | 17.06.2017                                                                                         |
|                                                                                | C Release Planning Scenario                                                                        |
| Control parameters Opening stock No c Dep.regmts for reorder po                | Once scenario is released, you can<br>only change the indep. requirements<br>versions allocations. |
| Consider sales orders<br>Switch off planning time for<br>Use direct production | Do you want to release and save     the planning scenario ?                                        |
| Use make-to-order and pro                                                      | Yes No X Cancel                                                                                    |

Bir sonraki pencerede, girişleri arka planda / çevrimiçi çalıştırma seçeneği sunulur.

Planlama dosyası girişleri oluşturulur. Girişleri oluşturmak için "hemen" düğmesine tıklayın.

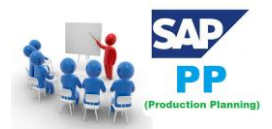

| Create Planning S              | cenario - Control Data            |             |
|--------------------------------|-----------------------------------|-------------|
| Planned Independent Requi      | rements Plants Release + Save     |             |
| Planning Scenario              | Annual Revenu                     |             |
| Status 1                       | Not released                      |             |
|                                |                                   |             |
| Planning period for indep. red | luirements                        |             |
| From 21.06.2016 To             | 17.06.2017                        |             |
|                                | 🔄 Create Planning File Entries    | X           |
| Control parameters             |                                   |             |
|                                | Planning file entries will now be |             |
| Opening scock                  | created for the allocated plants. | Immediately |
|                                | Planning file entries created     |             |
| ☑ Dep.reqmts for reorder po    |                                   | Background  |
| Consider sales orders          | Should the planning file entries  |             |
| Switch off planning time for   |                                   |             |
|                                | be created either immediately or  | X Cancel    |
|                                | in the background?                |             |
| Use make-to-order and pro      | _                                 |             |

Sistemin uzun vadeli planlama çalışmasıyla ilgili malzeme sayısını belirlediği bildirilecektir.

| Lo                | Long-term planning: Create planning file entries for scenario |   |                         |  |  |
|-------------------|---------------------------------------------------------------|---|-------------------------|--|--|
| <b>@</b>          | 🛠 Technical Information   🚹 Help                              |   |                         |  |  |
| <mark>66</mark> 1 | a 7 H K 7. 2.%. 20. 3                                         |   | 🖽 I 🕐 I 👜 0 💓 0 🛆 0 🔳 4 |  |  |
| Туре              | Message Text                                                  |   |                         |  |  |
|                   | Plant: 0001                                                   |   |                         |  |  |
|                   | Number of set planning file entries:                          | 2 |                         |  |  |
|                   | Pinning scenario: 007                                         |   |                         |  |  |
|                   | Total no. of plnng file entries created:                      | 2 |                         |  |  |

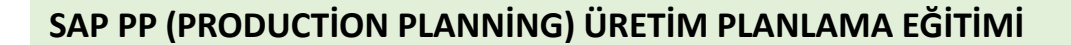

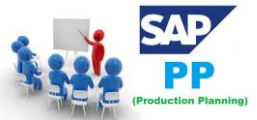

### 15. SAP PP - Üretim Siparişleri

Üretilecek malzemeyi, üretimin yapılacağı tesisin yerini, üretim tarihi ve saatini ve gereken mal miktarını tanımlamak için bir **üretim siparişi** kullanılır. Üretim Siparişi ayrıca hangi bileşenlerin ve işlem sırasının kullanılacağını ve sipariş maliyetlerinin nasıl belirleneceğini tanımlar.

Malzemelerin ürün ağacı ve yönlendirme verileri, siparişteki bileşenlerin ve operasyonel verilerin listesini belirleyen üretim siparişine kopyalanır.

Aşağıda Üretim Siparişi onayında yer alan temel adımlar yer almaktadır.

- İlk adım, planlı bir siparişi üretim siparişine dönüştürmektir. Bir Üretim Siparişi oluşturduğunuzda, tür SAP PP sisteminde tanımlanır.
- Üretim sürecini başlatmak için bir Üretim siparişi vermek gerekir. Bir üretim siparişi onaylanmadan, üretim sürecinin yürütülmesi başlamaz.
- Malların Üretim siparişini yerine getirmesi için malların verilmesi gerekir. Mallar verildikten sonra, belge numarası sistemde güncellenebilir.
- Tüm alt süreçler, Üretim siparişine göre üretimi onaylamak için gerekli operasyonlara göre yürütülür.

15.1. Doğrudan Stok İhtiyaç Listesinden Üretim Siparişi Yaratma

Bir Üretim Emri aşağıdaki yollarla oluşturulabilir.

#### 15.2. Planlanan Sipariş Numarasını Kullanma

T-Code: MD16 kullanın veya Lojistik <br/>  $\rightarrow$  Üretim  $\rightarrow$  Üretim Kontrolü<br/>  $\rightarrow$  Sipariş  $\rightarrow$  Oluştur  $\rightarrow$  Planlanan Siparişten

#### 15.3. Planlanan Siparişe Başvurmadan

Transaction(İşlem) Kodunu kullanın: CO01 veya Üretim  $\rightarrow$  Üretim Kontrolü  $\rightarrow$  Sipariş  $\rightarrow$  Yarat  $\rightarrow$  Malzeme ile

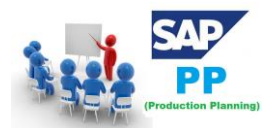

| Production Order Create: Initial Screen |      |  |  |  |
|-----------------------------------------|------|--|--|--|
|                                         |      |  |  |  |
|                                         |      |  |  |  |
|                                         |      |  |  |  |
| Material                                |      |  |  |  |
| Production Plant                        | 5000 |  |  |  |
| Planning Plant                          |      |  |  |  |
| Order Type                              |      |  |  |  |
| Order                                   |      |  |  |  |
|                                         |      |  |  |  |
| Copy from                               |      |  |  |  |
| Order                                   |      |  |  |  |

Aşağıdaki ayrıntıları girin -

- Üretim siparişinin yaratılması gereken malzeme kodu.
- Fabrika Kodu.

Yukarıdaki ekran görüntüsünde onay işaretini tıklayın.

Bir sonraki pencerede, sipariş miktarını girin. Zamanlama altında, aşağıdaki ekran görüntüsünde gösterildiği gibi geçerli tarihi seçin -

| EA    | Scrap Portion          |                    |                        | 0.00                                                       |
|-------|------------------------|--------------------|------------------------|------------------------------------------------------------|
|       |                        |                    |                        | 0.00                                                       |
|       | Short/Exc. Rcpt        | 0                  |                        |                                                            |
| 24:00 | 00:00                  |                    |                        |                                                            |
| 24:00 | 00:00                  |                    |                        |                                                            |
| 00:00 | 00:00                  |                    | 00:00                  |                                                            |
|       |                        |                    |                        |                                                            |
|       | es S<br>24:00<br>00:00 | es Scheduled 00:00 | es Scheduled Confirmed | es Scheduled Confirmed 24:00 00:00 00:00 00:00 00:00 00:00 |

Onaylamak için ekranın üst kısmındaki onay işaretine tıklayın; sistem daha sonra Malzeme Listesi ve Yönlendirme verilerini sırayla kopyalar.

Siparişi onaylamak için üst taraftaki Serbest Bırak bayrağını tıklayın 🚾 ve bir mesaj yayınlanacak.

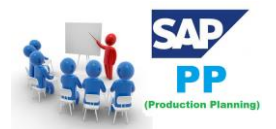

Release carried out

Malzemenin kullanılabilirliğini kontrol etmek için Malzeme düğmesine tıklayın.

| Production order Create: Header |             |          |  |        |                    |
|---------------------------------|-------------|----------|--|--------|--------------------|
| P 🖉 🖬                           | Se Material | Capacity |  | 品 10 日 | Production Version |

Üstteki kaydet simgesini tıkladığınızda sisteme kaydedilmiş bir Sipariş numarası alırsınız.

#### 15.4. Planlanan Sipariş Numarasını Kullanma

Transaction(İşlem) Kodunu kullanın: MD16. Listeden MRP denetleyicisini seçin ve onay işaretine tıklayın.

| ~                                                                                                    | • 4   | 🗏 I 📀 | <u> 8</u> | H H I | <b>2</b> U | Q 2 | <del>※</del> | 2 | 0 | P |
|----------------------------------------------------------------------------------------------------|-------|-------|-----------|-------|------------|-----|--------------|---|---|---|
| Display Planned                                                                                                    | Order | 5     |           |       |            |     |              |   |   |   |
|                                                                                                    |       |       |           |       |            |     |              |   |   |   |
|                                                                                                    |       |       |           |       |            |     |              |   |   |   |
| Search for planned orders<br>MRP controller<br>Material<br>Production version<br>Line from prod.vers.<br>WBS element | by    |       |           |       |            |     |              |   |   |   |
| Find                                                                                                    |       |       |           |       |            |     |              |   |   |   |

Bir sonraki pencereye aşağıdaki ayrıntıları girin -

- Fabrika kodu
- MRP denetleyicisi
- Planlanan tüm siparişlerin çıkartılmasına kadar seçim tarihini bitirin.

| 🔄 Search for Planned |            |   |
|----------------------|------------|---|
| Plant                | 2000       |   |
| MRP Controller       | 001        |   |
| End selection date   | 21.06.2016 |   |
|                      |            | 1 |
|                      |            |   |
|                      | <b>X</b>   |   |

Üretim Siparişine dönüştürmek istediğiniz Planlı siparişleri seçin.

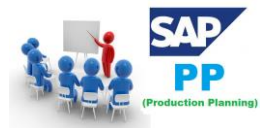

| <                              | <b>B B B</b>          | Convert to F | Production Ord | er Convert to Purch | ase R | lequi | siti | on  | -    |
|--------------------------------|-----------------------|--------------|----------------|---------------------|-------|-------|------|-----|------|
| Plant Imp Dun<br>MRP ctrlr SFG | e Production<br>(EWH) |              |                |                     |       |       |      |     |      |
| Material                       | Pind open.            | OrderStart   | Ord.finish     | Order quantity      | U     | Fi    | P    | S   | Plan |
| 025000220100                   | 14.10.2013            | 14.10.2013   | 14.10.2013     | 8,659.000           | NR    |       | EB   | E 4 | 18   |

Bu, sistemde Üretim Siparişleri yaratacaktır.

## 16. SAP PP - Üretim Siparişi Değişikliği

Üretim Siparişindeki ayrıntıları değiştirmek isterseniz, bunu aşağıdaki kodu kullanarak yapabilirsiniz.

Transaction(İşlem) Kodu kullan: CO02

| CO02                          | • [  |            | 2 |   | 11 12 1 12 12 12 12 12 12 12 12 12 12 12 | ) 🞝 🗶   🔀 🞝 (    | 0    |
|-------------------------------|------|------------|---|---|------------------------------------------|------------------|------|
| SAP Easy Access               |      |            |   |   |                                          |                  |      |
| 🌆 📑   🏷   晶 Other             | menu | <b>*</b> 3 |   | - | Create role                              | e 🕼 Assign users | ₿⁄ D |
| • 🗀 Favorites<br>▼ 🔂 SAP Menu |      |            |   |   |                                          | *<br>*           |      |

Bir sonraki pencerede, değiştirilecek Sipariş numarasını girin. Varsayılan olarak, Ekrana genel bakış radyo düğmesini seçer. Üretim Siparişini sistemde arayarak da seçebilirsiniz.

Onay işaretini tıklayın.

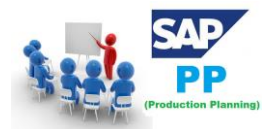

| *                        | ▼ 4 🗏   😋 🥸 😫   🗎 🛗 🔛 12 10 | 1 🗘 🕄   🛒 🗾   😵 🖪 |
|--------------------------|-----------------------------|-------------------|
| Production Ord           | der Change: Initial Screen  |                   |
| 4 j Z 🖷 🗒                |                             |                   |
|                          |                             |                   |
| Order                    | [100004200 ] <b>D</b>       |                   |
| Selection for Collective | Orders                      |                   |
| Order entered            |                             |                   |
| Order sub-tree           |                             |                   |
| ○ Collective order       |                             |                   |
| Display overview         |                             |                   |

Toplam miktarı değiştirin ve ekranın üst kısmındaki Kaydet düğmesini tıklayın.

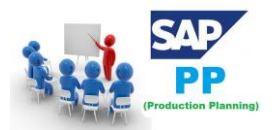

| Ø           | ▼ ଏ 🖳 । 🏷 🙆 🚷 । 🖨                  | 1 1 1 2 1 1 1 1 1 1 1 1 1 1 1 1 1 1 1 1 | 🛒 🛃   😵 📑       |
|-------------|------------------------------------|-----------------------------------------|-----------------|
| 🕅 🖌 Produ   | uction order Change: Heade         | r                                       |                 |
| // 🗗 🗐 🌖    | 🎦 Material 🖀 Capacity   📇 🝊 불      | 品 🗓 🖗 🛗 🖁                               | 8 11            |
| Order       | 100004200                          |                                         | Type ID         |
| Material    | P-110 pump (Execution              | n steps)                                | Plant 10        |
| Status      | REL PRT PRC MANC SETC XSez XSgn XS | pr 🔳                                    |                 |
| General A   | ssignment Goods Receipt Control    | Dates/Qties Maste                       | er Data Long Te |
| Quantities  |                                    |                                         |                 |
| Total Qty   | 15 PC Scrap Portio                 | n                                       | 0,00 %          |
| Delivered   | 0 Short/Exc. I                     | Rcpt 0                                  |                 |
| Dates/Times |                                    |                                         |                 |
|             | Basic Dates Scheduled              | Confirmed                               |                 |
| End         | 14.05.2010 08:14 12.05.2010        | 08:14                                   |                 |
| Start       | 05.05.2010 13:45 07.05.2010        | 13:45 00                                | 0:00            |
| Release     | 30.04.2010                         | 05.05.2010                              |                 |
|             |                                    |                                         |                 |
| Scheduling  |                                    | Floats                                  |                 |
| Туре        | Current date 🔹                     | Sched. Margin Key 00                    | 01              |
| Reduction   | No reduction carried out           | Float Bef. Prdn                         | 2 Workdays      |
| Note        | No scheduling note                 | Float After Prdn                        | 1 Workdays      |
|             |                                    | Release Period                          | 5 Workdays      |

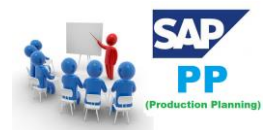

SAP PP (PRODUCTION PLANNING) ÜRETIM PLANLAMA EĞİTİMİ

# 17. SAP PP - Üretim Siparişi Onayı

Üretim Siparişini onaylamak için Transaction(İşlem) Kodunu kullanın: CO15.

Aşağıdaki aktiviteleri gerçekleştirebilirsiniz -

- Onay belgesini oluşturun
- Hammadde veya yarı mamul tüketim
- Mamul veya yarı mamul malların iyi girişi

| C015                                  | -] ⊲    | 8   6      | 0 | 🛛   🗳 |          | <b>8</b> 2 (C) | 10 <b>2</b> 0 | ж 🛃       | 😨 🖪     |
|---------------------------------------|---------|------------|---|-------|----------|----------------|---------------|-----------|---------|
| SAP Easy Access                       | ,       |            |   |       |          |                |               |           |         |
| 🌀 📑   🏷   🖧 Other                     | menu    | <b>#</b> 🖷 | Ø |       | 🔡 🚮 Crea | ate role       | ₫ A           | ssign use | ers 🛃 D |
| SAP Menu                              |         |            |   |       |          |                |               |           |         |
| <ul> <li>Office</li> </ul>            |         |            |   |       |          |                |               | Ψ.        |         |
| <ul> <li>Cross-Application</li> </ul> | Compone | ents       |   |       |          |                |               |           |         |
| <ul> <li>Logistics</li> </ul>         |         |            |   |       |          |                |               |           |         |
| 🐒 🦳 Mathemiala Mara                   |         |            |   |       |          |                |               |           |         |

Bir sonraki ekranda Üretim Siparişi numarasını girin ve onay işaretine tıklayın.

| Ø             | ▼ 4 🗏   🛠 🚱 😫   🖴 🛗 🕊   巻 10 10 11   🛒 🔊   🧐 🤇 |  |
|---------------|------------------------------------------------|--|
| Enter Product | ion Order Confirmation: Initial Screen         |  |
|               |                                                |  |
|               |                                                |  |
| Order 10      | <u>ا</u> ت                                     |  |

Yeni pencerede, beyan edilecek üretim miktarını gösteren verim miktarını girin.

Onay ile birlikte otomatik mal hareketini onaylamak için ekranın üst kısmındaki Mal Hareketi düğmesini tıklayın.

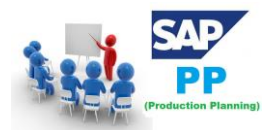

| Confirmation             | Confirmation of Production Order Enter : Actual Data |                |                                      |                    |       |  |  |  |  |
|--------------------------|------------------------------------------------------|----------------|--------------------------------------|--------------------|-------|--|--|--|--|
| 🙎 Goods Movemer          | its                                                  |                |                                      |                    |       |  |  |  |  |
| Order<br>Material Number | 100004200<br>P-110                                   | Status<br>pump | : REL PRT PRC N<br>(Execution steps) | IANC SETC XSez XSg | n     |  |  |  |  |
| Confirmation Type        |                                                      |                |                                      |                    |       |  |  |  |  |
| OPartial Confirm.        | <ul> <li>Final Confirm.</li> </ul>                   |                | ○ Aut. Final Conf.                   | Clear Reservatio   | n     |  |  |  |  |
| Actual Data              |                                                      |                |                                      |                    |       |  |  |  |  |
|                          | Curr. t/b Conf.                                      | Unit           | Confirmed to Date                    | Planned t/b Conf.  | Unit  |  |  |  |  |
| Yield to conf.           | 20                                                   | PC             |                                      | 0                  | 10 PC |  |  |  |  |
| Confirmed scrap          |                                                      | ]              |                                      | 0                  | 0     |  |  |  |  |
| Rework                   |                                                      | ]              |                                      | 0                  |       |  |  |  |  |
| Reason for Var.          |                                                      |                |                                      |                    |       |  |  |  |  |
| Personnel no.            |                                                      |                |                                      |                    |       |  |  |  |  |
|                          | To Be Confirmed                                      |                | Confirmed to Date                    | Planned t/b Conf.  |       |  |  |  |  |
| Execution start          | 21.06.2016 11:14:0                                   | 1              |                                      | 07.05.2010         |       |  |  |  |  |
| Finish Execut.           | 21.06.2016 11:14:0                                   | 1              |                                      | 12.05.2010         |       |  |  |  |  |
| Posting date             | 21.06.2016                                           |                |                                      |                    |       |  |  |  |  |
|                          |                                                      |                |                                      |                    |       |  |  |  |  |
| Confirm. text            |                                                      |                |                                      | Long Text Exists   | 5     |  |  |  |  |

Bir sonraki pencerede, bileşenlerin mal girişini ve mal çıkışını göreceksiniz.

Otomatik Mal Girişi (GR), girişte hareket tipi 101 ile gerçekleştirilen malzeme üretimi.

Oto Mal Çıkışı (GI), girişte 261 hareket tipi kullanılarak gerçekleştirilen bileşenlerin tüketimi.

Ekranın üst kısmındaki kaydet düğmesini tıkladığınızda bir onay mesajı alırsınız.

| <b>■ ◎   ■ ■ ○ ○ ●   ■ ● ○ ●   ■ ●</b> ●                     |          |                        |                            |          |                     |  |  |
|--------------------------------------------------------------|----------|------------------------|----------------------------|----------|---------------------|--|--|
| Confirmation of Production Order Enter : Goods Movements     |          |                        |                            |          |                     |  |  |
|                                                              |          |                        |                            |          |                     |  |  |
| Order 100004200 Status: REL PRT PRC MANC SETC XSez XSgn XSpr |          |                        |                            |          |                     |  |  |
| Material Number                                              | P-110    | pump (Execution steps) |                            |          |                     |  |  |
|                                                              |          |                        |                            |          |                     |  |  |
| Goods Movements Overview                                     |          |                        |                            |          |                     |  |  |
| 🚯 Material                                                   | Quantity | U Plant St Batch       | Valuation D., M S., Vendor | Customer | Compltd D Date of M |  |  |
| P-110                                                        |          | 10PC 1000 0002         | S 101                      |          | V 🗆                 |  |  |

Bir dizi başarılı mal hareketi ve başarısız sayısı gösterecektir.

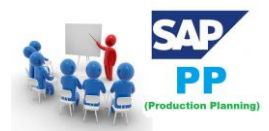

# 18. SAP PP - Üretim Siparişini İptal Etme

Transaction(İşlem) Kodunu kullanın: CO13 . Sipariş numarasını girin ve ekranın üst kısmındaki onay işaretini tıklayın. Eylemi onaylamanız istenir.

| Ø                            | • 4         |        | o 🙆 🔇 |            | H KR   ₹ | 91   | Q 2 | <u></u> * | 2 | 0 |   |
|------------------------------|-------------|--------|-------|------------|----------|------|-----|-----------|---|---|---|
| Cancel Productio             | on Ord      | er Con | firma | ation:     | Initial  | Scre | en  |           |   |   |   |
|                              |             |        |       |            |          |      |     |           |   |   |   |
|                              |             |        |       |            |          |      |     |           |   |   |   |
| Confirmation                 |             |        | ]     |            |          |      |     |           |   |   |   |
| Operation                    |             |        |       |            |          |      |     |           |   |   | 1 |
| Order 60003                  | 3746        | ð      |       |            |          |      |     |           |   |   |   |
| Sequence                     |             |        |       |            |          |      |     |           |   |   |   |
| Oper./Act.                   |             |        |       |            |          |      |     |           |   |   |   |
| Suboperation                 |             |        |       |            |          |      |     |           |   |   |   |
| Individual Capacity          |             |        |       |            |          |      |     |           |   |   |   |
| Capacity cat.                |             |        |       |            |          |      |     |           |   |   |   |
| Split number                 |             |        |       |            |          |      |     |           |   |   |   |
| 🖻 Status management: Con     | ıfirm ordei | T      |       |            |          |      |     |           | _ |   |   |
|                              |             |        |       | No         |          |      |     |           |   |   |   |
| Do you want to carry out     |             |        |       |            |          |      |     |           |   |   |   |
| transaction despite warning? | ,           |        |       | Yes        | ;        |      |     |           |   |   |   |
|                              |             |        |       |            |          |      |     |           |   |   |   |
|                              |             |        | S     | tatus info | rmation  |      |     |           |   |   |   |
| •                            |             |        |       |            |          |      |     |           |   |   |   |

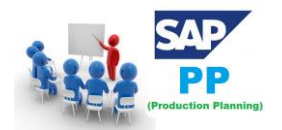

### 19. SAP PP - Kapasite Planlama

İş merkezindeki yükün dengelenmesi için **kapasite planlaması** yapılır. Mevcut kapasiteye göre ürünün ihtiyacına göre üretim kapasitesini hesaplayabilirsiniz.

Kapasite dengeleme, detaylı üretim planlama amacıyla gerçekleşir. Bu, gelecekte zaman içinde kapasite gereksinimlerinin ayrıntılı planlaması için kullanılan bir planlama tablosu aracılığıyla yapılır.

İş merkezindeki kapasite yükünü kontrol etmeniz gerekir. Herhangi bir iş merkezi aşırı yüklenirse, siparişleri farklı iş merkezlerine taşımalıyız.

#### 19.1. Kapasite Yüklerini Kontrol Etmek İçin

T-Code: CM01 kullanın veya Lojistik  $\rightarrow$  Üretim  $\rightarrow$  Kapasite Planlama  $\rightarrow$  Değerlendirme  $\rightarrow$  İş Merkezi Görünümü  $\rightarrow$  Yük'e gidin

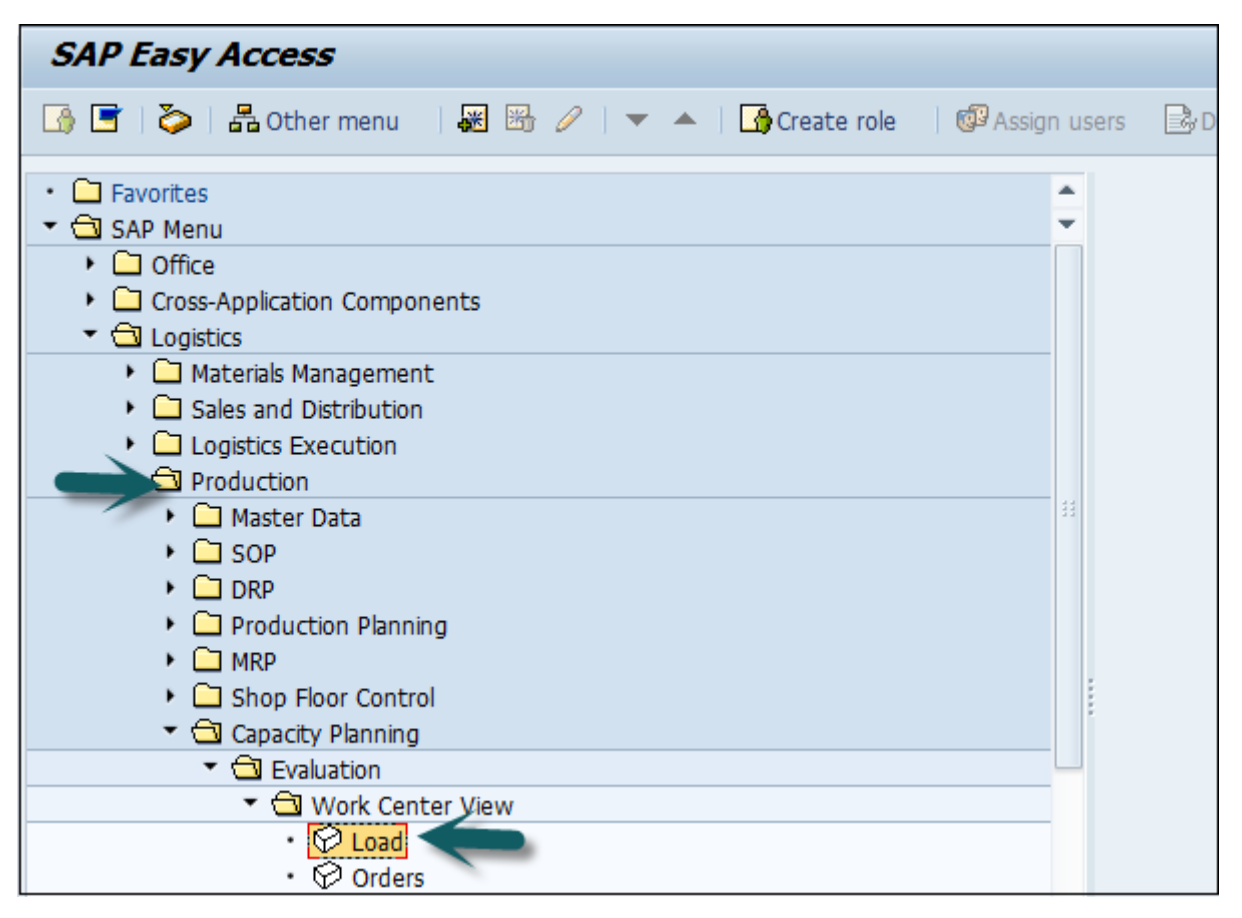

Aşağıdaki ayrıntıları girin -

- İş merkezi
- Fabrika

Standart görünümü tıklayın.

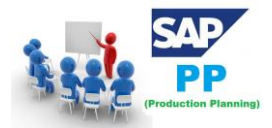

| Capacity Planning: Selection |                    |                   |          |  |  |  |  |  |
|------------------------------|--------------------|-------------------|----------|--|--|--|--|--|
| Standard overview            | Detailed cap. list | Variable overview |          |  |  |  |  |  |
|                              | ,                  |                   | Operator |  |  |  |  |  |
| Work center                  |                    | <b></b>           |          |  |  |  |  |  |
| Capacity planner gr          | oup                |                   |          |  |  |  |  |  |
| Plant                        |                    | $\leftarrow$      |          |  |  |  |  |  |

Bir sonraki pencerede kapasite gereksinimini, mevcut kapasiteyi, iş yükünü ve kalan kullanılabilir kapasiteyi görebilirsiniz.

| Week                                                                                                    | Requirements                                                  | AvailCap.                                                                                        | CapLoad | RemAvailCap                                                                                      | Unit |
|----------------------------------------------------------------------------------------------------|---------------------------------------------------------------|--------------------------------------------------------------------------------------------------|---------|--------------------------------------------------------------------------------------------------|------|
| 12.2008<br>13.2008<br>14.2008<br>15.2008<br>16.2008<br>16.2008<br>17.2008<br>18.2008<br>19.2008<br>20.2008<br>21.2008 | 11.80<br>0.00<br>0.00<br>0.00<br>0.00<br>0.00<br>0.00<br>0.00 | 112.50<br>562.50<br>562.50<br>450.00<br>562.50<br>450.00<br>562.50<br>562.50<br>562.50<br>562.50 |         | 108.70<br>562.50<br>562.50<br>562.50<br>459.00<br>562.50<br>458.00<br>562.50<br>562.50<br>562.50 |      |
| Total >>>                                                                                                    | 11.80                                                         | 4,950.00                                                                                         | 0 %     | 4,938.20                                                                                         | H    |

Belirli bir haftayı seçebilir ve Sınırı tıklayabilirsiniz. Ayrıntılar / Dönem. Ayrıntılı yük elemanlarını ayrı bir seviyede görebilirsiniz.

|   | Week               | P | PeggedRqnt         | Material             | PgRqmtQty      | Reqmnts            | Earl.start               | LatestFin.               |
|---|--------------------|---|--------------------|----------------------|----------------|--------------------|--------------------------|--------------------------|
|   | Total              |   |                    |                      |                | 11.798 H           |                          |                          |
| Ë | 12.2008<br>12.2008 |   | 1000002            | T+TRANS1<br>T+TRANS1 | 1 EA<br>100 EA | 0.033 H<br>3.333 H | 05.03.2008<br>11.03.2008 | 05.03.2008<br>12.03.2008 |
|   | 12.2008<br>12.2009 | - | 1000006            | T-TRANS1<br>T-TRANS1 | 50 EA<br>50 EA | 1.667 H<br>1.667 H | 12.03.2008<br>12.03.2008 | 12.03.2008<br>12.03.2008 |
|   | 12.2008<br>12.2008 |   | 1000008            | T-TRANS1             | 100 EA<br>1 EA | 3.333 H<br>0.033 H | 10.03.2008               | 10.03.2008               |
|   | 12.2008            |   | 1000011<br>1000013 |                      | 1 EA<br>1 EA   | 0.033 H<br>0.033 H | 13.03.2008<br>13.03.2008 | 13.03.2008<br>13.03.2008 |
|   | 12.2008            | 1 | 1000015            |                      | 1 EA<br>1 FA   | 0.033 H<br>0.033 H | 19.03.2008               | 19.03.2008               |
| Ē | 2.2008             |   | 1600017            | T-TRANS1             | 48 EA          | 1.600 H            | 20.03.2008               | 20.03.2008               |

Planlı Siparişler ve Üretim siparişi ayrıntılarını görmek için Transaction(İşlem) Kodunu kullanın: CM01

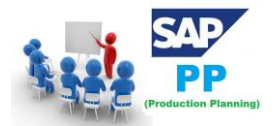

| SAP Easy Access                                                                                                    |          |     |
|----------------------------------------------------------------------------------------------------|----------|-----|
| 🚯 🔄   🏷   晶 Other menu 🛛 😹 🔀 🥢   🔻 🔺   🏠 Create role 🗏 🚳 Assig                                                            | gn users | 🗟 D |
| <ul> <li>Favorites</li> <li>SAP Menu</li> <li>Office</li> <li>Cross-Application Components</li> <li>Logistics</li> </ul>  | *        |     |
| <ul> <li>Materials Management</li> <li>Sales and Distribution</li> <li>Logistics Execution</li> <li>Production</li> </ul> |          |     |
| Master Data     GoP     DRP     DRP                                                                                       |          |     |
| MRP     Shop Floor Control     Capacity Planning                                                                          |          |     |
| Evaluation     Work Center View                                                                                           |          |     |
| Contact Active                                                                                                    |          |     |

Aşağıdaki ayrıntıları girin -

- İş merkezi
- Fabrika

Değişken görünümü'nü tıklayın.

| Capacity Planning: Selection         |                   |  |  |  |  |  |  |  |  |  |
|--------------------------------------|-------------------|--|--|--|--|--|--|--|--|--|
| Standard overview Detailed cap. list | Variable overview |  |  |  |  |  |  |  |  |  |
|                                      | Operator          |  |  |  |  |  |  |  |  |  |
|                                      |                   |  |  |  |  |  |  |  |  |  |
| Work center                          |                   |  |  |  |  |  |  |  |  |  |
| Capacity planner group               |                   |  |  |  |  |  |  |  |  |  |
| Plant                                | $\leftarrow$      |  |  |  |  |  |  |  |  |  |

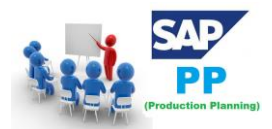

| Capacity Planning: Variable Overview |           |           |          |            |           |  |  |  |  |  |  |
|--------------------------------------|-----------|-----------|----------|------------|-----------|--|--|--|--|--|--|
|                                      |           |           |          |            |           |  |  |  |  |  |  |
| Version Overview of order categories |           |           |          |            |           |  |  |  |  |  |  |
| Week                                 | Wk.orders | Pl.orders | Sum      | Avail.cap. | Load in % |  |  |  |  |  |  |
| 04.2008                              | 61.50     | 1,110.67  | 1,172.17 | 187.50     | 625.16    |  |  |  |  |  |  |
| 05.2008                              | 3.50      | 512.00    | 515.50   | 225.00     | 229.11    |  |  |  |  |  |  |
| 06 2008                              | 0.00      | 231.50    | 231.50   | 225.00     | 102.89    |  |  |  |  |  |  |
| 07.2008                              | 0.00      | 153.00    | 153.00   | 225.00     | 68.00     |  |  |  |  |  |  |
| 08.2008                              | 1.33      | 173.00    | 174.33   | 225.00     | 77.48     |  |  |  |  |  |  |
| 09.2008                              | 20.17     | 229.00    | 249.17   | 225.00     | 110.74    |  |  |  |  |  |  |
| 10.2008                              | 0.00      | 220.00    | 220.00   | 225.00     | 97.78     |  |  |  |  |  |  |
| 11.2008                              | 0.00      | 228.17    | 228.17   | 225.00     | 101.41    |  |  |  |  |  |  |
| 12.2008                              | 2.67      | 270.33    | 273.00   | 187.50     | 145.60    |  |  |  |  |  |  |

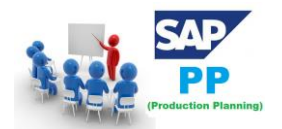

### 20. SAP PP - Kapasite Dengeleme

Planlama tablosunu kullanarak Kapasite Dengeleme işlemini gerçekleştirebilirsiniz. Siparişler, üretim sürecini karşılamak için iş merkezinde tanımlandığı şekilde işlenir.

Kapasite dengelemesi yapmak için Transaction(İşlem) Kodunu kullanın: CM21

| CM21                                                                                                    | • 4    |            | <u>@</u> 🕅 |   | i i i i i i i i i i i i i i i i i i i | <b>8</b> 19 | n 🎖   🔣 🖸    | 8<br>1<br>1<br>1<br>1<br>1<br>1<br>1<br>1<br>1<br>1<br>1<br>1<br>1<br>1<br>1<br>1<br>1<br>1<br>1 |
|----------------------------------------------------------------------------------------------------|--------|------------|------------|---|---------------------------------------|-------------|--------------|--------------------------------------------------------------------------------------------------|
| SAP Easy Access                                                                                               | '      |            |            |   |                                       |             |              |                                                                                                  |
| 🌀 📑   🏷   📇 Other                                                                                             | menu   | <b>*</b> * | 0          | • | 🗌 🚮 Crea                              | ite role    | 🕼 Assign use | rs 🗟 D                                                                                           |
| <ul> <li>Favorites</li> <li>SAP Menu</li> <li>Office</li> <li>Cross-Application</li> <li>Logistics</li> </ul> | Compon | ients      |            |   |                                       |             | •            |                                                                                                  |

Üretim Yeri'ne girin ve Yürüt'e tıklayın.

| Capacity Leveling    | 1                   |    |          |
|----------------------|---------------------|----|----------|
| • ۲ 🖬 🖬 🕸 👲          | Change time profile |    |          |
| Objects              |                     |    |          |
| - Sjeen              |                     |    |          |
| Work center          |                     | to | <b>-</b> |
| Plant                | 0001                | to | <b>P</b> |
| Capacity category    |                     | to | <b>=</b> |
| Capacity planner grp |                     | to | \$       |

Bir sonraki pencerede üst kısımda Sipariş ayrıntıları ve ekranın alt kısmında iş merkezi ayrıntıları göreceksiniz. Sipariş havuzundan bir sipariş seçin. Bu siparişi iş merkezine atamak için Gönder'i tıklayın.

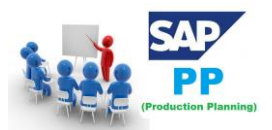

| Planni    | ng Table:         | SAPS   | FC  | G001 Fir   | nit      | e sched | duling forw | ./all func   | ts.activ      |        |  |
|-----------|-------------------|--------|-----|------------|----------|---------|-------------|--------------|---------------|--------|--|
| 0,0,0     | GrafOb            | · 2    | 븅   | @ Capacity |          | Order   | Operation   | बीउ Strategy | Plan.log.     | U      |  |
| <b>1</b>  |                   | -      |     |            | _        |         |             |              |               | Work C |  |
| Work ctr  | Work center       | desc.  | Ca  | Cap. descr |          | CW 30   | CM          | 31           | CW 32         | cw:    |  |
| во        | Packaging Lin     | e      | 00  |            |          |         |             |              |               |        |  |
| CORPKG1   | Coragen - Pk      | g.     | 00  |            |          |         |             |              |               |        |  |
| CORPKG2   | Coragen - Pk      | Ι.     | 00  |            |          |         |             |              |               |        |  |
| CORSVFO   | Coragen - For     | mu     | 00  |            |          |         |             |              |               | 1      |  |
| CYZ1FOR   | OR production-Cya |        | 00  | z 00       | producti |         |             |              |               |        |  |
| CYZ1PKG   | Benevia - Pa      | ka     | 00  |            |          |         |             |              |               |        |  |
| HANDLRE   | Handling Res      | our    | 00  |            |          |         |             |              |               |        |  |
| n         | Extruder Line     | 1      | 00  |            |          |         |             |              |               |        |  |
|           |                   |        |     | •          |          |         |             |              |               |        |  |
|           |                   |        |     |            |          |         | 1.          |              |               | Orders |  |
| Material  |                   | Order  |     | Oper       | Ľ        |         |             |              |               |        |  |
|           |                   | and cr |     | open       | Ľ        | CW 30   | CM          | 31           | CW 32         | CW 3   |  |
| D13830170 |                   | 100000 | 008 | 0060       | C        |         | F           | -CORAGEN 205 | C BULK DRM IN |        |  |
| D13830170 | 8                 | 100000 | 800 | 0050       | C        |         |             | CORAGEN 205  | C RULK DRM IN |        |  |

Ayrıca diğer siparişleri iş merkezine gönderebilirsiniz ve kapasite seviyelendirme gerçekleştirilir.

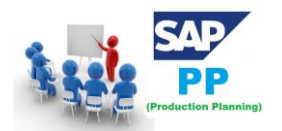

## 21. SAP PP - Mal Girişi

Üretim siparişine göre malzeme üretildiğinde ve mallar depolama yerine yerleştirildiğinde mal girişi yapılır. Stok miktarı artırılır ve hareket türü 101 girilir.

#### 21.1. Mal Girişi Yaratma

Transaction(İşlem) Kodunu kullanın: MIGO. Mal Girişi, Sipariş ve Üretim sipariş numarasını seçin.

|                                                       | ▾ ◁ ▤   � ᅇ ᅇ ♥   ≞ ₩ ₩   환 한 ♪        | 💥 🗾   🚱 📭     |
|-------------------------------------------------------|----------------------------------------|---------------|
| 👼 🖌 Goods Re                                          | ceipt Order - EWM50                    |               |
| Hide Overview                                         | Hold Check Post Help                   |               |
|                                                       | Goods Receipt   Order                  |               |
| My Documents                                          |                                        |               |
| • Blank                                               | General Wg                             |               |
| Orders     Blank                                      | Document Date 21.06.2016 Delivery Note |               |
| <ul> <li>Reservations</li> </ul>                      | Posting Date 21.06.2016 Doc.Header T   | ext           |
| <ul> <li>Blank</li> <li>Material Document:</li> </ul> | 🕒 🗌 Individual Slip 🔻 GR/GI Slip No.   |               |
| • Blank                                               |                                        |               |
| <ul> <li>Held Data</li> </ul>                         | Line Mat. Short Text                   | OK Qty in UnE |
| • Blank                                               |                                        |               |

Hareket tipini 101 girin. Malzeme kalite kontrolüne tabi ise, stok türünü kalite kontrol olarak görebilirsiniz. Şimdi, parti numarasını girin.

|               |                                      |                                 |      |              |                          |      | _ |       |           |           | _  |     | _   |             |   |
|---------------|--------------------------------------|---------------------------------|------|--------------|--------------------------|------|---|-------|-----------|-----------|----|-----|-----|-------------|---|
| Docu<br>Posti | ment Date<br>ng Date<br>D Individual | 04.09.2015<br>04.09.2015<br>Slp |      | Deliv<br>Doc | very Note<br>.Header Tex | t    |   |       |           |           | •  | ]   |     |             |   |
| Line          | Mat. Short Te                        | xt                              | 1    | NOK          | Qty in UnE               | EUn  | S | SLoc  | Batch     | Valuation | T, | М   | 0 9 | Stock Type  |   |
| 1             | CORAGEN CTN                          | 40X150ML BTL                    | IN I |              | 50                       | L    | Ð |       |           | SG02      |    | 101 | ֍   | Quality ins | - |
|               |                                      |                                 |      |              |                          |      |   |       |           |           |    |     |     |             | Ū |
|               |                                      |                                 |      |              |                          |      |   |       |           |           |    |     |     |             | G |
|               | • •                                  |                                 |      |              |                          |      |   |       |           |           |    |     |     |             |   |
| a 7           |                                      | ß                               | 8    | Î            | Delete                   |      | C | onten | ts        | 8         |    |     |     |             |   |
|               |                                      |                                 |      |              |                          |      |   |       |           |           |    |     |     |             |   |
| N             | laterial Qu                          | antity Where                    |      | Orde         | r Data 🛛 B               | atch |   |       |           |           | 1. | 1.1 |     |             |   |
| Batch         | )                                    | AUG15SV0                        | 05   | <            |                          |      |   | d     | assificat | tion      |    |     |     |             |   |

Üretim verilerini girin ve Öğe Tamam'a tıklayın. Ekranın üst kısmındaki Kontrol Et düğmesini tıklayın.

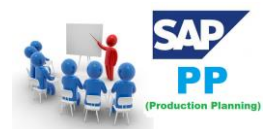

Belgeyi kaydetmek için ekranın üst kısmındaki kaydet düğmesini tıklayın. Bir onay materyali belgesi gönderildi mesajı alacaksınız.

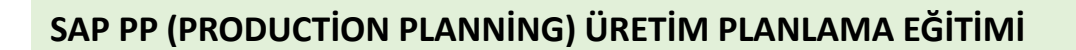

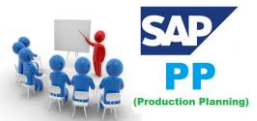

### 22. SAP PP - Stoka Genel Bakış

Mevcut stoğu herhangi bir zamanda kontrol etmek için Stoka genel bakışı kullanabilirsiniz. Stoka genel bakış T-Code: MMBE kullanılarak kontrol edilebilir veya Lojistik  $\rightarrow$  Malzeme Yönetimi  $\rightarrow$  Stok Yönetimi  $\rightarrow$  Çevre  $\rightarrow$  Stok  $\rightarrow$  Stoka Genel Bakış

| SAP Easy Access                                                                                                    |               |
|----------------------------------------------------------------------------------------------------|---------------|
| 🕼 🔄   🏷   🖧 Other menu 🛛 🐺 🔠 🥢   🔻 🔺   💁 Create role 🗏 🚳 Assig                                                                                                    | n users 🛛 🗟 D |
| <ul> <li>Favorites</li> <li>SAP Menu</li> <li>Office</li> <li>Cross-Application Components</li> <li>Logistics</li> <li>Materials Management</li> <li>Purchasing</li> <li>Towastan Management</li> </ul>                                                                                                    |               |
| Goods Movement     Goods Movement     Material Document     A material Document     A material Do |               |

Aşağıdaki ayrıntıları girin -

- Malzeme
- Tesis numarası

Yürüt'ü tıklayın.

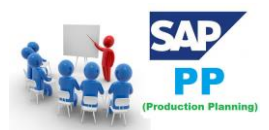

### SAP PP (PRODUCTION PLANNING) ÜRETIM PLANLAMA EĞITIMİ

| Ø                                 | ∙ ⊲ 🖪 | C 🚱 🔇    | 🗅 🛗     | 開き     | 1000      | 💥 🗾   🕜 📭   |
|-----------------------------------|-------|----------|---------|--------|-----------|-------------|
| Stock Overview: C                 | ompan | y Code/F | Plant/S | torage | Location, | /Batch      |
| ⊕ <b>E</b>                        |       |          |         |        |           |             |
| Database selections               |       |          |         |        |           |             |
| Material                          |       | 1847     |         |        |           |             |
| Plant                             |       | 5000     |         | to     |           | <b>&gt;</b> |
| Storage location                  |       |          |         | to     |           | <b>P</b>    |
| Batch                             |       |          |         | to     |           | <b>P</b>    |
|                                   |       |          |         |        |           |             |
| Stock Type Selection              |       |          |         |        |           |             |
| ✓ Also Select Special Stocks      | ;     |          |         |        |           |             |
| ✓ Also Select Stock Commit        | ments |          |         |        |           |             |
| List Display                      |       |          |         |        |           |             |
| Special Stock Indicator           |       |          |         | to     |           | <b>P</b>    |
| Display version                   |       | 1        |         |        |           |             |
| Display Unit of Measure           |       |          |         |        |           |             |
| ✓ No Zero Stock Lines             |       |          |         |        |           |             |
| Decimal Place as per Unit         |       |          |         |        |           |             |
|                                   |       |          |         |        |           |             |
| Selection of Display Levels       |       |          |         |        |           |             |
| Company Code                      |       |          |         |        |           |             |
| ✓ Plant                           |       |          |         |        |           |             |
| ✓ Storage Location                |       |          |         |        |           |             |
| Batch                             |       |          |         |        |           |             |
| <ul> <li>Special Stock</li> </ul> |       |          |         |        |           |             |

Bir sonraki ekranda, miktarın sınırsız kullanımda olduğunu görebilirsiniz.

| L | 😽 🚖 🛗 🚨 🖾 🖾 Display                                            |                  |                  |                  |
|---|----------------------------------------------------------------|------------------|------------------|------------------|
|   | Client/Company Code/Plant/Storage Location/Batch/Special Stock | Unrestricted use | Qual. inspection | Reserved Roptres |
| ľ | 7 🕼 Fall                                                       | 110.000          |                  |                  |
|   | TALE TALEMA ELECT (I) PVT LTD                                  | 110.000          |                  |                  |
|   | 🗢 时 TSMU Talema Electronic (India) PVT                         | 110.000          |                  |                  |
|   | 🗢 🧱 FGMU FG Store                                              | 100.000          |                  |                  |
| Γ | & 000000003                                                    | 100.000          |                  |                  |
|   | 🗢 🖽 SPMU Spares Store                                          | 10.000           |                  |                  |
| Γ | AP 000000003                                                   | 10.000           |                  |                  |
| l |                                                                |                  |                  |                  |
| L |                                                                |                  |                  |                  |

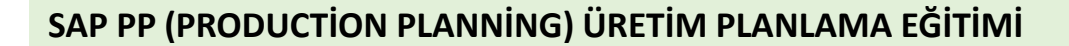

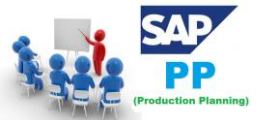

### 23. SAP PP - Mal Çıkışı

SAP PP'de, mal siparişi, Üretim siparişine göre hammadde üretmek için tüketildiğinde meydana gelir. Mallar verildiğinde, sistem Üretim Planlama sistemindeki depolama yerindeki bileşenlerin envanterini azaltır.

Mal çıkışı için hareket tipi 261 kullanılır.

Mal **çıkışı** gerçekleştirmek **için** Transaction(İşlem) Kodu: MB1A kullanın veya Lojistik → Üretim → Üretim Kontrolü → Mal Hareketi → Mal Sorunu **bölümüne** gidin.

Aşağıdaki ayrıntıları girin -

- Mal çıkışı için hareket tipi 261
- Tesis ve Depolama yeri

Yazdırmak istiyorsanız, yazdırma için onay kutusunu seçin.

Aşağıdaki ekran görüntüsünde gösterildiği gibi ekranın üst kısmındaki Sipariş Ver... düğmesini tıklayın -

| Enter Goods Issue: Initial Screen |                |          |                      |           |  |  |  |  |
|-----------------------------------|----------------|----------|----------------------|-----------|--|--|--|--|
| 🗋 New Item                        | To Reservation | To Order | WM Parameters        |           |  |  |  |  |
|                                   |                |          |                      |           |  |  |  |  |
| Document Date                     | 21.06.2016     |          | Posting Date 2       | 1.06.2016 |  |  |  |  |
| Material Slip                     |                |          |                      |           |  |  |  |  |
| Doc.Header Text                   |                |          | GR/GI Slip No.       |           |  |  |  |  |
| Defaults for Docu                 | ment Items     |          |                      |           |  |  |  |  |
| Movement Type                     | 261            |          | Special Stock        |           |  |  |  |  |
| Plant                             | 5000           |          | Reason for Movement  |           |  |  |  |  |
| Storage Location                  | 5001           |          | Suggest Zero Lines   | ;         |  |  |  |  |
| -                                 |                |          |                      |           |  |  |  |  |
| GR/GI Slip                        |                |          |                      |           |  |  |  |  |
| Print                             |                |          | 🔾 Individual Slip    |           |  |  |  |  |
|                                   |                |          | Indiv.Slip w.Inspect | t.Text    |  |  |  |  |
| Print                             |                |          | ○ Collective Slip    |           |  |  |  |  |

Aşağıdaki ayrıntıları girin -

- Sipariş no. ve Ayrıntıları Kabul Et'i tıklayın.
- Malzeme sütununa malzeme girişi

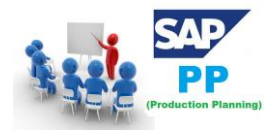

- Miktar sütununda her malzeme için gerekli miktarlar
- UnE sütununda KG ölçü birimi
- SLoc sütununda ilgili depolama yeri

| 🖻 Reference: Order                                                                            |          |     | ×        |
|-----------------------------------------------------------------------------------------------|----------|-----|----------|
| Order SLoc S By-Prds                                                                          | Op. sel. | FIS | Extended |
| Find reservations         Material         Plant         Requirement Date         By-Products |          |     |          |
| <ul> <li>▲ Adopt + Details</li> </ul>                                                         |          |     | • •      |

Adapt düğmesine tıklayın. Aşağıdaki detayları göreceksiniz. Ayrıntıları kaydetmek için kaydet simgesini tıklayın. Belgenin gönderildiğine dair bir onay alırsınız.

| <b>©</b>                                                    | ĭ < <b>⊟_C</b> 6              | । 🕰 🕼 🖓 🕸 🍄 🕰 🔛 🕅 🖉 🖪                           |  |  |  |  |  |  |
|-------------------------------------------------------------|-------------------------------|-------------------------------------------------|--|--|--|--|--|--|
| Enter Goods Issue: New Item 0001                            |                               |                                                 |  |  |  |  |  |  |
| ū                                                           |                               |                                                 |  |  |  |  |  |  |
| Movement Type<br>Material<br>Stock Material                 | 261 GI for order<br>100000039 | STEEL Sheet                                     |  |  |  |  |  |  |
| Quantity in<br>Unit of Entry                                | 150 KG                        | PlantStor. Loc.Batch0000000001Reservation351FIs |  |  |  |  |  |  |
| Account Assignmen<br>Cost Center<br>Order<br>No. Containers | 8000017                       | Goods recipient                                 |  |  |  |  |  |  |
| Text                                                        |                               |                                                 |  |  |  |  |  |  |

<sup>&</sup>quot;Belge 56754500001" gönderildi.

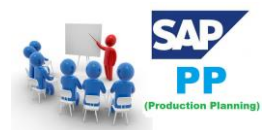

### 24. SAP PP - Mal Çıkışının Ters Kaydı

Mal çıkışı iptali, bir sipariş için mal çıkışını iptal ettiğinizde kullanılır. Verilen mallar, sipariş durumu sistemde (CNF) onaylanmadan iptal edilebilir.

Mal çıkışı tersine çevrmede hareket türü 262'dir.

Mal **çıkışını** tersine çevirmek **için** Transaction(İşlem) Kodu: MB1A kullanın veya Lojistik  $\rightarrow$  Üretim  $\rightarrow$  Üretim Kontrolü  $\rightarrow$  Mal Hareketi  $\rightarrow$  Mal Sorunu **bölümüne** gidin.

Hareket türü 262 hariç tüm ayrıntıları girin.

| Enter Goods Issue: Initial Screen          |                     |          |                                                                                                 |  |  |  |  |  |
|--------------------------------------------|---------------------|----------|-------------------------------------------------------------------------------------------------|--|--|--|--|--|
| 🗋 New Item                                 | To Reservation      | To Order | WM Parameters                                                                                   |  |  |  |  |  |
| Document Date<br>Material Slip             | 21.06.2016          |          | Posting Date 21.06.2016                                                                         |  |  |  |  |  |
| Doc.Header Text                            | and the second      |          | GR/GI Slip No.                                                                                  |  |  |  |  |  |
| Movement Type<br>Plant<br>Storage Location | 262<br>5000<br>5001 |          | Special Stock Reason for Movement Suggest Zero Lines                                            |  |  |  |  |  |
| GR/GI Slip                                 |                     |          |                                                                                                 |  |  |  |  |  |
| Print                                      |                     |          | <ul> <li>Individual Slip</li> <li>Indiv.Slip w.Inspect.Text</li> <li>Collective Slip</li> </ul> |  |  |  |  |  |

Malzeme kodlarını, ters miktarları, ölçü birimini, hatta aynı parti numarasını girin. daha önce yayınlanmıştı.

Ekranın sol üst köşesindeki onay düğmesini tıklayın. Bir sonraki ekranda, geri dönüş yapmak için kaydet düğmesine tıklayın.

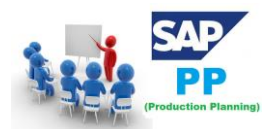

| Enter Goods Issue: New Items          |                                          |                |         |  |  |  |  |  |
|---------------------------------------|------------------------------------------|----------------|---------|--|--|--|--|--|
| 🗅 🚨 🖾 🕒                               | To Reservation To Order                  |                |         |  |  |  |  |  |
| Movement Type<br>G/L Account<br>Order | 262 RE for order<br>8000017<br>Recipient |                |         |  |  |  |  |  |
| Item Material                         | Quantity                                 | UnE SLoc Batch | Re Pint |  |  |  |  |  |

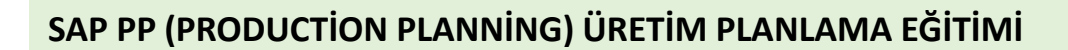

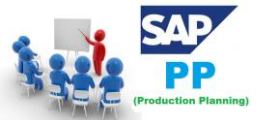

## 25. SAP PP - Yalın Üretim

Yalın üretim; yapısında hiçbir gereksiz unsur taşımayan, hata, maliyet, stok, işçilik, geliştirme süreci, üretim alanı, fire, müşteri memnuniyetsizliği gibi unsurların en aza indirildiği üretim sistemidir.

Yalın üretimin ana stratejisi hızı arttırıp, akış süresini azaltarak kalite, maliyet, teslimat performansını aynı oranda iyileştirmektir. Yalın üretim, müşteri ihtiyaçları doğrultusunda malzeme ve bilgiyi dönüştüren veya şekillendiren ya da katma değer oluşturan faaliyet ile zaman ve kaynak kullanan ancak ürün üstüne müşteri ihtiyaçları doğrultusunda değer ilave etmeyen ve katma değer oluşturmayan faaliyeti ayırt etmeye yarar. Sıfır hatalı, tam zamanında, küçük partiler halinde, yüksek çeşitlilikte üretim yapılması öngörülür

Üretim planlama ve malzeme taşıma sürecini optimize etmek için kuruluşlar Yalın yönetim ilkelerini içerebilir. Bu, kuruluşların üretim sürecini tekrar eden veya ayrık bir üretim ortamında yumuşatmasına olanak tanır.

Bileşenin teknik detayları:

| İşletme Fonksiyonunun Teknik Adı                    | LOG_PP_LMAN                                                                       |
|-----------------------------------------------------|-----------------------------------------------------------------------------------|
| İşletme Türü                                        | Kurumsal İş Fonksiyonu                                                            |
| Kullanılabilir                                      | SAP ERP Geliştirme Paketi 2005.2                                                  |
| Teknik Kullanım                                     | Merkezi uygulamalar                                                               |
| ECC Uygulama Bileşeni                               | Üretim Planlama ve Kontrol (PP)                                                   |
| Diğer SAP Uygulamalarında Tamamlayıcı<br>Bileşenler | SAP Otomatik Kimlik Altyapısı Tümü 5.1, SAP Netweaver 7.0 BI<br>İçerik Eklentisi3 |
| Ek Olarak Etkinleştirme Gerektiren İş<br>Fonksiyonu | İlgili değil                                                                      |

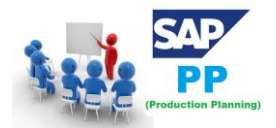

Bu iş fonksiyonunu kullanarak, malzeme ihtiyaç planlaması, mevcut envanter ve üretim sürecindeki gereksinimin malzemeler arası genel bakışları hakkında daha iyi bir fikir edinir.

Bu yeni işlev, üretimdeki esneklik seçeneğini geliştirir, daha fazla şeffaflık sağlar, üretim sürecini optimize eder ve üretim planlama ve kontrolünde stoğun verimli kullanımını sağlar.

### 26. SAP PP - Raporlar

SAP PP'de üretim planlama süreci, ana veriler, sipariş durumu, gerçek zamanlı olarak mevcut stok ve gelecek gereksinimi, üretim sürecinde malzeme tüketimi ve hedef miktar ile ilgili çeşitli standart raporlar sunulmaktadır.

#### 26.1. SAP PP'deki Temel Raporlar

Aşağıda SAP PP'deki önemli raporların önemli özellikleri yer almaktadır.

- Farklı üretim ortamlarındaki genel tesis durumunu ve üretim planlamasını görüntülemek.
- Belirli bir zaman dilimine ait malzeme verilerinin tüketimini görüntülemek için.
- Mevcut stok durumunu gerçek zamanlı olarak kontrol etmek için.
- Üretim sürecinde mevcut sipariş durumunu ve hedef sipariş miktarını izlemek.

#### 26.2. Sipariş Bilgi Sistemlerini Görüntüleme

Bu rapor, bir siparişten sipariş listesini, sipariş durumunu, miktarını ve mal hareketini görüntülemek için kullanılır. Ayrıca sipariş önceliğini kontrol edebilirsiniz ve bir sipariş için üretilen öncelik ve gerçek miktar üzerinde yüksek olan siparişi işlemenizi sağlar.

Bu raporu görüntülemek için Transaction(İşlem) Kodunu kullanın: COOIS

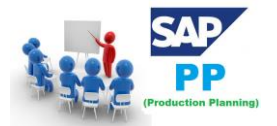

### SAP PP (PRODUCTION PLANNING) ÜRETIM PLANLAMA EĞİTİMİ

| 🖻 <u>M</u> enu <u>E</u> dit <u>F</u> avorites Extr <u>a</u> s S <u>y</u> stem <u>H</u> elp                                                                    |     |
|----------------------------------------------------------------------------------------------------|-----|
| 🖉 💽 (coois) 🥌 🔹 🖓 🔲 I 🕸 🥸 🏵 I 🔜 I 🖉 🚱 🕲 🖉 🖓 I 🖉                                                                                                    | 1   |
| SAP Easy Access                                                                                                    |     |
| 📑 📑 🖓 🕹 🖧 Other menu 🛛 🐺 😁 🥢 🖾 🖛 🔺 🕞 Create role 👘 🕼 Assign user                                                                                              | s 🗟 |
| <ul> <li>         Favorites     </li> <li>         SAP Menu     </li> <li>         Office     </li> <li>         Cross-Application Components     </li> </ul> |     |

Bir sonraki pencerede, Liste açılır menüsünden Sipariş Başlıkları'nı seçin. Mal hareketi gibi çeşitli diğer parametreleri de ekleyebilirsiniz.

| list          | Order Headers         | -  |
|---------------|-----------------------|----|
|               | Order Headers         |    |
| Layout        | Order Headers         |    |
| Draduction (  | Items                 |    |
| Production    | Capacities            |    |
| Planned Ord   | Components            |    |
|               | Operations            | 33 |
|               | Production List       |    |
| Selection     | Purchase Requisitions |    |
|               | Confirmations         |    |
|               | Sequences             |    |
| Select. at He | Purchase Orders       | -  |

Üretim Siparişi onay kutusunu seçin. Ardından, üretim tesisi kodunu girin.

Raporu çekmek istediğiniz sipariş türünü seçebilirsiniz. Boş bırakılması durumunda, tüm siparişler için rapor oluşturulacaktır.

Raporu çekmek için başka parametreler de seçebilirsiniz.

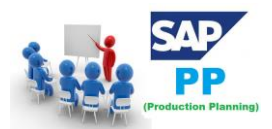

| Production Order Information System |            |     |       |          |  |  |  |
|-------------------------------------|------------|-----|-------|----------|--|--|--|
| (⊕)                                 |            |     |       |          |  |  |  |
| List Order Headers                  | · ·        |     |       |          |  |  |  |
| Layout 00000000001 Standa           | ard Layout | _   |       |          |  |  |  |
| Production Orders                   |            |     |       |          |  |  |  |
| Planned Orders                      |            |     |       |          |  |  |  |
|                                     |            |     |       |          |  |  |  |
| Selection                           |            |     |       |          |  |  |  |
|                                     |            |     |       |          |  |  |  |
| Select. at Header Level             |            |     |       |          |  |  |  |
| Production Order                    |            | to  |       | <b>P</b> |  |  |  |
| Material                            |            | to  |       | <b>P</b> |  |  |  |
| Production Plant                    | 0001       | to  |       | <b>P</b> |  |  |  |
| Planning plant                      |            | to  |       | <b>P</b> |  |  |  |
| Order Type                          | ID01       | to  |       | <b>P</b> |  |  |  |
| MRP Controller                      |            | to  |       | 2        |  |  |  |
| Prodn Supervisor                    |            | to  |       | <b>P</b> |  |  |  |
| Production Version                  |            | to  |       | 2        |  |  |  |
| Sold-to party                       |            | to  |       | 2        |  |  |  |
| Sales Order                         |            | to  |       | <b>P</b> |  |  |  |
| Sales Order Item                    |            | to  |       | <b>P</b> |  |  |  |
| WBS Element                         |            | to  |       | <b>P</b> |  |  |  |
| Sequence number                     |            | to  |       | <b>P</b> |  |  |  |
| Priority                            |            | to  |       | <b>P</b> |  |  |  |
| Status Selection Profile            |            |     |       |          |  |  |  |
| Syst. Status                        | Excl.      | and | Excl. |          |  |  |  |

Bir sonraki pencerede aşağıdaki ayrıntıları görebilirsiniz -

- Malzeme kodu ve hedef miktarı olan siparişlerin listesi.
- Planlayıcı için temel başlangıç ve bitiş tarihlerini sipariş edin.
- Siparişin teslim edilip edilmediğini veya henüz atölyede yürütülmeyeceğini belirleyebileceğiniz sipariş durumu.

| 2.4 |          |                 |      |                 |    |             |            |                                       |
|-----|----------|-----------------|------|-----------------|----|-------------|------------|---------------------------------------|
|     | Order    | Material Number | Type | Target quantity | Un | Basic start | Basic fin. | System Status                         |
|     | 10000090 | D10790122       | Z103 | 2.000           | KG | 09.08.2015  | 10.08.2015 | REL MSPT PRC CSER BCRQ EXPL EXTS SETC |
|     | 10000063 | D10793058       | Z103 | 1.000           | KG | 06.08.2015  | 07.08.2015 | REL MSPT CNF PRC BORQ GMPS RESA SETC  |
|     | 10000207 | STATISTICS OF   | Z103 | 1.000           | KG | 10.08.2015  | 10.08.2015 | REL CNF DLV PRC BASC BCRO GMPS MACM   |

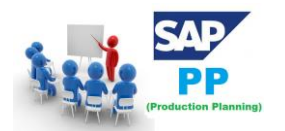

### 27. SAP PP - Malzeme Belge Listesi

Malzeme belgesi listesi, mal girişi, üretim siparişi için mal çıkışı vb. Gibi herhangi bir mal hareketi oluşturmak için kullanılır.

Transaction(İşlem) Kodunu kullanın: MB51. Üretim tesisi kodunu girin. Hareket türü 101, Üretim verilerini görmek içindir.

| Material Document List |            |                 |          |
|------------------------|------------|-----------------|----------|
| ۵ 🔁 🚯                  |            |                 |          |
| Item Data              |            |                 |          |
| Material               | 1847       | to              |          |
| Plant                  |            | to              | <b>=</b> |
| Storage Location       |            | to              | <b>=</b> |
| Batch                  |            | to              | <b>=</b> |
| Vendor                 |            | to              | <b>=</b> |
| Customer               |            | to              | <b>=</b> |
| Movement Type          | 101        | to              | <b>=</b> |
| Special Stock          |            | to              | <b>_</b> |
| Sales Order            |            | to              | <b>_</b> |
| Sales order item       |            | to              | <b>_</b> |
|                        |            |                 |          |
| Aeader Data            |            |                 |          |
| Posting Date           | 21.06.2015 | to 22.06.2016 🗇 | 2        |
| User name              |            | to              | 2        |
| Trans./Event Type      |            | to              | 2        |
| Reference              |            | to              | ノ 🖻 👘    |

Üretimi görüntülemek için kayıt dönemini girin.

Maddi belge listesini alacaksınız -

| Material Document List |       |          |   |            |     |      |      |       |      |      |   |       |     |    |     |     |      |        |     |   |
|------------------------|-------|----------|---|------------|-----|------|------|-------|------|------|---|-------|-----|----|-----|-----|------|--------|-----|---|
|                        | K     | <b>∢</b> |   | <b>⊢</b> ] | 3   | ሬ በ  |      | 8     | 7    | 6    |   | P     | Σ   | 7  | £ ] | 3   | & 🖪  |        |     |   |
|                        |       |          |   |            |     |      |      |       |      |      |   |       |     |    |     |     |      |        |     |   |
| M                      | late: | rial     |   |            |     | Mate | eria | l De: | scri | ptic | n |       |     |    |     |     | Pint | : Name | : 1 | L |
| S                      | Loc   | MvT      | S | Mat.       | Doc | . 1  | [tem | Pst   | ng I | ate) | Q | lant: | ity | in | UnE | EUn |      |        |     |   |

Ayrıca, Mal çıkışı 261, mal girişi vb. İçin giriş hareketi türü için malzeme belge listesini de görebilirsiniz.

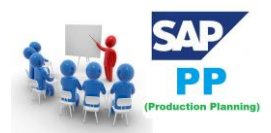

### 28. SAP PP - Birden Fazla Malzeme Stoku

Gerçek zamanlı stoğu görmek için bu raporu birden fazla malzeme için kullanabilirsiniz. Mal hareketi sırasında, bu raporu gerçek zamanlı stok bilgilerini görüntülemek için kullanabilirsiniz.

Transaction(İşlem) Kodunu kullanın: MB52. Tek bir malzeme veya bir dizi malzeme girebilirsiniz.

Tesis kodunu girin ve ardından Depolama yerini ve diğer ayrıntıları girin. Yürüt'ü tıklayın.

| Display Warehouse Stocks of Material |      |      |   |  |  |  |  |  |  |  |  |
|--------------------------------------|------|------|---|--|--|--|--|--|--|--|--|
|                                      |      |      |   |  |  |  |  |  |  |  |  |
| Database Selections                  |      |      |   |  |  |  |  |  |  |  |  |
| Material                             | 1847 | to 🖻 |   |  |  |  |  |  |  |  |  |
| Plant                                | 5000 | to 📄 | Z |  |  |  |  |  |  |  |  |
| Storage Location                     |      | to 🖻 |   |  |  |  |  |  |  |  |  |
| Batch                                |      | to 🔁 |   |  |  |  |  |  |  |  |  |
| Scope of List                        |      |      |   |  |  |  |  |  |  |  |  |
| Material Type                        |      | to 📄 |   |  |  |  |  |  |  |  |  |
| Material Group                       |      | to 📄 |   |  |  |  |  |  |  |  |  |
| Purchasing Group                     |      | to 📄 |   |  |  |  |  |  |  |  |  |

Stok yoksa, bir mesaj alacaksınız.

No stock exists for specified data

Aksi takdirde, görüntülenen depolama yerindeki stok miktarı ve değeri ile birlikte malzeme kodları ile birlikte görüntülenir.
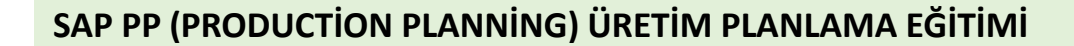

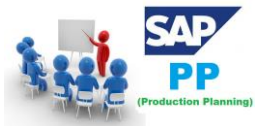

## 29. SAP PP - Malzeme Kullanım Yeri

Şimdi bir malzemenin Malzeme Listesinde olup olmadığını nasıl doğrulayacağımızı tartışalım. Bir bileşenin Malzeme Listesi olarak kullanıldığı ana malzemeyi bulabilirsiniz. Transaction(İşlem) Kodu kullan: CS15

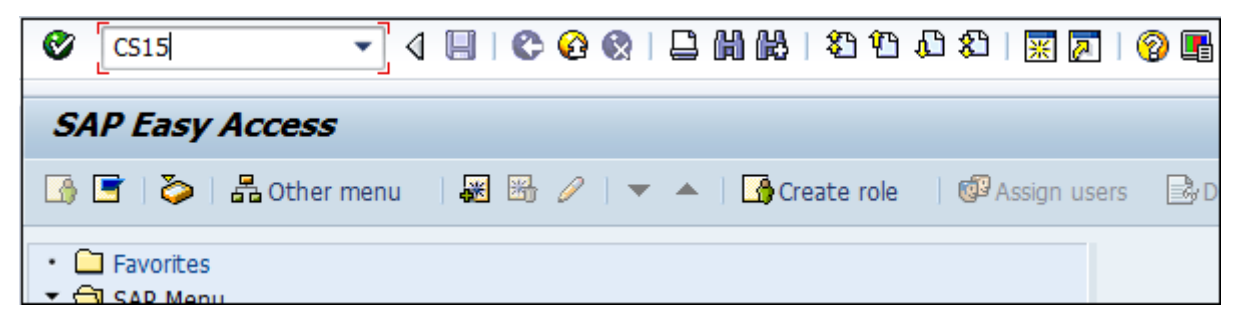

Ana malzemeyi görüntülemek için malzeme kodunu girin.

Doğrudan onay kutusunu ve malzeme ürün ağacını seçin. Ekranın üst kısmındaki İleri düğmesini tıklayın.

| Ø                                         | • 4        |  | <u>@</u>                |            | 21 (1     | 108 | )   <mark>Ж</mark> | 2 | 🔞 🖪 |  |  |
|-------------------------------------------|------------|--|-------------------------|------------|-----------|-----|--------------------|---|-----|--|--|
| Where-Used List: Material: Initial Screen |            |  |                         |            |           |     |                    |   |     |  |  |
|                                           |            |  |                         |            |           |     |                    |   |     |  |  |
| Material                                  | 1847       |  |                         |            |           |     |                    |   |     |  |  |
| Type of where-used                        | list       |  |                         | Used in    |           |     |                    |   |     |  |  |
| ✓ Direct                                  |            |  | Equipment BOM Order BOM |            |           |     |                    |   |     |  |  |
| Selection                                 |            |  |                         | WBS BOM    |           |     |                    |   |     |  |  |
| Valid From<br>Valid to                    | 22.06.2016 |  |                         | Standard B | ОМ<br>ВОМ |     |                    |   |     |  |  |

Bir sonraki pencerede gerekli miktarı girin. Ardından Üretim tesisine girin.

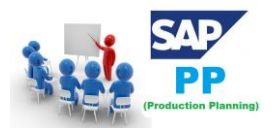

Bileşenin tüm malzeme listesi seviyesini görmek için, çok düzeyli'yi seçin ve Yürüt'e tıklayın.

| Where-Used List: Material: View        |                 |  |  |  |  |  |  |
|----------------------------------------|-----------------|--|--|--|--|--|--|
| •                                      |                 |  |  |  |  |  |  |
| Define view                            | Output          |  |  |  |  |  |  |
| Required qty     1       Resulting qty | □ Variable list |  |  |  |  |  |  |
| Restrict view                          |                 |  |  |  |  |  |  |
| Plant  5000    Item Category  Usage    | Extend view     |  |  |  |  |  |  |

Bir sonraki ekranda, bileşenin bulunduğu farklı bir malzeme ağacı ve ana malzeme göreceksiniz -

| 0  | Component number | A | Item | R | Required quantity | Un | R | Resulting qty | B |
|----|------------------|---|------|---|-------------------|----|---|---------------|---|
| ¢. | D14986155        |   | 00   |   | 1,000             | EA |   | 0,059         | L |
| 5  | D15061393        |   | 00   |   | 1,000             | EA |   | 1,000         | L |

Bu, malzeme, sipariş ayrıntıları, ürün ağacı vb. İle ilgili SAP PP modülünü alabileceğiniz farklı SAP Standard raporlarının listesini gösterir.